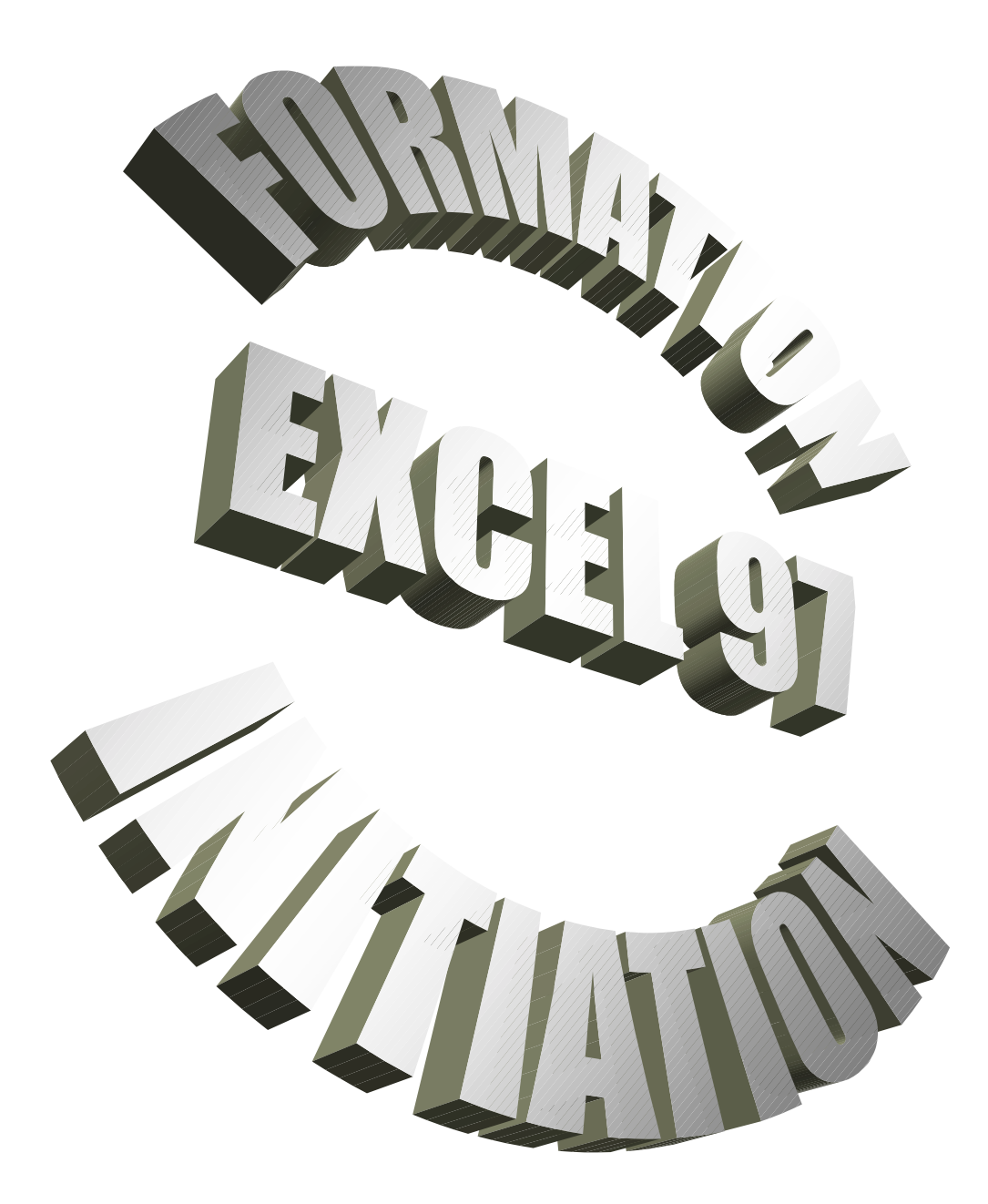

# MCours.com

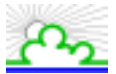

## TABLE DES MATIERES

| 1.  | LANCER LE PROGRAMME EXCEL              | 2  |
|-----|----------------------------------------|----|
| 2.  | PRESENTATION D'EXCEL 97 ET SON ECRAN   | 3  |
| 3.  | DESCRIPTION D'UNE FEUILLE DE CALCUL    | 4  |
| 4.  | LE DEPLACEMENT DANS UNE FEUILLE        | 5  |
| 5.  | SAISIR DU TEXTE ET DES NOMBRES         | 11 |
| 6.  | SUPPRIMER OU EFFACER DES CELLULES      | 13 |
| 7.  | ELARGIR UNE COLONNE OU UNE LIGNE       | 15 |
| 8.  | CREER UNE FORMULE DE CALCUL            | 17 |
| 9.  | RECOPIER UNE FORMULE                   | 18 |
| 10. | UTILISER UNE FONCTION DE CALCUL        | 19 |
| 11. | LES ADRESSES RELATIVES                 | 21 |
| 12. | CHANGER L'ALIGNEMENT DANS LES CELLULES | 22 |
| 13. | ENREGISTRER SON TRAVAIL                | 23 |
| 14. | APERCU AVANT IMPRESSION                | 25 |
| 15. | EFFECTUER LA MISE EN PAGE              | 26 |
| 16. | IMPRESSION D'UN DOCUMENT               | 29 |
| 17. | QUITTER EXCEL                          | 30 |
| 18. | OUVRIR UN DOCUMENT                     | 31 |
| 19. | MANIPULER LES FEUILLES DE CALCUL       | 32 |
| 20. | INSERER UNE LIGNE OU UNE COLONNE       | 34 |
| 21. | CHANGER LE FORMAT DES NOMBRES          | 35 |
| 22. | LES REFERENCES ABSOLUES                | 38 |
| 23. | TRIER DES DONNEES                      | 40 |
| 24. | CHANGER DE POLICE                      | 41 |
| 25. | CENTRER SUR PLUSIEURS CELLULES         | 43 |
| 26. | METTRE UN ENCADREMENT                  | 44 |
| 27. | INSERER UN MOTIF                       | 45 |
| 28. | IMPRIMER UN TABLEAU                    | 46 |
| 29. | PERSONNALISER EXCEL                    | 48 |
| 30. | ANNEXE 1 : LES BARRES D'OUTILS         | 50 |
| 31. | ANNEXE 2 : LES RACCOURCIS CLAVIER      | 55 |

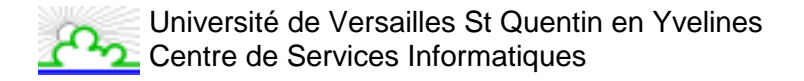

## **1. LANCER LE PROGRAMME EXCEL**

Pour lancer Excel, sous Windows, allez dans le menu **Démarrer / <u>P</u>rogrammes** puis cliquez sur **Microsoft Excel**.

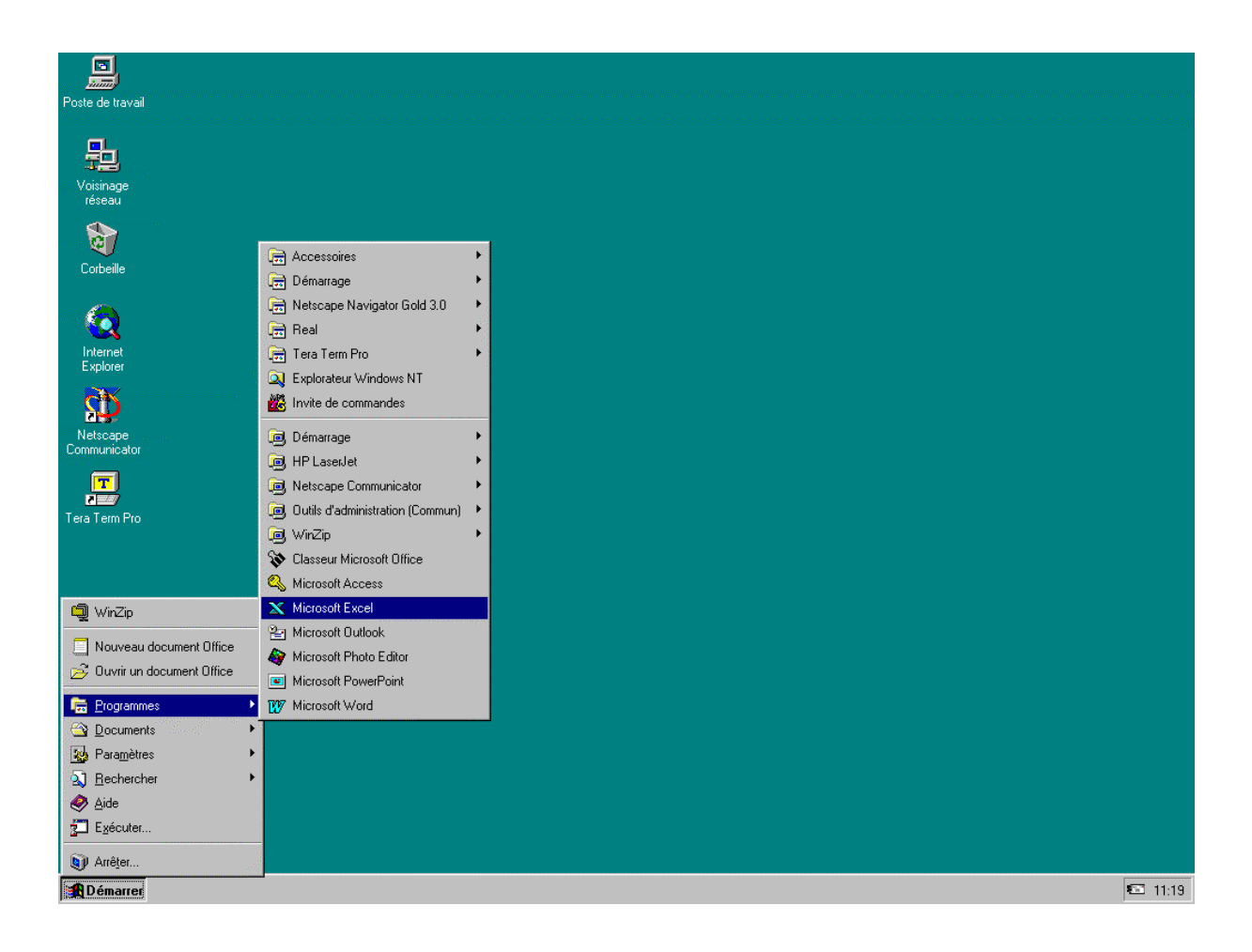

## 2. PRESENTATION D'EXCEL 97 ET SON ECRAN

**EXCEL** est un tableur qui va vous permettre de faire des tableaux avec des calculs automatisés, des graphiques qui les illustrent et du texte qui les commente.

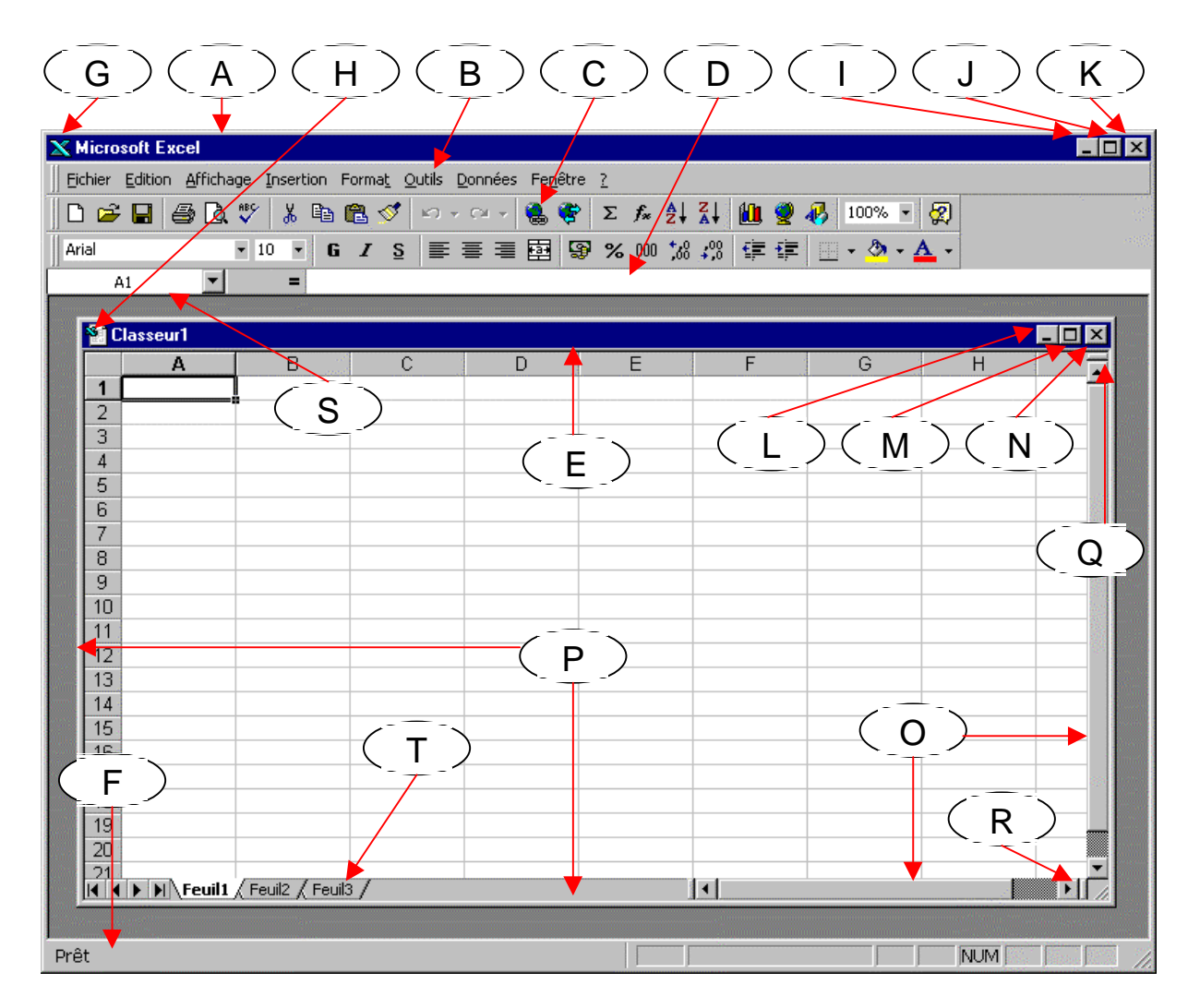

| Α | Barre de titre d'Excel           | Κ | Bouton de fermeture d'Excel              |
|---|----------------------------------|---|------------------------------------------|
| В | Barre de menu                    | L | Bouton de réduction en icône du document |
| С | Barre d'outils                   | Μ | Bouton "restauration" du document        |
| D | Barre de formule                 | Ν | Bouton de fermeture du document          |
| Е | Barre de titre du document       | 0 | Barres de défilement                     |
| F | Barre d'état                     | Ρ | Encadrement de la fenêtre du document    |
| G | Icône "menu système" d'Excel     | Q | Zone de fractionnement horizontal        |
| Ξ | Icône "menu système" du document | R | Zone de fractionnement vertical          |
| I | Bouton de réduction d'Excel      | S | Cellule d'information                    |
| J | Bouton "restauration" d'Excel    | Т | Onglets de feuilles du classeur Excel    |

## **3. DESCRIPTION D'UNE FEUILLE DE CALCUL**

| x        | 🖌 Microsoft Excel - Classeur1 |                   |             |          |                  |                                          |                  |                        |            |           |                 |       |     |          |      |
|----------|-------------------------------|-------------------|-------------|----------|------------------|------------------------------------------|------------------|------------------------|------------|-----------|-----------------|-------|-----|----------|------|
| 12       | ] Eichier I                   | dition <u>A</u> f | fichage     | Insertio | n Forma <u>t</u> | <u>O</u> utils <u>D</u> onr              | nées Fe <u>r</u> | <u>i</u> être <u>?</u> |            |           |                 |       |     | _ 8      | ×    |
|          | ) 🖻 🖬                         | 60                | ABC }       | 6 🖻      | 🛍 🝼              | ы) + (ч +                                | چ چ              | Σ                      |            | <b>10</b> | <b>9</b> 🚯 100% | - 2   |     | <i>,</i> |      |
| ΪA       | rial                          | 1                 | <b>v</b> 10 | - G      | IS               | EEE                                      |                  | 8 %                    | 00 *28 208 | €≣        |                 | - A - |     |          |      |
| <u> </u> | C9                            | -                 |             | =        | _                |                                          |                  |                        | 100 110    | 4         |                 |       |     |          | - 10 |
|          | A                             |                   | B           |          | С                | D                                        |                  | E                      | F          |           | G               | Н     | da. |          | F    |
| 1        |                               |                   |             |          |                  |                                          |                  |                        |            |           |                 |       |     |          |      |
| 2        |                               |                   |             |          |                  |                                          |                  |                        |            |           |                 |       |     |          | -    |
| 3        |                               |                   |             |          |                  |                                          |                  |                        |            |           |                 |       |     |          | -    |
| 5        | 1                             |                   |             |          |                  |                                          |                  |                        |            |           |                 |       |     |          | -    |
| 6        |                               |                   |             |          |                  |                                          |                  |                        |            |           |                 |       |     |          |      |
| 7        |                               |                   |             |          |                  |                                          |                  |                        |            |           |                 |       |     |          |      |
| 8        |                               |                   |             |          |                  | -                                        |                  |                        |            |           |                 |       |     |          | -    |
| 10       |                               |                   |             |          |                  | -                                        |                  |                        |            |           |                 |       |     |          | -    |
| 11       |                               |                   |             |          |                  |                                          |                  |                        |            |           |                 |       |     |          | -    |
| 12       |                               |                   |             |          |                  |                                          |                  |                        |            |           |                 |       |     |          |      |
| 13       |                               |                   |             |          |                  |                                          |                  |                        |            |           |                 |       |     |          |      |
| 14       | _                             |                   |             |          |                  |                                          |                  |                        |            |           |                 |       |     |          | -    |
| 15       |                               |                   |             |          |                  |                                          |                  |                        |            |           |                 |       |     |          | -    |
| 17       |                               |                   |             |          |                  |                                          |                  |                        |            |           |                 |       |     |          |      |
| 18       |                               |                   |             |          |                  |                                          |                  |                        |            |           |                 |       |     |          |      |
| 19       |                               |                   |             |          |                  |                                          |                  |                        |            |           |                 |       |     |          |      |
| 20       |                               |                   |             |          |                  |                                          |                  |                        |            |           |                 |       |     |          | -    |
| 22       |                               |                   |             |          |                  |                                          |                  |                        |            |           |                 |       |     |          | -    |
| 23       |                               |                   |             |          |                  |                                          |                  |                        |            |           |                 |       |     |          | _    |
| 24       |                               |                   |             |          |                  |                                          |                  |                        |            |           |                 |       |     |          |      |
| 25       |                               | euil1 🖉 Fe        | euil2 🖌 Fe  | euil3 /  | Januaria         | anna an an an an an an an an an an an an |                  |                        | •          |           |                 |       |     |          | ř    |
| Pré      | êt                            | X · •             |             |          |                  |                                          |                  | - [                    |            | <u>х</u>  |                 | 1     | NUM |          |      |

Un **classeur** est un ensemble de feuilles de calcul.

Une feuille de calcul est une grille de 65536 lignes et 256 colonnes.

L'intersection d'une ligne et d'une colonne s'appelle une **cellule**.

La cellule est l'unité de travail des tableurs. Elle peut contenir du texte, des nombres ou des formules de calcul.

L'adressage des colonnes est soit numérique, soit alphabétique.

(Voir : Personnaliser Excel, menu <u>Outils / Options</u>, onglet Général, Style de référence L1<u>C</u>1) L'adressage des lignes est numérique.

L'adresse d'une cellule est composée d'un numéro de ligne et d'un numéro de colonne.

• <u>Exemple</u>

L5C8 => Ligne 5; Colonne 8 (Comme dans *Multiplan*)

ou

H5 => Colonne H ; Ligne 5 (Comme dans *Lotus*)

Ce manuel utilise l'adressage des colonnes alphabétique.

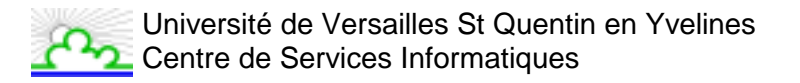

## 4. LE DEPLACEMENT DANS UNE FEUILLE

### 4.1. DEPLACEMENT DE LA CELLULE ACTIVE

|                 | A                                     | В                                                 | С                                                               | D                        | E                                                    | F                          | G                     | H John        | I                   |     |
|-----------------|---------------------------------------|---------------------------------------------------|-----------------------------------------------------------------|--------------------------|------------------------------------------------------|----------------------------|-----------------------|---------------|---------------------|-----|
| 1               |                                       |                                                   |                                                                 |                          |                                                      |                            |                       |               |                     | T   |
| 2               |                                       | 4000                                              |                                                                 |                          |                                                      |                            |                       |               |                     | -   |
| 3               |                                       | 1000                                              |                                                                 |                          |                                                      |                            |                       |               |                     |     |
| 4               |                                       | 2000                                              |                                                                 |                          |                                                      |                            |                       |               |                     | -   |
| 6               |                                       | 4000                                              |                                                                 |                          |                                                      |                            |                       |               |                     |     |
| 7               |                                       | 4000                                              |                                                                 |                          |                                                      |                            |                       |               |                     |     |
| 8               |                                       |                                                   |                                                                 |                          |                                                      |                            |                       |               |                     |     |
| 9               |                                       |                                                   |                                                                 |                          |                                                      |                            |                       |               |                     |     |
| 10              |                                       |                                                   |                                                                 |                          |                                                      |                            |                       |               |                     |     |
| 11              |                                       |                                                   |                                                                 |                          |                                                      | 6000                       |                       |               |                     |     |
| 12              |                                       |                                                   |                                                                 |                          |                                                      | /000                       |                       |               |                     |     |
| 13              |                                       |                                                   |                                                                 |                          |                                                      | 8000                       |                       |               |                     | -   |
| 14              |                                       |                                                   |                                                                 |                          |                                                      | 5000                       |                       |               |                     |     |
| 16              |                                       |                                                   |                                                                 |                          |                                                      |                            |                       |               |                     |     |
| 17              |                                       |                                                   |                                                                 |                          |                                                      |                            |                       |               |                     |     |
| 18              |                                       |                                                   |                                                                 |                          |                                                      |                            |                       |               |                     |     |
| 19              |                                       |                                                   |                                                                 |                          |                                                      |                            |                       |               |                     |     |
| 20              |                                       |                                                   |                                                                 |                          |                                                      |                            |                       |               |                     |     |
| 21              |                                       |                                                   |                                                                 |                          |                                                      |                            |                       |               |                     | -   |
| 22              |                                       |                                                   |                                                                 |                          |                                                      |                            |                       |               |                     | -   |
| 23              |                                       |                                                   |                                                                 |                          |                                                      |                            |                       |               |                     |     |
| 25              |                                       |                                                   | ,                                                               |                          |                                                      |                            |                       |               |                     | 1   |
| ou<br>ou        | r passer <b>(</b><br>r vous dé        | d <b>'une cell</b><br>placer <b>d'u</b>           | ule à l'au<br>In bloc de<br>]                                   | tre, utilise<br>e donnée | z les flèch<br><b>s</b> vers le l                    | nes de dire<br>naut, le ba | ection :<br>s, la gau | iche ou la c  | ▶ J<br>droite, util | ise |
|                 | Ctrl +                                | • •                                               | )<br>•                                                          |                          | -                                                    |                            |                       | _             |                     |     |
| ou              | r vouo dá                             |                                                   |                                                                 |                          | <sub>1</sub>                                         |                            |                       | Page          |                     |     |
|                 | r vous de                             | placer d'u                                        | ne page é                                                       | écran vers               | s le haut <sup>l</sup>                               | Page OU Ve                 | ers le ba             | s 💌           |                     |     |
| ou              | r vous dé                             | placer d'u<br>placer d'u                          | ne page é<br>ne page é                                          | écran vers<br>écran vers | s le haut <sup>L</sup><br>s la gauch                 | e Alt                      | ers le ba<br>+ Page   | s 💌           |                     |     |
| ou<br>u v       | r vous dé<br>rers la dro              | placer d'u<br>placer d'u<br>ite Alt               | ne page é<br>ne page é<br><b>+ Page</b>                         | écran vers<br>écran vers | s le haut <sup>L</sup><br>s la gauch                 | e Alt                      | ers le ba             | S ▼ )         | R                   |     |
| uo<br>v L<br>uo | r vous dé<br>rers la dro<br>r vous dé | placer d'u<br>placer d'u<br>ite Alt<br>placer sur | ne page é<br>ne page é<br><b>+ <sup>Page</sup></b><br>la 1ère c | écran vers<br>écran vers | s le haut <sup>L</sup><br>s la gauch<br>a grille (co | e Alt                      | ers le ba<br>+ Page   | s ▼<br>Ctrl + | <b>K</b>            |     |

### 4.2. LA SELECTION DE CELLULES

|              | A      | В                 | С   | D | E | F | G | Н |     |   |
|--------------|--------|-------------------|-----|---|---|---|---|---|-----|---|
| 1            |        |                   |     |   |   |   |   |   |     |   |
| 2            |        |                   |     |   |   |   |   |   |     |   |
| 3            |        |                   |     |   |   |   |   |   |     |   |
| 4            |        |                   |     |   |   |   |   |   |     |   |
| 5            |        |                   |     |   |   |   |   |   |     |   |
| 6            |        |                   |     |   |   |   |   |   |     |   |
| 7            |        |                   |     |   |   |   |   |   |     |   |
| 8            |        |                   |     |   |   |   |   |   |     |   |
| 9            |        |                   |     |   |   |   |   |   |     |   |
| 10           |        |                   |     |   |   |   |   |   |     |   |
| 11           |        |                   |     |   |   |   |   |   |     |   |
| 12           |        |                   |     |   |   |   |   |   |     |   |
| 13           |        |                   |     |   |   |   |   |   |     |   |
| 14           |        |                   |     |   |   |   |   |   |     |   |
| 15           |        |                   |     |   |   |   |   |   |     |   |
| 16           |        |                   |     |   |   |   |   |   |     |   |
| 17           |        |                   |     |   |   |   |   |   |     |   |
| 18           |        |                   |     |   |   |   |   |   |     |   |
| 19           |        |                   |     |   |   |   |   |   |     |   |
| 20           |        |                   |     |   |   |   |   |   |     |   |
| 21           |        |                   |     |   |   |   |   |   |     |   |
| 22           |        |                   |     |   |   |   |   |   |     |   |
| 23           |        |                   |     |   |   |   |   |   |     | _ |
| 24           |        |                   |     |   |   |   |   |   |     |   |
| _25<br> ≰  ∢ | Feuil1 | / Feuil2 / Feuil3 | 3 / |   | I |   |   |   | ► F | ī |

#### 4.2.1. Sélection de plusieurs cellules contigües :

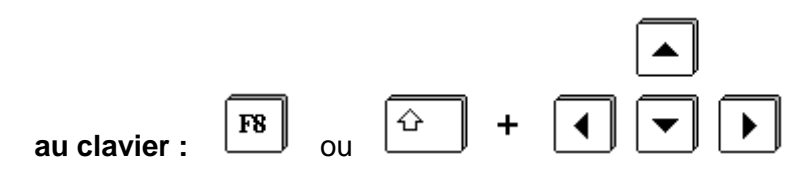

à la souris : faire glisser la souris sur les cellules en maintenant le bouton gauche appuyé.

#### <u>Remarque</u>

Le nombre de lignes et de colonnes sélectionné est indiqué dans la cellule d'information quand vous faites glisser la souris.

#### 4.2.2. Sélection de cellules discontinues :

au clavier : sélectionnez une zone puis appuyez sur pouvoir en créer une autre et répétez l'opération.

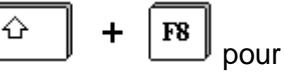

à la souris : sélectionnez le 1er bloc, puis pour les suivant, restez appuyé sur

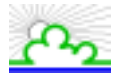

Exemple d'une sélection discontinue au clavier :

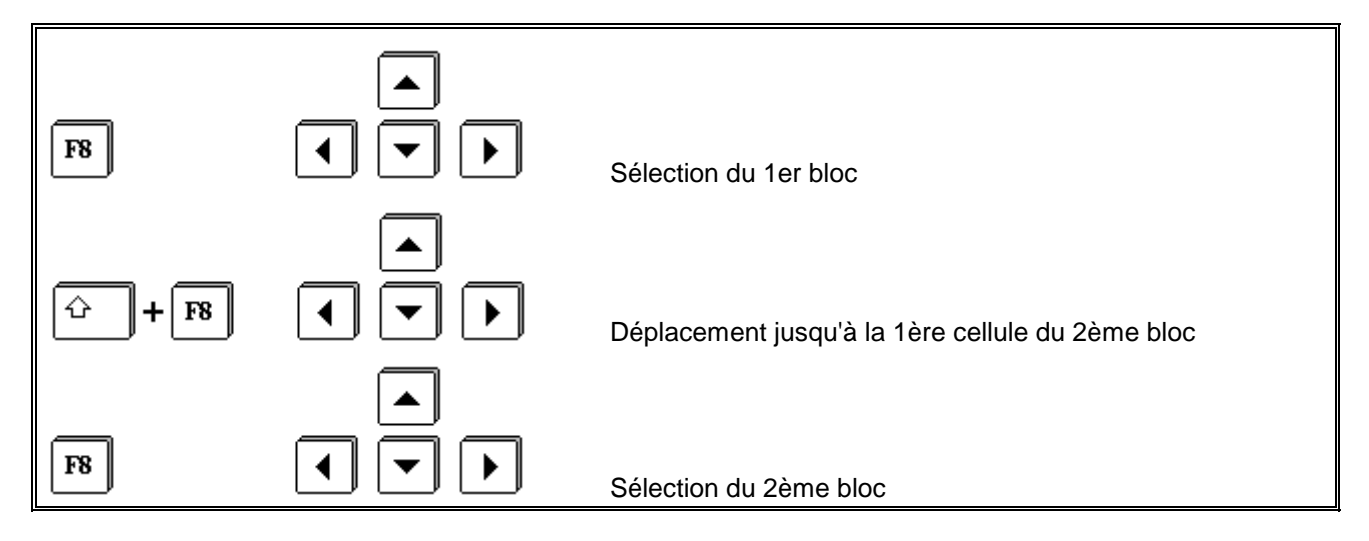

#### 4.2.3. Sélection de lignes et de colonnes :

à la souris : Sélectionnez une ligne ou une colonne entière en cliquant sur sont entête.

|             | А      | В                 | С  | D | E | F | G | Н |   |   |
|-------------|--------|-------------------|----|---|---|---|---|---|---|---|
| 1           |        |                   |    |   |   |   |   |   |   |   |
| 2           |        |                   |    |   |   |   |   |   |   |   |
| 3           |        |                   |    |   |   |   |   |   |   |   |
| 4           |        |                   |    |   |   |   |   |   |   |   |
| 5           |        |                   |    |   |   |   |   |   |   |   |
| 6           |        |                   |    |   |   |   |   |   |   |   |
| 7           |        |                   |    |   |   |   |   |   |   |   |
| 8           |        |                   |    |   |   |   |   |   |   |   |
| 9           |        |                   |    |   |   |   |   |   |   |   |
| 10          |        |                   |    |   |   |   |   |   |   |   |
| 11          |        |                   |    |   |   |   |   |   |   |   |
| 12          |        |                   |    |   |   |   |   |   |   |   |
| 13          |        |                   |    |   |   |   |   |   |   |   |
| 14          |        |                   |    |   |   |   |   |   |   |   |
| 15          |        |                   |    |   |   |   |   |   |   |   |
| 16          |        |                   |    |   |   |   |   |   |   |   |
| 17          |        |                   |    |   |   |   |   |   |   |   |
| 18          |        |                   |    |   |   |   |   |   |   |   |
| 19          |        |                   |    |   |   |   |   |   |   |   |
| 20          |        |                   |    |   |   |   |   |   |   |   |
| 21          |        |                   |    |   |   |   |   |   |   |   |
| 22          |        |                   |    |   |   |   |   |   |   |   |
| 23          |        |                   |    |   |   |   |   |   |   |   |
| 24          |        |                   |    |   |   |   |   |   |   |   |
| 25<br> 4  4 | Feuil1 | / Feuil2 / Feuil3 | 3/ |   |   | • |   |   | F | Ē |

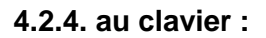

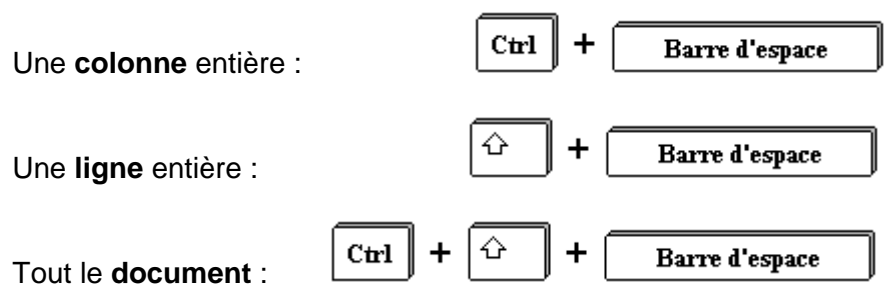

### 4.3. DEPLACEMENT DANS UNE SELECTION

|                            | A      | В                 | С   | D   | E | F | G | Н |                                       |
|----------------------------|--------|-------------------|-----|-----|---|---|---|---|---------------------------------------|
| 1                          |        |                   |     |     |   |   |   |   |                                       |
| 2                          |        |                   |     |     |   |   |   |   |                                       |
| 3                          |        |                   |     |     |   |   |   |   |                                       |
| 4                          |        |                   |     |     |   |   |   |   |                                       |
| 5                          |        |                   | 100 | 110 |   |   |   |   |                                       |
| 6                          |        |                   | 101 | 111 |   |   |   |   |                                       |
| 7                          |        |                   | 102 | 112 |   |   |   |   |                                       |
| 8                          |        |                   | 103 | 113 |   |   |   |   |                                       |
| 9                          |        |                   | 104 | 114 |   |   |   |   |                                       |
| 10                         |        |                   | 105 | 115 |   |   |   |   |                                       |
| 11                         |        |                   | 106 |     |   |   |   |   |                                       |
| 12                         |        |                   | 107 |     |   |   |   |   |                                       |
| 13                         |        |                   | 108 |     |   |   |   |   |                                       |
| 14                         |        |                   | 109 |     |   |   |   |   |                                       |
| 15                         |        |                   |     |     |   |   |   |   |                                       |
| 16                         |        |                   |     |     |   |   |   |   |                                       |
| 17                         |        |                   |     |     |   |   |   |   |                                       |
| 18                         |        |                   |     |     |   |   |   |   |                                       |
| 19                         |        |                   |     |     |   |   |   |   |                                       |
| 20                         |        |                   |     |     |   |   |   |   |                                       |
| 21                         |        |                   |     |     |   |   |   |   |                                       |
| 22                         |        |                   |     |     |   |   |   |   |                                       |
| 23                         |        |                   |     |     |   |   |   |   |                                       |
| 24                         |        |                   |     |     |   |   |   |   |                                       |
| _ <u>⊃</u> ⊊<br>  <b> </b> | Feuil1 | / Feuil2 / Feuil3 | 3/  |     |   | • |   |   | · · · · · · · · · · · · · · · · · · · |

습

Du haut vers le bas

Du bas vers le haut

De la gauche vers la droite

De la droite vers la gauche

### 4.4. DEPLACEMENT DANS UNE ZONE DE DONNEES

|              | A          | В              | C       | D       | E    | F | G | Н | 1 |       |
|--------------|------------|----------------|---------|---------|------|---|---|---|---|-------|
| 1            |            |                |         |         |      |   |   |   |   | _     |
| 2            |            |                |         |         |      |   |   |   |   |       |
| 3            |            |                |         |         |      |   |   |   |   |       |
| 4            |            |                |         |         |      |   |   |   |   |       |
| -5           |            |                | Janvier | Février | Mars |   |   |   |   |       |
| 6            |            | Produit 1      | 1500    | 1600    | 1400 |   |   |   |   |       |
| 7            |            | Produit 2      | 1400    | 1500    | 1300 |   |   |   |   |       |
| 8            |            | Produit 3      | 1300    | 1400    | 1200 |   |   |   |   |       |
| 9            |            | Produit 4      | 1200    | 1300    | 1100 |   |   |   |   |       |
| 10           |            | Produit 5      | 1100    | 1200    | 1000 |   |   |   |   |       |
| 11           |            | Total          | 6500    | 7000    | 6000 |   |   |   |   |       |
| 12           |            |                |         |         |      | • |   |   |   |       |
| 13           |            |                |         |         |      |   |   |   |   |       |
| 14           |            |                |         |         |      |   |   |   |   |       |
| 15           |            |                |         |         |      |   |   |   |   |       |
| 16           |            |                |         |         |      |   |   |   |   |       |
| 17           |            |                |         |         |      |   |   |   |   |       |
| 18           |            |                |         |         |      |   |   |   |   |       |
| 19           |            |                |         |         |      |   |   |   |   |       |
| 20           |            |                |         |         |      |   |   |   |   |       |
| 21           |            |                |         |         |      |   |   |   |   |       |
| 22           |            |                |         |         |      |   |   |   |   |       |
| 23           |            |                |         |         |      |   |   |   |   |       |
| 24           |            |                |         |         |      |   |   |   |   | _     |
| _⊃5<br>I4 _4 | E E Feuil1 | / Feuil2 / Feu | il3 /   | 1       |      |   |   |   |   | - I È |

Une zone de données est un ensemble de cellules pleines.

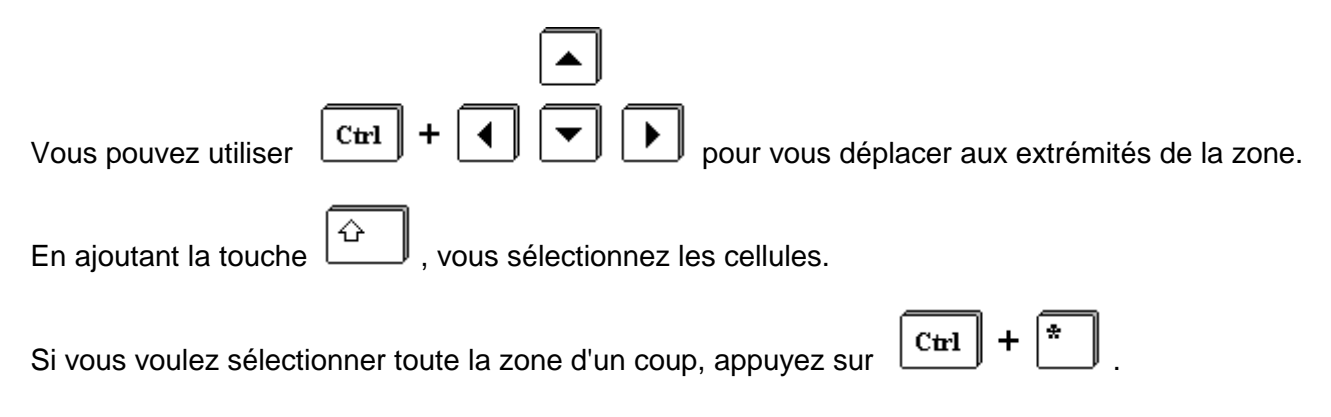

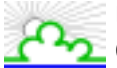

### 4.5. DEFILEMENT DE LA FEUILLE DE CALCUL

Utilisez les barres de défilement ou déplacez-vous avec les touches flêchées vers le bord de la fenêtre.

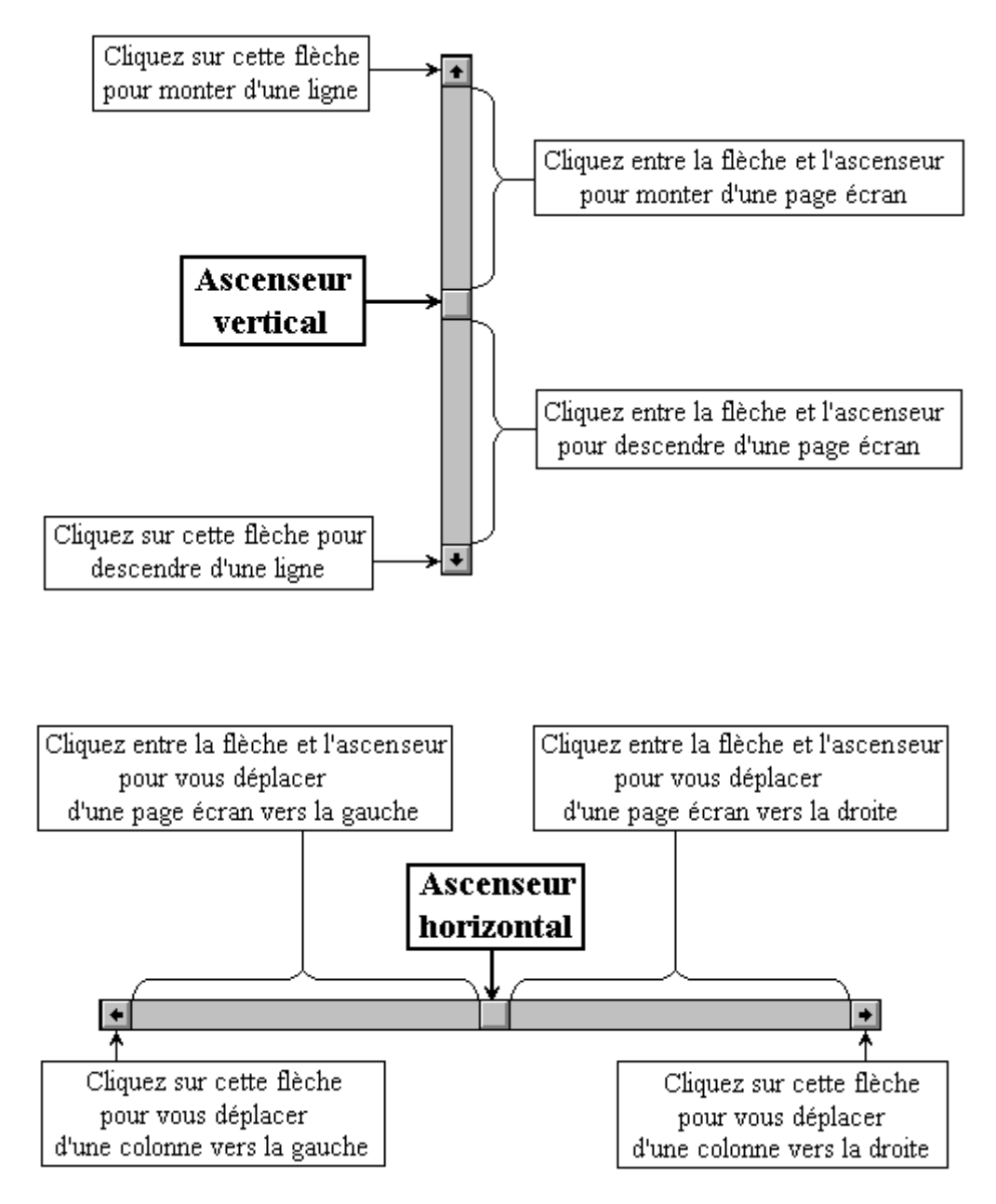

#### <u>Remarque</u>

Quand vous faites glisser l'ascenseur, la ligne ou la colonne sur laquelle vous arriverez est indiquée dans une étiquette à côté ou au dessus de la barre de défilement.

## **5. SAISIR DU TEXTE ET DES NOMBRES**

| X   | licrosoft Excel | - Classeur1                   |                       |                       |                           |                                |            |              |       |
|-----|-----------------|-------------------------------|-----------------------|-----------------------|---------------------------|--------------------------------|------------|--------------|-------|
|     | <u> </u>        | <u>A</u> ffichage <u>I</u> ns | ertion Forma <u>t</u> | <u>Outils</u> Données | Fe <u>n</u> être <u>?</u> |                                |            |              | _ & × |
|     | 📽 🖬 🏼 😂         | 🗟 💙 🐰                         | 🖻 🖻 🚿  -              | 0 + Ci + 🥷            | 😤 Σ 🕫                     | <u>A</u> ↓ <u>A</u> ↓ <u>I</u> | 🖤 🚜 🛛 100% | - 😨          |       |
| Ari | al              | • 10 •                        | G I <u>S</u>          |                       | i 😨 % 💷                   | %。#                            | 律 🔛 • 🖄    | • <u>A</u> • | 1     |
|     | C6              | <u>▼</u> X √ =                | ACHAT DE P.           | ARAPLUIES \           | /ERTS                     |                                |            |              |       |
|     | A               | В                             | С                     | D                     | E                         | F                              | G          | H and a      |       |
| 1   |                 |                               |                       |                       |                           |                                |            |              |       |
| 3   |                 |                               |                       |                       |                           |                                |            |              |       |
| 4   |                 |                               |                       |                       |                           |                                |            |              |       |
| 5   |                 |                               |                       |                       |                           |                                |            |              |       |
| 6   |                 |                               | ES VERTS              |                       |                           |                                |            |              |       |
| 6   |                 |                               |                       |                       |                           |                                |            |              |       |
| 9   |                 |                               |                       |                       |                           |                                |            |              |       |
| 10  |                 |                               |                       |                       |                           |                                |            |              |       |
| 11  |                 |                               |                       |                       |                           |                                |            |              |       |
| 12  |                 |                               |                       |                       |                           |                                |            |              |       |
| 13  |                 |                               |                       |                       |                           |                                |            |              |       |
| 14  |                 |                               |                       |                       |                           |                                |            |              |       |
| 16  |                 |                               |                       |                       |                           |                                |            |              |       |
| 17  |                 |                               |                       |                       |                           |                                |            |              |       |
| 18  |                 |                               |                       |                       |                           |                                |            |              |       |
| 19  |                 |                               |                       |                       |                           |                                |            |              |       |
| 20  |                 |                               |                       |                       |                           |                                |            |              |       |
| 22  |                 |                               |                       |                       |                           |                                |            |              |       |
| 23  |                 |                               |                       |                       |                           |                                |            |              |       |
| 24  |                 |                               |                       |                       |                           |                                |            |              |       |
|     | Feuil1          | / Feuil2 / Feuil:             | 3/                    |                       |                           | •                              |            |              |       |
| Mod | difier          |                               |                       |                       |                           |                                |            | MAJ NUM      |       |

Cliquez sur la cellule sur laquelle vous voulez saisir du texte : il s'affiche dans la cellule et sur la barre de formule.

Pour valider une saisie, cliquez sur le signe racine *sur la barre de formule ou appuyez sur la* 

|        | E | ntrée |
|--------|---|-------|
|        | ٦ | ⊷     |
| touche |   |       |

J ou bien encore déplacez vous avec les flèches de direction.

A l'inverse, pour **annuler une saisie**, cliquez sur la croix 🗵 ce qui aura pour effet de ne pas

inscrire dans la cellule ce qui vient d'être tapé, ou appuyez sur la touche

Si le texte est plus large que la colonne, il s'affichera entièrement si les cellules sur lesquelles il déborde sont vides.

Si elles sont déjà remplies, le texte apparaîtra tronqué, mais il sera conservé en entier, ce qui permettra de l'afficher complètement quand la largeur de la colonne sera agrandie.

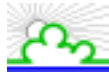

| X              | Microsoft Excel           | I - Classeur1                         |                       |                                |                           |             |          |         | _ 🗆 × | C  |
|----------------|---------------------------|---------------------------------------|-----------------------|--------------------------------|---------------------------|-------------|----------|---------|-------|----|
| 12             | Eichier Edition           | Affichage Ins                         | ertion Forma <u>t</u> | <u>O</u> utils <u>D</u> onnées | Fe <u>n</u> être <u>?</u> |             |          |         | _ 8 × | 1  |
|                | ) 🛩 🖪 🚑                   | <b>∂</b> 💖 🐰                          | 🖻 🔒 🝼 🕠               | o + cu - 🧕                     | 😵 Σ f*                    |             | 🥥 🚜 100% | • 😨     |       |    |
| ΠA             | rial                      | ▼ 10 ▼                                | G Z S                 |                                | <br>                      | t,0, 00, f≡ |          | - A -   |       |    |
| 11             | A0                        |                                       |                       |                                | 3 3 70 000                | ,00 ,00 =≓  |          |         |       | 33 |
| -              | Δ                         |                                       |                       | nyes<br>D                      | F                         | F           | G        | Н       |       | 3  |
| 1              |                           |                                       | Ŭ                     |                                | L                         |             |          | 11      |       | 1  |
| 2              |                           |                                       |                       |                                |                           |             |          |         |       |    |
| 3              |                           |                                       | ACHATS DE             | PARAPLUIES                     | VERTS                     |             |          |         |       |    |
| 4              |                           |                                       |                       |                                |                           |             |          |         |       | l  |
| 5              |                           | Paris 5ème                            | Paris 13ème           | Paris 16ème                    | Paris 20ème               | Total       |          |         |       |    |
| 6              | unis                      | 180                                   | 214                   | 362                            | 58                        |             |          |         |       |    |
| H              | à pois bleus              | 15                                    | 21                    | 2                              | 65                        |             |          |         |       |    |
|                | à rayures ora             | 12                                    | 154                   | 10                             |                           |             |          |         |       |    |
| 10             | a pois biarios<br>E Total | , ,0                                  | 15                    | 57                             | 40                        |             |          |         |       |    |
|                | Total                     |                                       |                       |                                |                           |             |          |         |       |    |
| 12             | !                         |                                       |                       |                                |                           |             |          |         |       |    |
| 13             | 1                         |                                       |                       |                                |                           |             |          |         |       |    |
| 14             |                           |                                       |                       |                                |                           |             |          |         |       |    |
| 15             | 1                         |                                       |                       |                                |                           |             |          |         |       | l  |
| 16             |                           |                                       |                       |                                |                           |             |          |         |       | l  |
| $\frac{1}{40}$ |                           |                                       |                       |                                |                           |             |          |         |       |    |
|                |                           |                                       |                       |                                |                           |             |          |         |       |    |
| 20             |                           |                                       |                       |                                |                           |             |          |         |       |    |
| 21             |                           |                                       |                       |                                |                           |             |          |         |       | l  |
| 22             | !                         |                                       |                       |                                |                           |             |          |         |       |    |
| 23             | 1                         |                                       |                       |                                |                           |             |          |         |       |    |
| 24             |                           |                                       |                       |                                |                           |             |          |         |       |    |
|                | ♦ ▶ ▶ Feuil1              | / Feuil2 / Feuil:                     | 3/                    |                                |                           | •           |          |         |       | -  |
| Pr             | êt                        | · · · · · · · · · · · · · · · · · · · |                       |                                |                           |             | 2. N. N. | MAJ NUN |       |    |

#### <u>Remarques</u>

Les données Alphanumériques sont alignées sur la gauche des cellules.

Les données Numériques sont alignées sur la droite des cellules.

Si l'on écrit dans une cellule déjà remplie, le contenu précédent cède la place au nouveau.

Ainsi, comme il a été dit précédemment, le texte **ACHATS DE PARAPLUIES VERTS** s'inscrit au complet mais sur trois cellules. Alors que la rubrique **à rayures oranges** (**A8**) est coupée, car la cellule (**B8**) est occupée.

Il est donc nécessaire d'agrandir la taille de la colonne A.

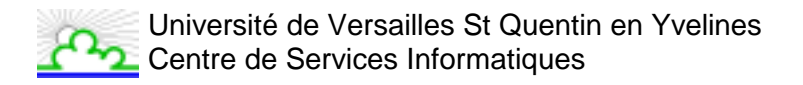

## 6. SUPPRIMER OU EFFACER DES CELLULES

### 6.1. EFFACER DES CELLULES

Sélectionnez les cellules à effacer et lancez la commande <u>Edition / Effacer</u> ou appuyez sur la touche

| ХМ   | icrosof | t Ex             | cel - Classeur1                          |                 |                                |
|------|---------|------------------|------------------------------------------|-----------------|--------------------------------|
|      | Eichier | Edi              | tion Affichage Insertion Format Outils   | <u>D</u> onnées | Fe <u>n</u> être <u>?</u>      |
|      | 🖻 🔓     | <mark>ا</mark> م | Annuler frappe de "Total général" en G10 | Ctrl+Z          | 😨 🗵 🏂 🤶 🕌 🕍                    |
| Aria | эl      | Q                | Impossible de répéter                    | Ctrl+Y          | 9 % 00 t& 49 🗐 🗐 🗸 🕭 •         |
|      | G10     | Ж                |                                          | Ctrl+X          |                                |
|      | A       | Đ                | Copier                                   | Ctrl+C          | E F G                          |
| 1    |         | ß                | Coller                                   | Ctrl+V          |                                |
| 2    |         |                  | Collage spécial                          |                 |                                |
| 3    |         |                  | Coller comme lien hypertexte             |                 | ARAPLUIES VERTS                |
| 5    |         |                  | Recopier                                 | •               | • aris 16ème Paris 20ème Total |
| 6    |         |                  | Effacer                                  | •               | <u>I</u> out 58                |
| 7    |         |                  | Supprimer                                |                 | Eormats 65                     |
| 8    |         |                  | Suppri <u>m</u> er une feuille           |                 | <u>C</u> ontenu Suppr <u>2</u> |
| 9    |         |                  | <u>D</u> éplacer ou copier une feuille   |                 | Commentaires 45                |
| 11   |         | åå,              | Rechercher                               | Ctrl+E          |                                |
| 12   |         |                  | Remplacer                                | Ctrl+H          |                                |
| 13   |         |                  | Atteindre                                | Ctrl+T          |                                |
| 14   |         | —                | -                                        |                 | -                              |
| 15   |         |                  | Liaisons                                 |                 |                                |
| 17   |         |                  | Ogjet                                    |                 |                                |

- <u>T</u>out : Supprime le contenu, les formats et les commentaires.
- **<u>Formats</u>** : Supprime uniquement la mise en forme, le format standard est restitué.
- **<u>C</u>ontenu :** Supprime le contenu des cellules, mais laisse les formats et les commentaires en place.
- **Commentaires :** Supprime les commentaires, mais laisse intacts le contenu et le format.

### **6.2. SUPPRIMER DES CELLULES**

Sélectionnez les cellules à supprimer. Entrez dans le menu Edition / Supprimer, EXCEL vous propose :

| ? ×           |
|---------------|
| OK<br>Annuler |
|               |

Soit de décaler les cellules vers la gauche ou vers le haut soit de supprimer toutes les lignes ou colonnes de la sélection

## 7. ELARGIR UNE COLONNE OU UNE LIGNE

| X                                                                   | licrosoft Excel                        | - Cla  | sseur1      |              |             |             |                  |      |             |            | _ 🗆 × |
|---------------------------------------------------------------------|----------------------------------------|--------|-------------|--------------|-------------|-------------|------------------|------|-------------|------------|-------|
| Eichier Edition Affichage Insertion Format Qutils Données Fenêtre ? |                                        |        |             |              |             |             |                  |      | _ 8 ×       |            |       |
|                                                                     | 🖻 日 🍯                                  | à. ;   | ۵ 🔏 🎸       | b 🛍 ダ 💌      | າ 🗝 🖌 🍓     | 🥞 Σ f 🛪     |                  | 🛍 🧕  | 100% 🔹      | 2          |       |
| Ari                                                                 | al                                     |        | 10 -        | GIS          |             | \$ % 00     | *.00 .00<br>*.00 | ti i | E 🔄 + 🕭 + 🖊 | <u>\</u> - |       |
| 11                                                                  | A8                                     | Larg   | eur: 15,00  | γaγures oran | ges         |             |                  |      |             |            |       |
|                                                                     | А                                      | Ĥ      | • B         | C            | D           | E           |                  | F    | G           | Н          |       |
| 1                                                                   |                                        |        |             |              |             |             |                  |      |             |            |       |
| 2                                                                   |                                        |        |             | ACHATS DE    |             |             |                  |      |             |            |       |
| 4                                                                   |                                        |        |             |              |             |             |                  |      |             |            |       |
| 5                                                                   |                                        | Pari   | s 5ème      | Paris 13ème  | Paris 16ème | Paris 20ème | Total            |      |             |            |       |
| 6                                                                   | unis                                   |        | 180         | 214          | 362         | 58          |                  |      |             |            |       |
| 7                                                                   | à pois bleus                           |        | 15          | 21           | 2           | 65          |                  |      |             |            |       |
| <b>8</b>                                                            | <u>a rayures oran</u><br>à pois blance |        | 12          | 154          | 18          | 2           |                  |      |             |            |       |
| 10                                                                  | a pois biancs<br>Total                 |        | 70          | 10           |             | 40          |                  |      |             |            |       |
| 11                                                                  | . orai                                 |        |             |              |             |             |                  |      |             |            |       |
| 12                                                                  |                                        |        |             |              |             |             |                  |      |             |            |       |
| 13                                                                  |                                        |        |             |              |             |             |                  |      |             |            |       |
| 14                                                                  |                                        |        |             |              |             |             |                  |      |             |            |       |
| 16                                                                  |                                        |        |             |              |             |             |                  |      |             |            |       |
| 17                                                                  |                                        |        |             |              |             |             |                  |      |             |            |       |
| 18                                                                  |                                        |        |             |              |             |             |                  |      |             |            | -     |
|                                                                     | Feuil1                                 | ( Feui | l2 🖌 Feuil3 | ]            |             |             | •                |      |             |            |       |
| Prê                                                                 | t                                      |        |             |              |             |             |                  | 25   | NU          | M T        |       |

#### Avec la souris :

Dans la barre des coordonnées horizontales, placez vous sur le bord droit de la colonne à agrandir. Le curseur change de forme et devient une double flèche noire.

Vous avez alors deux possibilités :

- cliquez sans relâcher et déplacez le curseur jusqu'à obtention de la largeur souhaitée (au dessus du curseur est indiquée la largeur de la cellule).
- double cliquez pour que la colonne s'adapte à la largeur de la plus grande entrée.

#### Par le menu :

Sélectionnez une cellule dans la ou les colonnes à agrandir. Lancez la commande **Format / Colonne / Largeur** et saisissez votre largeur.

| X                                          | licrosoft Excel                                          | - Classeu         | r1         |          |                                       |                        |                                   |                  |     |                                                               |            |   |
|--------------------------------------------|----------------------------------------------------------|-------------------|------------|----------|---------------------------------------|------------------------|-----------------------------------|------------------|-----|---------------------------------------------------------------|------------|---|
| 8                                          | Eichier Edition                                          | <u>A</u> ffichage | Inser      | tion     | Forma <u>t</u>                        | <u>O</u> utils         | <u>D</u> onnées                   | Fe <u>n</u> être | 2   |                                                               |            |   |
| Ĩ                                          | ) 🖻 🖬 🎒                                                  | à 💞               | <u>አ</u> 🖻 | a 🚅 (    | ran <u>C</u> ellul                    | e                      |                                   | Ctrl+1           | *   | <b>2</b> ↓ <b>X</b> ↓ <b>∭</b>                                | 🔮 🛷   100° | % |
| Ar                                         | ial                                                      | <b>v</b> 10       | -          | G .      | Ligne                                 |                        |                                   |                  | •   | to on l≓≕                                                     | r≞lana P   | Þ |
|                                            | A12                                                      | <b>-</b>          | =          |          | C <u>o</u> lor                        | ne                     |                                   |                  |     | Largeur                                                       |            | F |
|                                            | Δ                                                        | B                 |            |          | Eeuill                                | e                      |                                   |                  | •   | Aj <u>u</u> stement au                                        | tomatique  | h |
| 1<br>2<br>3                                |                                                          |                   |            | ACH      | <u>M</u> ise<br>Mise<br><u>S</u> tyle | en forr<br>en forr<br> | me automa<br>me con <u>d</u> itio | tique<br>nnelle  |     | <u>M</u> asquer<br><u>A</u> fficher<br>Largeur <u>s</u> tanda | ard        |   |
| 5                                          |                                                          | Paris 5èi         | me         | Paris    | 13ème                                 | Paris                  | s 16ème                           | Paris 20         | ème | Total                                                         |            | - |
| 6                                          | unis                                                     |                   | Large      | aur de   | colonn                                | •                      |                                   |                  | 2 > | 2                                                             |            |   |
| 7<br>8<br>9<br>10<br>11<br><b>12</b><br>13 | à pois bleus<br>à rayures orar<br>à pois blancs<br>Total |                   | Large      | eur de g | <u>c</u> olonne:                      |                        | ,29                               | OK               | er  |                                                               |            |   |

| Aj <u>u</u> stement automatique : | Ajuste la taille de la colonne en fonction du contenu des cellules.    |
|-----------------------------------|------------------------------------------------------------------------|
| <u>M</u> asquer :                 | Met la colonne sélectionnée en taille 0.                               |
| <u>A</u> fficher :                | Met la colonne sélectionnée dans la taille ayant précédé son masquage. |
| Largeur <u>s</u> tandard          | Modifie la largeur standard des colonnes.                              |

#### <u>Remarques</u>

Ces méthodes sont aussi valables pour intervenir sur la hauteur des lignes :

#### Menu : Forma<u>t</u> / Ligne

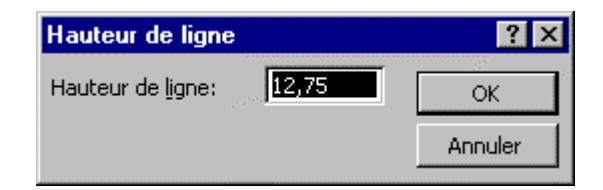

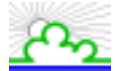

## 8. CREER UNE FORMULE DE CALCUL

| ×                                           | licrosoft Excel - Cla                                               | sseur1        |             |             |             |          |    |     |  |
|---------------------------------------------|---------------------------------------------------------------------|---------------|-------------|-------------|-------------|----------|----|-----|--|
|                                             | Eichier Edition Affichage Insertion Format Qutils Données Fenêtre ? |               |             |             |             |          |    |     |  |
| 🗋 🗅 😅 🖬 🎒 🔃 🖤 🐇 🗈 🛍 ڴ 🕫 🔹 🖓 😵 🗴 🏂 🏂 🗱 🗳 👘 🖓 |                                                                     |               |             |             |             |          |    |     |  |
| Ari                                         | Arial • 10 • G I S 三百百回 99 % 000 1% 4% 信 律 🔄 • 🕭 • 🛕 •              |               |             |             |             |          |    |     |  |
|                                             | F6 🔽                                                                | <b>=</b> =BI  | 6+C6+D6+E6  |             |             |          |    |     |  |
|                                             | A                                                                   | В             | С           | D           | E           | F        | G  | H 📘 |  |
| 1                                           |                                                                     |               |             |             |             |          |    |     |  |
| 2                                           |                                                                     |               |             |             |             |          |    |     |  |
|                                             |                                                                     |               | ACHAIS DE   | PARAPLUIES  | S VERIS     |          |    |     |  |
| 5                                           |                                                                     | Paris 5ème    | Paris 13ème | Paris 16ème | Paris 20ème | Total    |    |     |  |
| 6                                           | unis                                                                | 180           | 214         | 362         | 58          | 814      | 1  |     |  |
| 7                                           | à pois bleus                                                        | 15            | 5 21        | 2           | 65          |          | 0  |     |  |
| 8                                           | à rayures oranges                                                   | 12            | 2 154       | 18          | 2           |          |    |     |  |
| 9                                           | à pois blancs                                                       | 70            | ) 15        | 57          | 45          |          |    |     |  |
| 10                                          | Total                                                               |               |             |             |             |          |    |     |  |
| 11                                          |                                                                     |               |             |             |             |          |    |     |  |
| 12                                          |                                                                     |               |             |             |             |          |    |     |  |
| 14                                          |                                                                     |               |             |             |             |          |    |     |  |
| 15                                          |                                                                     |               |             |             |             |          |    |     |  |
| 16                                          |                                                                     |               |             |             |             |          |    |     |  |
| 17                                          |                                                                     |               |             |             |             |          |    |     |  |
| 18                                          |                                                                     |               |             |             |             |          |    |     |  |
| 19                                          |                                                                     |               |             |             |             |          |    |     |  |
| 20                                          |                                                                     |               |             |             |             |          |    |     |  |
|                                             | Feuil1 / Feuil                                                      | 12 / Feuil3 / |             |             | 1           |          |    |     |  |
| Prê                                         | t                                                                   |               |             | [           |             | 105<br>/ | NU |     |  |

Sélectionnez la cellule devant recevoir le résultat puis tapez le signe égal — .

Cliquez sur la cellule contenant le **1er nombre du calcul**.

Choisissez votre opérateur :

+ Addition

#### - Soustraction

### / Division

\* Multiplication

Indiquez le 2ème nombre et validez la formule.

Le résultat s'affiche dans la cellule et c'est uniquement dans **la barre de formule** que la formule de calcul est visible et modifiable.

## 9. RECOPIER UNE FORMULE

| XM     | icrosof | t Ex       | cel - Classeur1                 |                |        |                                      |                   |                     |             |             |
|--------|---------|------------|---------------------------------|----------------|--------|--------------------------------------|-------------------|---------------------|-------------|-------------|
|        | Eichier | Edi        | tion Affichage Insertion        | Forma <u>t</u> | Outils | s <u>D</u> onnées F                  | e <u>n</u> être j | 2                   |             |             |
| 0      | 🛩 🖥     | ۲O         | <u>Annuler</u> Glisser-déplacer | Ctrl+Z         | -      | ा 🗸 🍓 🍳                              | Σ                 | f∗ <mark>≵</mark> ↓ | 👬 🛍 🔮       | 100% 🔹      |
| Aria   | эl      | S          | Impossible de répéter           | Ctrl+Y         | _      |                                      | § %               | 000 沈               | ; 499 🗊 🗊   | E 🔄 - 🕭 - 🛕 |
|        | G9      | Ж          | Couper                          | Ctrl+X         | 9      |                                      |                   |                     |             |             |
|        |         | Đ          | Copier                          | Ctrl+C         |        | D                                    |                   | Ξ                   | F           | G           |
| 1      |         | e          | Coller                          | ⊂trl+V         |        |                                      |                   |                     |             |             |
| 2      |         |            | Collage spécial                 |                |        |                                      |                   |                     |             |             |
| 3      |         |            | Coller comme lien hyperte       | xte            |        |                                      |                   |                     |             |             |
| 4<br>E |         |            | Decenier                        |                |        | En has - Ch                          | el i D            | -                   |             |             |
| c<br>A |         |            | Recopier                        |                |        | l <u>ichtu</u> as cu<br>Làideoite Ch | du D              |                     |             |             |
| 7      |         |            | Eyacer                          |                | -      | Fallente Cu                          | n+D               |                     |             |             |
| 8      |         |            | o i car                         |                |        | à annata                             |                   | 6ème                | Paris 20ème | e Total     |
| 9      |         |            | Suppri <u>m</u> er une reuille  |                |        | A gauche                             |                   | 362                 | 5           | 8 814       |
| 10     |         |            | Deplacer ou copier une re       | ullie          | _      | vers yn grou;                        | Je                | 2                   | 6           | 5           |
| 11     |         | <u>¢</u> ٩ | Rec <u>h</u> ercher             | Ctrl+F         |        | Serie                                |                   | 18                  |             | 2           |
| 12     |         |            | R <u>e</u> mplacer              | Ctrl+H         |        | Justiner                             |                   | 57                  | 4           | 5           |
| 13     |         |            | A <u>t</u> teindre              | Ctrl+T         |        |                                      |                   |                     |             |             |
| 14     |         |            |                                 |                |        |                                      |                   |                     |             |             |
| 15     |         |            | Liaisons                        |                |        |                                      |                   |                     |             |             |
| 10     |         |            | Objet                           |                |        |                                      |                   |                     |             |             |
| 17     |         |            |                                 |                |        |                                      |                   |                     |             |             |

Si vous désirez recopier une formule de calcul :

#### Par les menus :

Cliquez sur la cellule qui contient la formule à recopier et étendez la sélection sur toutes les cellules où vous voulez la recopier.

Lancez la commande <u>Edition / Recopier</u> puis choisir la direction par exemple En <u>b</u>as.

#### Directement sur la feuille :

Cliquez sur la cellule qui contient la formule à recopier.

En positionnant le curseur de la souris sur le petit carré en bas à droite de la sélection, le pointeur se change en croix. Cliquez, faites glisser le curseur dans la direction voulue puis relâchez.

A l'issue de cette opération, on pourra remarquer qu'Excel a bien recopié la formule de calcul en adaptant les adresses de cellules à sa nouvelle position (voir "les adresses relatives"). Ce n'est donc pas le résultat contenu dans la cellule de départ qui est recopié.

Les commandes de recopie sont aussi valables pour du texte.

## **10. UTILISER UNE FONCTION DE CALCUL**

| X Microsoft Excel - Classe                                                                                                    | ur1                                                        |                                                                                                    |
|----------------------------------------------------------------------------------------------------|------------------------------------------------------------|----------------------------------------------------------------------------------------------------|
| Eichier Edition Affichage                                                                                                    | e Insertion Format Outils Données                          | Fenêtre ?                                                                                                    |
| Image: Constraint of the second second s | Cellules<br>Lignes<br>Colonnes<br>Feuille<br>Mu Graphique  | ,                                                                                                    |
| 3<br>4<br>5<br>6<br>7                                                                                                    | Saut de page<br>f∞ Fonction<br>Nom<br>Commentaire<br>Image | DE PARAPLUIES VERTS                                                                                                    |
| 8 uni<br>9 úni<br>10 à p<br>11 à ra                                                                                                    | is Objet<br>00 😪 Lien hypertexte Ctrl+K                    | me     Paris 16ème     Paris 20ème     Total       214     362     58     814       21     2     65     103       154     18     2     186 |
| 12 å p<br>13 Tot<br>14                                                                                                    | oois blanc 70<br>tal                                       | 15 57 45 <u>187</u>                                                                                                    |

Il est possible d'utiliser 232 fonctions pré-programmées réparties dans les catégories suivantes :

| Finances             | 15 |
|----------------------|----|
| Date & Heure         | 14 |
| Math & Tigo          | 50 |
| Statistiques         | 80 |
| Recherche & Matrices | 16 |
| Bases de Données     | 13 |
| Texte                | 23 |
| Logique              | 6  |
| Information          | 15 |

Sélectionnez la cellule devant recevoir la formule.

#### Lancez la commande Insertion / Fonction.

| Coller une fonction                                                                                                    |                                                                                                    | ? ×  |
|----------------------------------------------------------------------------------------------------|----------------------------------------------------------------------------------------------------|------|
| <u>C</u> atégorie de fonctions:                                                                                                    | Nom de la fonction:                                                                                                    |      |
| Les dernières utilisées<br>Tous<br>Finances<br>Date & Heure<br>Math & Trigo<br>Statistiques<br>Recherche & Matrices<br>Base de données<br>Texte<br>Logique<br>Information | ROMAIN<br>SIGNE<br>SIN<br>SINH<br>SOMME.CARRES<br>SOMME.CARRES<br>SOMME.SI<br>SOMME.X2MY2<br>SOMME.X2PY2<br>SOMME.X2PY2<br>SOMME.XMY2<br>SOMME.XMY2 |      |
| SOMME(nombre1;nombre2;)                                                                                                    | ĺ                                                                                                    |      |
| Calcule la somme des nombres dans                                                                                                    | s une plage de cellules.                                                                                                    |      |
| 2                                                                                                    | OK Ann                                                                                                    | uler |

Choisissez votre catégorie de fonctions dans la liste de gauche.

Ensuite, dans la liste de droite, déplacez vous avec les flèches pour atteindre la fonction désirée (ex : **Somme**) et validez.

Pour accéder plus rapidement à une fonction, il est possible de taper la première lettre de la fonction à atteindre dans la liste (ex : **S** pour **Somme**).

EXCEL vous demande alors, les différents paramètres nécessaires à la fonction (par ex. les nombres à additionner). Vous pouvez les lui donner soit en sélectionnant les cellules directement sur la feuille de calcul, soit en les entrant au clavier. Puis, validez.

Une autre méthode existe pour insérer la fonction Somme :

Placez vous sur la cellule qui doit recevoir la somme.

Cliquez ensuite sur l'icône de somme automatique pour qu'Excel vous propose une sélection par défaut des nombres à ajouter.

Excel sélectionnera les nombres sur la ligne de gauche de la cellule active, plutôt que ceux de la colonne supérieure si les deux cas sont possibles. Cette sélection reste toutefois modifiable.

Appuyez à nouveau sur l'icône ou validez pour voir le résultat s'afficher.

La sélection par défaut de la somme automatique est arrêtée par :

- une cellule vierge
- une cellule contenant du texte
- un encadrement
- un format de date ou d'heure

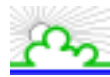

## 11. LES ADRESSES RELATIVES

| X Microsoft Excel - Test_Formation.xl     | s                     |                                   |                                          |                    |                                   |
|-------------------------------------------|-----------------------|-----------------------------------|------------------------------------------|--------------------|-----------------------------------|
| Eichier Edition Affichage Insertion       | Forma <u>t O</u> util | s <u>D</u> onnées Fe <u>n</u> êtr | e <u>?</u>                               |                    | _ 8 ×                             |
| Times New I                               | e Ctrl+Z<br>Ctrl+Y    | ⊶ 🍓 ኛ  <br>≣ 🗏 📴 🚱                | Σ <i>f</i> ≈ ੈ‡↓ }<br>% 000 <b>,</b> ‰ , | († 1 <b>66</b> 🧟 - | <mark>୶ ∧ ∧</mark> ~ <sup>≫</sup> |
| B16 🔏 ⊆ouper                              | Ctrl+X                |                                   |                                          |                    |                                   |
| A 🖹 Copier                                | Ctrl+C                | EF                                | G                                        | Н                  | J                                 |
| 2 Coller                                  | Ctrl+V                |                                   |                                          |                    |                                   |
| 3 Collage spécial                         |                       |                                   |                                          |                    |                                   |
| Coller comme lien hypertex                | te                    |                                   |                                          |                    |                                   |
| 6 Reconier                                | •                     | En bas Ctrle                      | -B                                       |                    |                                   |
| 8 Effacer                                 | •                     | A droite Ctrl+                    | -D                                       |                    |                                   |
| 9 Supprimer                               |                       | En haut                           |                                          |                    |                                   |
| 10 Supprimer une feuille                  |                       | À gauche                          | rseille                                  | Paris 20ème        | Total                             |
| 11 à pois blev Déplacer ou copier une feu | ille                  | Vers yn groupe                    | 034                                      | 065                | 168                               |
| 12 a pois blai<br>13 à rayures Ala        | culur.                | <u>S</u> érie                     | 054                                      | 045                | 326                               |
| 14 unis Rechercher                        | Ctri+F                | Justifier                         | 028                                      | 058                | 1207                              |
| 16 Total Otteindre                        | CMHT                  |                                   |                                          |                    |                                   |
| 17 Agreen Green                           | Cuitti                |                                   |                                          |                    |                                   |
| 19 Liaisons                               |                       |                                   |                                          |                    |                                   |
| 20 Objet                                  |                       |                                   |                                          |                    |                                   |
| 22                                        |                       |                                   |                                          |                    | <u> </u>                          |
| I I Feuil1 / Feuil2 / Feuil3 /            |                       |                                   |                                          |                    |                                   |
| Prêt                                      |                       |                                   |                                          | MAJ NUM            |                                   |

La formule de calcul étant créée, il est parfois nécessaire de la recopier.

Il faut noter que les références dans les cellules vont s'adapter automatiquement aux adresses des cellules constituant le calcul.

Les références contenues dans une cellule sont donc relatives à cette cellule. Prenons un exemple : si dans **G9** il y avait **=E9+F9** dans **G10** il y aura **=E10+F10**.

Nous verrons dans la section "Les références absolues" que cette option n'est pas toujours souhaitable et qu'il existe la possibilité de la supprimer.

#### <u>Remarque</u>

Pour recopier une formule, il est possible de le faire à l'aide de la souris. Pour cela, sélectionnez la cellule contenant déjà la formule. Placez le curseur de la souris dans le coin en bas à droite de la cellule sélectionnée (le curseur devient une petite croix noire). Puis, cliquez sur le bouton de gauche de la souris et faites la glisser vers le bas, haut, droite ou gauche suivant ou vous voulez "Recopier – incrémenter" votre formule (cf. ch. 9)

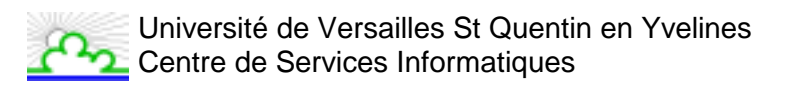

## 12. CHANGER L'ALIGNEMENT DANS LES CELLULES

| Format de cellule                                                                                                    | ? ×                       | Format de cellule                                                                                                    | ? ×                          |
|----------------------------------------------------------------------------------------------------|---------------------------|----------------------------------------------------------------------------------------------------|------------------------------|
| Nombre Algnement Poice<br>Algnement du texte<br>Horizontal:<br>Standard<br>Gentré<br>Centré<br>Droite<br>Centré<br>Centré<br>Centré sur plusieurs colonnes<br>Algster<br>Eusionner les cellules | Bordure Motifs Protection | Nombre Algnement Poli<br>Alignement du texte<br>Horizontak<br>Standard<br>Vertical:<br>Bas<br>Cor Centré<br>Cor Centré<br>Cor Centré<br>Cor Centré<br>Cor Centré<br>Cor Centré<br>Cor Centré<br>Cor Centré<br>Cor Centré | Ce Bordure Motifs Protection |
|                                                                                                    | OK Annuler                |                                                                                                    | OK Annuler                   |

Sélectionnez la ou les cellules dont vous voulez modifier la disposition des données.

Dans le menu Format / Cellule puis l'onglet Alignement.

Une série d'options d'alignement horizontal et vertical vous est proposée. Cliquez sur celle que vous souhaitez utiliser puis cliquez sur **OK** pour valider votre choix.

L'option **Orientation** vous permet d'orienter votre texte à l'intérieur de votre cellule de 0 à 90 ° vers le bas ou vers le haut.

L'option **Renvoi à la ligne automatique** permet de continuer à écrire un texte long dans la même cellule. Excel se charge de renvoyer la suite de votre phrase à la ligne dans la même cellule.

#### <u>Remarque</u>

Sur la barre d'outil :

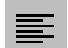

Permet d'aligner vos données à gauche de la cellule

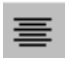

Permet de centrer vos données dans la cellule.

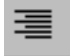

Permet d'aligner vos données à droite de la cellule

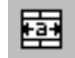

Permet de centrer vos données sur plusieurs cellules continues

#### • <u>Attention</u>

Par défaut EXCEL aligne les données alphabétiques à gauche de la cellule et les données numériques à droite de la cellule.

### **13. ENREGISTRER SON TRAVAIL**

La sauvegarde de votre travail est impérative. Elle permet de le conserver en mémoire pour une prochaine utilisation, et de vous protéger contre les coupures de courant.

### 13.1. Premier enregistrement de son travail

La première fois que vous souhaitez sauvegarder votre travail, trois solutions sont possibles :

- Par le menu <u>Fichier / Enregistrer</u>
- Par le menu Fichier / Enregistrer sous
- Par l'icône 日

Vous arrivez sur la même fenêtre de dialogue:

| Enregistrer sous                                  | ? ×         |
|---------------------------------------------------|-------------|
| Ervegistrer dans: 🦲 Forma 💽 💽 🖻 🚟 🧱 🎛 🌋           |             |
| Cours1.xls                                        | Enregistrer |
| Test Formation.xls                                | Annuler     |
|                                                   | Options     |
|                                                   |             |
|                                                   |             |
|                                                   |             |
|                                                   |             |
| Nom de fichier: Test_Formation.xls                |             |
| Type de fichier: Classeur Microsoft Excel (*.xls) |             |

En ce qui concerne le nom du fichier, vous pouvez donner le nom que vous voulez. Excel vous proposera par défaut "Classeur1.xls". Pour modifier ce nom, tapez le nouveau nom de votre fichier au niveau du "Nom de Fichier". Vous n'êtes plus limité dans le nombre de caractères, mais les signes de ponctuation sont toujours à proscrire. L'espace est maintenant possible (à éviter!). L'extension "XLS" s'ajoutera automatiquement à l'enregistrement.

### 13.2. Enregistrement régulier d'un travail déjà enregistré

Quand vous avez enregistré une première fois votre travail, pensez à le sauvegarder **très** régulièrement (toutes les 15 minutes par exemple).

Deux façons de procéder :

- Par le menu <u>Fichier / Enregistrer</u>
- Par l'icône 🔲

Le nom de votre fichier étant déjà connu d'EXCEL, la sauvegarde se fera sous le même nom.

#### Bouton Options

| Options d'enregistrement                                    | ? ×     |
|-------------------------------------------------------------|---------|
| Créer une copie de <u>s</u> auvegarde<br>Partage du fichier | ОК      |
| Mot de passe protégeant le document:                        | Annuler |
| Mot de passe permettant l'accès en é <u>c</u> riture:       |         |
| Lecture seule recommandée                                   |         |
|                                                             |         |

Si vous cochez "Créer une copie de sauvegarde", EXCEL conserve l'avant dernière sauvegarde sous le même nom de fichier avec l'extension **.BAK.** 

Attention : Les copies de secours doublent la consommation de mémoire sur le disque dur.

Le mot de passe protégeant le document empêche l'ouverture du document.

Le mot de passe permettant l'accès à l'écriture permet l'écriture sur le document et l'enregistrement.

La case à cocher "lecture seule recommandée" permet d'ouvrir le document uniquement en lecture. Cela évite d'apporter des modifications à un document devant rester intact.

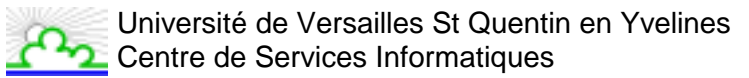

## **14. APERCU AVANT IMPRESSION**

Par le menu, Fichier / Aperçu avant impression ou

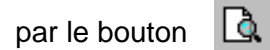

| X Microsoft Excel - Test_Formation.xls                                   | $\mathbf{X}$ |
|--------------------------------------------------------------------------|--------------|
| Suiv. Bréc. Zoom. Imprimer Page Marges Aperçu des sauts de page Fermer A | <u>\</u> ide |
| Suiv. Préc. Zoom Imprimer Page Marges Aperçu des sauts de page Eermer A  | <u>vide</u>  |
|                                                                          | Ŧ            |

Cette fonction permet de voir à l'écran ce qui va être imprimé.

Le bouton **Suiv** permet de passer à la page suivante (actif uniquement si le document possède plusieurs pages).

Le bouton **<u>P</u>rec** permet de revenir à la page précédente.

**Zoom** permet comme une loupe de grossir le document.

Page permet de lancer la commande "Fichier – Mise en page" (voir paragraphe suivant)

Imprimer permet de lancer la commande "Fichier - Imprimer"

<u>Marges</u> permet de changer les marges du documents mais aussi de changer la taille de vos colonnes directement à l'écran

Aperçu des sauts de page permet de voir les sauts de pages prédéfinis par EXCEL et de les modifier le cas échéants.

**<u>Fermer</u>** permet de fermer "l'aperçu avant impression" et de revenir à la fenêtre de votre document.

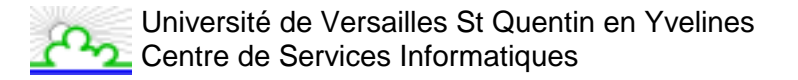

## **15. EFFECTUER LA MISE EN PAGE**

Par le menu <u>Fichier / Mise en page</u> ou par le bouton Page de l'aperçu avant impression. Attention : certaines mises en page ne peuvent être effectuées que par le menu <u>Fichier</u>.

### 15.1. L'onglet "Page"

| Mize en page                                 | 2 ×         |
|----------------------------------------------|-------------|
| Page Marges En-bite/Pied de page Peulle      |             |
| Orientation                                  | Imprimer    |
| A F Portrait A Payrage                       | Apergu      |
| Échelle                                      | Options     |
| Réduire/agrandir á: 100 🚔 % de la taile norm | ale         |
| C Aguster: 1 🏦 page(s) en largeur sur 1      | en hauteur  |
| Format dy_papier: A4 (21 × 29,7 cm)          | -           |
| Qualité d'impression: 600 ppp                | ×           |
| Commencer la gumérotation à: Auto            |             |
| [                                            | OI: Annuler |

#### Orientation de votre document :

- <u>Portrait : sens de la longueur d'une feuille (format à la française)</u>
- Paysage : sens de la largeur d'une feuille (format à l'italienne).

#### Echelle :

- <u>R</u>éduire /agrandir à : vous permet de modifier la taille de votre document de 0 à 400%
- Ajuster : permet de modifier la taille du document de "n" page en largeur et "n" page en hauteur.

### 15.2. L'onglet "Marge"

| Mize en page        |                      |                 | ? ×        |
|---------------------|----------------------|-----------------|------------|
| Page Marges         | En-tête/Pied de page | Peulle          |            |
|                     | Hout:                | En-tête:        | Imprimer   |
| ſ                   | 14.0 📼               | 173 2           | Apgrou     |
|                     |                      |                 | Options    |
| Gauchei<br>2 숲      |                      | Drokei<br>0,5 호 |            |
| (                   | Bas:                 | Pied de page:   |            |
| Centrer sur la page |                      |                 |            |
| Horigontaleme       | nt ⊑⊻erti            | calement        |            |
|                     |                      |                 | OK Annuler |

Permet de définir les marges en hauteur et largeur ainsi que de centrer votre document horizontalement et verticalement.

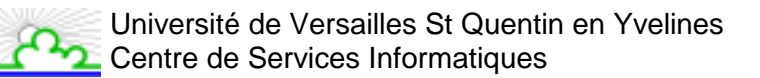

### 15.3. L'onglet "En-tête et pied de page"

| Mise en page                                                                     | ? ×      |
|----------------------------------------------------------------------------------|----------|
| Page Marges En-tête/Pied de page Feuille                                         |          |
| Test_Formation.xls                                                               | Imprimer |
| En-tête:<br>Test_Formation.xls                                                   | Options  |
| En- <u>t</u> ête personnalisé Pie <u>d</u> de page personnalisé<br>Pied de page: |          |
| Feuil1                                                                           |          |
| reuil cor                                                                        |          |

Permet de modifier les en-têtes et pieds de page. Certains sont prédéfinis par EXCEL, pour cela cliquez dans la flèche au niveau de l'entête et pied de page

Excel vous permet de personnaliser vos en-têtes et pieds de pages. Cliquez dans En-tête ou pied de page personnalisé :

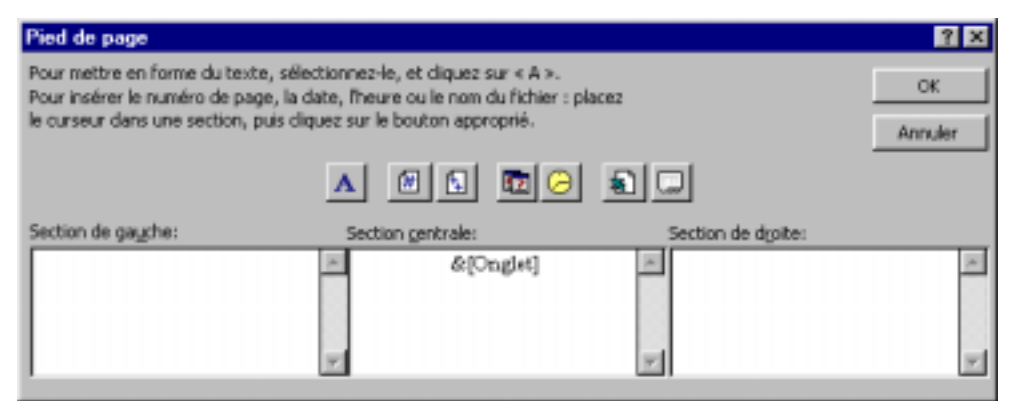

- A Permet de modifier le style et l'alignement des en-têtes et pieds de page.
- #

Indique le numéro de la page

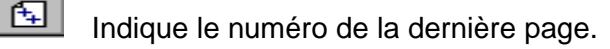

- Indique la date actuelle (mise à jour automatiquement à chaque utilisation)
- Indique l'heure actuelle (mise à jour automatiquement à chaque utilisation)

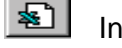

Indique le nom du document (nom donné lors de l'enregistrement)

Indique le nom de la feuille du classeur.

Les sections permettent de positionner vos en-têtes et pieds de page à gauche, au centre ou à droite de votre document.

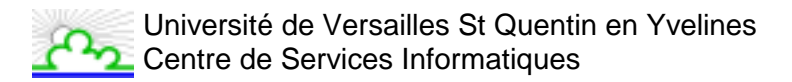

### 15.4. L'onglet "Feuille"

| lise en p   | age                                                |                            |           |             |          |          | ? ×     |
|-------------|----------------------------------------------------|----------------------------|-----------|-------------|----------|----------|---------|
| Page        | Marges                                             | En-tête/Pied               | de page   | Feuille     | ]        |          |         |
| Zone d'im   | pression:                                          |                            |           |             | <u>.</u> |          |         |
| Titres à ir | nprimer                                            |                            |           |             |          |          |         |
| Lignes      | à répéter e                                        | n haut:                    |           |             | <u></u>  |          |         |
| Coloni      | nes à répéte                                       | r à gauche: 🔽              |           |             | <u>.</u> | <u> </u> | ptions  |
| Impressio   | n — — п                                            |                            |           |             |          |          |         |
|             | Jadrillage                                         | 🗖 En-                      | têtes de  | ligne et de | colonne  |          |         |
| 🗖 En        | <u>n</u> oir et blan                               | c Comme                    | entaires: | (Aucun)     |          | -        |         |
| Γ Qu        | ualité <u>b</u> rouille                            | n                          |           |             |          |          |         |
| Ordre de    | s pages —                                          |                            |           |             |          |          |         |
| ⊙⊻e<br>CÀg  | rs le bas, pu<br><u>d</u> roite, puis <sup>,</sup> | is à droite<br>/ers le bas |           |             |          |          |         |
|             |                                                    |                            |           |             | ОК       | :        | Annuler |

Certaines options de l'onglet "Feuille" ne sont disponibles que par le menu <u>Fichier / Mise en page</u> (Titres à imprimer).

Vous pouvez définir si vous souhaitez que le quadrillage, les en-têtes de ligne et de colonne de la feuille EXCEL apparaissent à l'impression.

Vous pouvez définir l'ordre d'impression des pages de votre document.

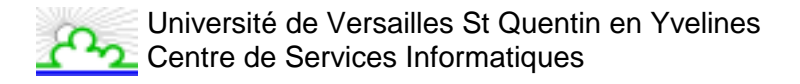

## **16. IMPRESSION D'UN DOCUMENT**

#### Par le menu Fichier / Imprimer

| Imprimer          |                           |                   | ? ×           |
|-------------------|---------------------------|-------------------|---------------|
| Imprimante        |                           |                   |               |
| Nom:              | ∰HP LaserJet 4MV          | *                 | Propriétés    |
| État:             | Inactive                  |                   |               |
| Où:               | \\PRINT\laser2            |                   |               |
| Commentaire:      | jetdirect lpd: no entries |                   | Imprimer dans |
| Type:             | HP LaserJet 4MV           |                   | un richier    |
| Impression        |                           | Copies            |               |
| C Selection       |                           | Nombre de copies: | 1             |
| Esuiles sélection | tionnées                  | പ്പ പി            | Copies        |
| C Classeur ent    | ier                       |                   | assemblées    |
| Étendue           |                           |                   |               |
| ④ Lout            |                           |                   |               |
| C Bage(s) [       | je: 🚖 à: 🚔                | 3                 |               |
|                   |                           |                   |               |
|                   | Aper <u>çu</u>            | OK                | Annuler       |

#### Imprimante :

• Vous donne les détails concernant l'imprimante sélectionnée, son état ....

#### Impression :

- Sélection : imprime la partie que vous aurez sélectionnée de votre document.
- Feuilles sélectionnées : imprime l'ensemble des feuilles de calculs que vous aurez sélectionné
- Classeur entier : imprime l'ensemble de votre classeur (toutes les feuilles)

#### Etendue :

- Tout : imprime l'ensemble de votre document
- Page(s) De ..... à ..... : imprime le document de telle page à telle page

#### Copies :

- Nombre de copies : permet de définir le nombre d'exemplaires de votre document
- Copies assemblées : par défaut, EXCEL vous imprime (dans le cas de plusieurs exemplaires), l'ensemble de votre document, puis recommence l'opération. Si cette option n'est pas cochée, il imprime toutes les pages 1, puis toutes les pages 2 et ainsi de suite.

## **17. QUITTER EXCEL**

Par le menu Fichier / Quitter

| XM   | icro | osoft Excel            | - Test_Fo                 | rmation.x               | ls             |          |                    |        |                  |       |           |            |            | ×  |
|------|------|------------------------|---------------------------|-------------------------|----------------|----------|--------------------|--------|------------------|-------|-----------|------------|------------|----|
|      | Eicl | hier <u>E</u> dition   | <u>A</u> ffichage         | Insertion               | Forma <u>t</u> | <u> </u> | utils <u>D</u> onr | nées P | =e <u>n</u> être | 2     |           |            |            | ×  |
| Tim  | Ľ    | Nouveau                |                           |                         | Ctrl+N         |          | = =                | •••    | <b>9</b> 2       | 6 000 | ;8 📃 -    | ج 🖄        | <u>A</u> - | >> |
| Ĩр   | 2    | <u>O</u> uvrir         |                           |                         | Ctrl+O         |          | + Cil +            |        | 😰 Σ              | f., f | ≜l Zl (4  | <b>1</b> 🥥 | 8          | >> |
|      |      | <u>F</u> ermer         |                           |                         |                |          |                    | 69     | ~   -            |       |           |            | <u>6</u> 4 |    |
|      |      | <u>E</u> nregistrer    |                           |                         | Ctrl+S         |          | D                  | E      |                  | F     | G         |            | н          |    |
| 1    |      | Enregistrer s          | sous                      |                         |                |          |                    |        |                  |       |           |            | ī          |    |
| 2    |      | Enregistrer a          | au format <u>H</u>        | TML                     |                |          |                    |        |                  |       |           |            |            |    |
| 3    |      | Enregis <u>t</u> rer ( | un environn               | ement                   |                |          | <u> </u>           |        |                  |       |           |            |            |    |
| 5    |      | Mise en <u>p</u> age   | e                         |                         |                |          |                    |        |                  |       |           |            |            |    |
| 6    |      | Zone d'impre           | ession                    |                         |                | ►        |                    |        |                  |       |           |            |            |    |
| 7    | D,   | Aperçu avar            | nt impressior             | ı                       |                |          | L                  |        |                  |       |           |            |            |    |
| 8    | 8    | Imprimer               |                           |                         | Ctrl+P         |          | <u> </u>           |        |                  |       |           |            |            |    |
| 9    |      | Envo <u>v</u> er ver   | ′s                        |                         |                | ►        | ordeaux            | Lyon   | Paris            | 16ème | Marseille | Paris      | 20ème      |    |
| 10   |      | Propriété <u>s</u>     |                           |                         |                |          | 14                 | 17     |                  | 2     | 34        | 4          | 65         |    |
| 11   |      | 1 CODMALT.             |                           |                         |                |          | 4                  | 42     |                  | 57    | 5.        | 4          | 45-        |    |
| 12   |      |                        | est_Hormatic              | on, xis                 |                |          | 80                 | 46     |                  | 18    | 1.        | 4          | 2          |    |
| 13   |      | 2 1998-99(E            | .хамцапц<br>              | emmargen<br>Arryana ala | nent,xis       |          | 122                | 243    |                  | 362   | 23        | 3          |            |    |
| 14   |      | -4 1008-00\C           | .XAMIQADVICI<br>TOUDESEEM | ILEXAM.XIS              | ,<br>          |          | 220                | 3/19   |                  | //20  | 13        | 1          | 170        |    |
|      |      | ₫ 1990-99(C            |                           | r (Emplonp              | . XIS          | _        | 220                | c      | i l              | -1.57 | 1 1.5     | ·          |            | -  |
| Prêt |      | Quitter                |                           |                         |                | ļ        |                    |        |                  |       |           |            |            |    |

Cela met fin à la session de travail avec EXCEL.

Si des modifications n'ont pas été sauvegardées, EXCEL vous proposera de les enregistrer avant de quitter l'application.

• <u>Remarque</u>

## $ALT + F4 = \underline{F}ichier / \underline{Q}uitter$

Ce raccourci "clavier" permet de fermer toutes les applications WINDOWS de chez Microsoft.

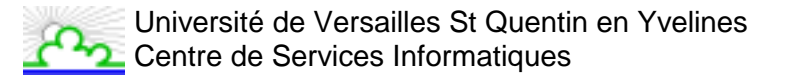

## **18. OUVRIR UN DOCUMENT**

| Ouvrir                                                                                                    | ? ×                             |
|----------------------------------------------------------------------------------------------------|---------------------------------|
| Regarder gans: Forma E Cours1.x8                                                                                                    | Quvrir<br>Annuler<br>Approfondr |
| Chercher les fichiers qui répondent à ces critères:<br>Nom de fichier: Texte ou propriété:<br>Type de fichier: Fichiers Microsoft Excel (*.xl*; *.xls; Modifié en dernier: n'importe quand<br>3 fichier(s) trouvé(s). | Rechercher<br>Nouvelle gech.    |

Par le menu <u>Fichier / Ouvrir</u>, cliquez sur le nom du document sur lequel vous souhaitez intervenir.

Lorsque vous déroulez le menu **<u>Fichier</u>**, EXCEL vous donne (en bas de ce menu) les derniers documents que vous avez utilisés.

#### <u>Remarque</u>

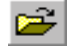

Ce bouton correspond à **<u>Fichier / Ouvrir</u>**.

## **19. MANIPULER LES FEUILLES DE CALCUL**

Par défaut, un classeur Excel comporte trois feuilles nommées "Feuil1", "Feuil2", "Feuil3". Vous pouvez facilement passer de l'une à l'autre en cliquant sur l'onglet de la feuille désirée.

### 19.1. Insérer une feuille

Avant tout, il faut sélectionner la feuille qui sera à droite de celle qui va être ajoutée. Par exemple si vous voulez faire une insertion entre "Feuil1" et "Feuil2", sélectionnez "Feuil2".

| 🗙 Microsoft Excel - Classeu     | d 🗖                                       | Π×       |
|---------------------------------|-------------------------------------------|----------|
| Eichier Edition Affichage       | Insertion Format Outils Données Fenêtre ? | Β×       |
| 🗅 🖻 🖬 🎒 🖪 🖤                     | Cellules 🥰 😴 🖍 👌 🛍 🧶 🧟                    | ) »      |
| Arial 10                        | Lignes                                    | >>>      |
|                                 |                                           |          |
| A1                              | - F <u>e</u> uille                        |          |
| A B                             | Graphique                                 | <u>;</u> |
|                                 |                                           |          |
| 2                               | Saut de page                              |          |
|                                 | J* Eonction                               | _        |
| 5                               | Nom                                       |          |
| 6                               | Commentaire                               |          |
| 7                               | Image                                     |          |
| 8                               | Carta                                     |          |
| 9                               |                                           |          |
| 10                              |                                           |          |
| 11                              | Elen hypertexte Ctrl+K                    |          |
| 12                              |                                           |          |
| 13                              |                                           |          |
| 14                              |                                           | _        |
| 15                              |                                           |          |
| 16                              |                                           |          |
| 17                              |                                           | _        |
| T8<br>K ← ► ► Feuil1 \ Feuil2 \ | Feuil3 /                                  | ЪĽ       |
| Prêt                            |                                           |          |

Puis lancez la commande Insertion / Feuille.

### 19.2. Supprimer une feuille

Sélectionnez la feuille à supprimer puis dans le menu <u>Edition</u> cliquez sur Supprimer une feuille.

### 19.3. Renommer une feuille

Sélectionnez la feuille à renommer puis exécutez **Forma<u>t</u> / <u>Feuille / <u>R</u>enommer**. Le nom de l'onglet de la feuille se noirci. Il ne vous reste plus qu'à entrer le nouveau nom puis validez.</u>

| 🗙 Microsoft Excel - C | Classeur1                  |                               |                               |                                                   |                    | X    |
|-----------------------|----------------------------|-------------------------------|-------------------------------|---------------------------------------------------|--------------------|------|
| Eichier Edition Al    | ffichage <u>I</u> nsertion | Forma <u>t</u> <u>O</u> utils | <u>D</u> onnées Fe <u>n</u> ê | itre <u>?</u>                                     | _ 5                | ١×   |
| D 🗳 🖬 🖨 🖪             | 🖤 👗 🗈 f                    | 🖁 🝼 🔊 🗸                       | ମ 🖌 🍓 🏘                       | $\Sigma f_{\kappa} \stackrel{A}{\geq} \downarrow$ | ZI 🛍 🔮 🐼           | »»,  |
| Arial                 | • 10 • G                   | I S 📰                         |                               | % III 🐝                                           | 🔄 - 🕭 - <u>A</u> - | . »  |
| A1                    | =                          |                               |                               |                                                   |                    |      |
| A                     | В                          | C A                           | D                             | E                                                 | F G                |      |
| 1                     |                            |                               |                               |                                                   |                    |      |
| 2                     |                            |                               |                               |                                                   |                    |      |
| 3                     |                            |                               |                               |                                                   |                    | _    |
| 5                     |                            |                               |                               |                                                   |                    | _    |
| 6                     |                            |                               |                               |                                                   |                    | -    |
| 7                     |                            |                               |                               |                                                   |                    |      |
| 8                     |                            |                               |                               |                                                   |                    |      |
| 9                     |                            |                               |                               |                                                   |                    |      |
| 10                    |                            |                               |                               |                                                   |                    |      |
| 11                    |                            |                               |                               |                                                   |                    | _    |
| 12                    |                            |                               |                               |                                                   |                    | - 1  |
| 13                    |                            |                               |                               |                                                   |                    | - 11 |
| 15                    |                            |                               |                               |                                                   |                    |      |
| 16                    |                            |                               |                               |                                                   |                    |      |
| 17                    |                            |                               |                               |                                                   |                    |      |
|                       | aunalla, Fauil /E          |                               |                               |                                                   |                    | ا کے |
|                       | uvelle_reull <u>/</u> F    |                               |                               |                                                   |                    |      |

### 19.4. Déplacer une feuille

Cliquez sur l'onglet de la feuille sans relâcher le bouton de la souris. Vous remarquez qu'une icône apparaît sous le pointeur ainsi qu'un petit triangle noir indiquant la future position. Déplacez cette icône jusqu'à l'endroit désiré puis relâchez.

## 20. INSERER UNE LIGNE OU UNE COLONNE

| X Microsoft Excel - Test_Fo | rmati               | on.xls                                              |                    |                    |                          |           |                    |
|-----------------------------|---------------------|-----------------------------------------------------|--------------------|--------------------|--------------------------|-----------|--------------------|
| Eichier Edition Affichage   | Inse                | rtion Forma <u>t</u> <u>O</u> u                     | utils <u>D</u> onn | ées <sub>.</sub> F | e <u>n</u> être <u>?</u> |           | _ 8 ×              |
| Times New Roman 🔹 10        | 9                   | <u>_</u> ellules                                    |                    | 1                  | S % 000                  | - 📃 🖏     | 🅭 • <u>A</u> • 🏻 👋 |
| A14                         |                     | <mark>lignes</mark><br>Colonnes<br>F <u>e</u> uille |                    |                    | 😤 Σ f* 💈                 | è↓ Z↓   Ю | <b>, 👰</b> 🚿 👘     |
| A B                         | - <b>100</b> , 9    | <u>S</u> raphique                                   |                    | - 1                | F                        | G         | <u>H</u>           |
| 3                           | <i>f</i> ∗ <u>F</u> | aut de page<br>conction                             |                    |                    |                          |           |                    |
| 4<br>5<br>6 ACHA            | <u>ı</u><br>> 😅 c   | <u>N</u> om<br>Comment <u>a</u> ire                 |                    |                    |                          |           |                    |
| 7 8                         | _<br>               | mage<br>Ia <u>r</u> te                              |                    | •                  |                          |           |                    |
| 9 Paris :                   | s (                 | D <u>bj</u> et                                      | -                  | n                  | Paris 16ème              | Marseille | Paris 20ème        |
| 10 à pois bleux             | -                   | lien hypertexte                                     | Ctri+K             | 17                 | 2                        | 34        | 65                 |
| 11 à pois blancs            | 70                  | 15                                                  | 4                  | 42                 | 57                       | 54        | 45-                |
| 12 à rayures oranges        | 12                  | 154                                                 | 80                 | 46                 | 18                       | 14        | 2                  |
| 13 unis                     | 180                 | 214                                                 | 122                | 243                | 362                      | 28        | 58                 |
|                             | 211                 | 404                                                 | 220                | 348                | 439                      | 130       |                    |
|                             | Feuil3              | /                                                   |                    | •                  |                          |           |                    |
| Prêt                        |                     | Sc                                                  | mme=39             | 976                | M                        | AJ NUM    |                    |

Sélectionnez la ligne qui se trouve en dessous de celle que vous souhaitez insérer et lancez la commande **Insertion / Lignes**.

EXCEL insère toujours au dessus et à gauche de la sélection.

Pour insérer plusieurs lignes ou colonnes en une seule fois, il suffit d'en sélectionner plusieurs à la suite. L'insertion se fera en fonction du nombre de lignes ou de colonnes sélectionnées et le format sera identique à celui de la sélection.

#### • <u>Attention</u>

Il n'est pas possible d'insérer des colonnes lorsque vous avez fait un alignement sur plusieurs colonnes. Si vous souhaitez faire cette insertion, ôtez le centré sur plusieurs colonnes

<u>Remarque</u>

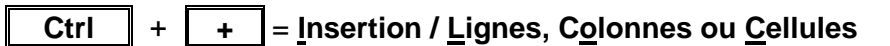

Ctrl + - = <u>E</u>dition / <u>S</u>upprimer

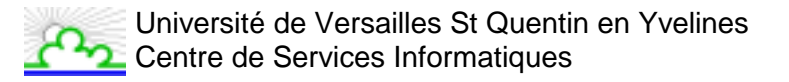

## 21. CHANGER LE FORMAT DES NOMBRES

Par le menu Format / Cellule puis cliquez sur l'onglet Nombre.

| Format de                                                                                                    | cellule    |                                                                                                    |                                                                           |                                 |            | ? ×  |
|----------------------------------------------------------------------------------------------------|------------|----------------------------------------------------------------------------------------------------|---------------------------------------------------------------------------|---------------------------------|------------|------|
| Nombre<br>Catégorie:<br>Standard<br>Nombre<br>Monétaire<br>Comptabi<br>Date<br>Heure<br>Pourcenta<br>Fraction<br>Scientifiqu<br>Texte<br>Spécial<br>Personna<br>Supprim<br>Entrez le o<br>comme poi | Alignement | Police<br>Aperg<br>1 980<br><b>Type:</b><br># ##<br>5tand<br>0,00<br># ##<br># ##<br># ##<br>de nombre | Bordure<br>u<br>3<br>0<br>ard<br>0<br>0<br>1<br>F;-# ##<br>, en utilisant | Motifs<br>0\ _F<br>: un des cod | Protection | 5    |
|                                                                                                    |            |                                                                                                    |                                                                           | ОК                              | Annu       | ıler |

Il faut choisir dans une liste le format que l'on désire appliquer à des nombres. Si les formats prédéfinis ne vous conviennent pas, il vous est possible de les personnaliser.

- Pour des valeurs nulles significatives, il conviendra d'utiliser le 0 (zéro)

| - le forma<br>- donne p | t :<br>our ur | ne va | aleur | de 60 | 000 | <br>000000<br>006000 |  |  |  |  |
|-------------------------|---------------|-------|-------|-------|-----|----------------------|--|--|--|--|
|                         |               |       |       |       |     |                      |  |  |  |  |

- Pour des valeurs non significatives, il conviendra d'utiliser le #
  - le format : ######donne pour une valeur de 6000 6000
- L'espace dans un format est un séparateur de milliers

| - le format :                   | ### ### |
|---------------------------------|---------|
| - donne pour une valeur de 6000 | 6 000   |

- Le format pourcentage multiplie la valeur par 100 et rajoute le %
  - le format : 0%donne pour une valeur de 0.07 7%

Il est bien entendu possible de combiner l'ensemble de ces formats.

Dans la page suivante, nous allons voir quelques exemples de formats.
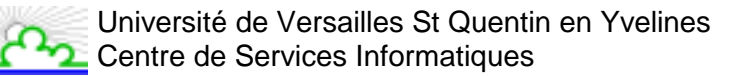

"Tout texte écrit dans un format est écrit entre guillemets "

| - Format monétaire                                  |                   |
|-----------------------------------------------------|-------------------|
| - le format                                         | # ### ###" FF"    |
| - donne pour la valeur 1234567                      | 1 234 567 FF      |
| - L'espace après un format divise par mille         |                   |
| - le format                                         | # ### ### " "KF   |
| - donne pour la valeur 1234567                      | 1 234 KF          |
| - Le caractère de répétition * donne pour           |                   |
| - le format                                         | "OK"*.# ### " "KF |
| - la valeur 1234567                                 | OK1 234 KF        |
| - Le caractère @ représente la valeur du texte et c | lonne pour        |
| - le format                                         | "Produit "@       |

| - l'entrée A            | Produit @<br>Produit A |
|-------------------------|------------------------|
| - le format             | @*.                    |
| - l'entrée Article N°27 | Article N°27           |

EXCEL permet de faire varier les couleurs d'une cellule selon que le nombre soit positif, négatif ou égal à un nombre.

- Format de nombre supérieur à la valeur de référence : [>9000] [bleu] # ##0 F Si le nombre dans la cellule est supérieur à 9000, sa couleur sera bleue

- Format de nombre inférieur à la valeur de référence : [<9000] [Rouge] # ##0 F Si le nombre dans la cellule est inférieur à 9000, sa couleur sera rouge.

Liste des couleurs : Noir, Bleu, Cyan, Vert, Magenta, Rouge, Jaune, Blanc.

- Le signe / représente le séparateur de date et donne pour :

| - le format         | JJJJ MM MMMM AAAA         |
|---------------------|---------------------------|
| - l'entrée 18/12/98 | vendredi 18 décembre 1998 |

- Le signe : représente le séparateur des heures et donne pour :

| - le format     | • | H "h <sup>"</sup> MM |
|-----------------|---|----------------------|
| - l'entrée 8:30 |   | 8 h 30               |

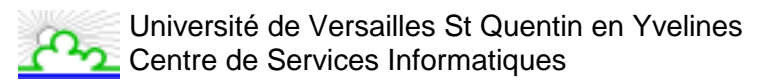

#### Les formats dates et heures :

| FORM                  | MAT DES DATES     | FORMAT            | DES HEURES      |
|-----------------------|-------------------|-------------------|-----------------|
| JOURS                 |                   | HEURES            |                 |
|                       |                   |                   |                 |
| j                     | de 1 à 31         | h                 | de 0 à 23       |
| jj                    | de 01 à 31        | hh                | de 00 à 23      |
| jjj                   | Lun, Mar, Mer     |                   |                 |
| jjjj                  | Lundi, Mardi,     | MINUTES           |                 |
|                       | Mercredi          |                   |                 |
|                       |                   | m                 | de 0 à 59       |
| MOIS                  |                   | mm                | de 00 à 59      |
|                       |                   |                   |                 |
| m                     | de 1 à 12         | SECONDES          | S I             |
| mm                    | de 01 à 12        |                   |                 |
| mmm                   | Jan, Fev, Mar     | S                 | de 0 à 59       |
| mmmm                  | Janvier, Février, | SS                | de 00 à 59      |
|                       | Mars              |                   |                 |
|                       |                   | L'heure à l'améri | icaine          |
| ANNEES                |                   |                   |                 |
|                       |                   | AM/PM             | de 0 AM à 12 AM |
| Aa                    | 98, 99, 00        | am/pm             | de 0 PM à 12 PM |
| Aaaa 1998, 1999, 2000 |                   | A/P, a/p          |                 |
|                       |                   |                   |                 |

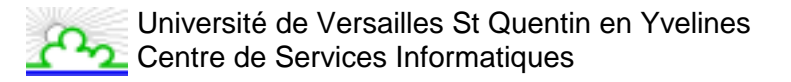

## 22. LES REFERENCES ABSOLUES

Nous allons calculer le pourcentage de parapluies vendus par boutique, par rapport au total des parapluies vendus.

Il faut commencer par calculer le rapport (ici Total boutique / Total général).

| × •  | 🗙 Microsoft Excel - Test_Formation.xls 📃 🗆 🔀                          |            |             |               |      |                  |           | . 🗆 🗡       |       |            |
|------|-----------------------------------------------------------------------|------------|-------------|---------------|------|------------------|-----------|-------------|-------|------------|
|      | 👫 Eichier Edition Affichage Insertion Format Outils Données Fenêtre ? |            |             |               |      |                  |           | - B ×       |       |            |
| Tin  | nes New Roman                                                         | ▼ 10 ▼     | GZS         |               |      | <b>₽ % </b> Ⅲ 1  | 28 28 雪   |             | ه 🖄   | <u>A</u> - |
| Ĩ    | 🛋 🗖 🖾 🖪                                                               | *** X 🖬    | • R. 🚿 🖕    | <b>→</b> C1 → |      | Σ f <sub>x</sub> | L ZI 🗠    | I 🖤 🔼 10    | 0% 👻  | 8          |
|      | MOYENNE                                                               | ×          | -B10/I10    |               |      | <b>~</b>   ~ ~   |           |             |       | 64         |
|      | A                                                                     | в          | С           | D             | Е    | F                | G         | Н           | I     |            |
| 1    |                                                                       |            | ACH         | ATS DE PA     | ARAP | LUIES            |           |             |       |            |
| 2    |                                                                       |            |             |               |      |                  |           |             |       |            |
| 3    |                                                                       |            |             |               |      |                  |           |             |       |            |
| 4    |                                                                       | Paris 5ème | Paris 13ème | Bordeaux      | Lyon | Paris 16ème      | Marseille | Paris 20ème | Total |            |
| 5    | à pois bleux                                                          | 15         | 21          | 14            | 17   | 2                | 34        | 65          | 168   |            |
| 6    | à pois blancs                                                         | 70         | 15          | 4             | 42   | 57               | 54        | 45          | 287   |            |
| 7    | à rayures oranges                                                     | 12         | 154         | 80            | - 46 | 18               | 14        | 2           | 326   |            |
| 8    | unis                                                                  | 180        | 214         | 122           | 243  | 362              | 28        | 58          | 1207  |            |
| 9    |                                                                       |            |             |               |      |                  |           |             | 0     |            |
| 10   | Total                                                                 | 277        | 404         | 220           | 348  | 439              | 130       | 170         | 1988  |            |
| 11   |                                                                       |            |             |               |      |                  |           |             |       |            |
|      | Pourcentage                                                           |            |             |               |      |                  |           |             |       |            |
| 12   | par boutique                                                          | =B10/I10   |             |               |      |                  |           |             |       |            |
|      | 12<br><b>I I Feuil1</b> / Feuil2 / Feuil3 /                           |            |             |               |      |                  | ЪГ        |             |       |            |
| Poir | nter                                                                  |            |             |               |      |                  |           |             |       |            |

Une fois la formule définie, il faut mettre un format pourcentage au résultat puis "Recopier – incrémenter" la formule sur les autres cellules destinations (cf. ch. 9).

|     | B12 = =B10/I10                                                                                                    |            |             |          |         |             |           |             |         |     |
|-----|----------------------------------------------------------------------------------------------------|------------|-------------|----------|---------|-------------|-----------|-------------|---------|-----|
|     | А                                                                                                    | В          | С           | D        | E       | F           | G         | Н           | I       |     |
| 1   |                                                                                                    |            | A           | CHATS DE | PARAP   | LUES        |           |             |         |     |
| 2   |                                                                                                    |            |             |          |         |             |           |             |         |     |
| 3   |                                                                                                    |            |             |          |         |             |           |             |         |     |
|     |                                                                                                    | Paris 5ème | Paris 13ème | Bordeaux | Lvon    | Paris 16ème | Marseille | Paris 20ème | Total   |     |
| 4   |                                                                                                    |            |             |          | _,      |             |           |             |         |     |
| 5   | à pois bleux                                                                                                    | 15         | 21          | 14       | 17      | 2           | 34        | 65          | 168     |     |
| 6   | à pois blancs                                                                                                    | 70         | 15          | 4        | 42      | 57          | 54        | 45          | 287     |     |
| 7   | à rayures oranges                                                                                                    | 12         | 154         | 80       | 46      | 18          | 14        | 2           | 326     |     |
| 8   | unis                                                                                                    | 180        | 214         | 122      | 243     | 362         | 28        | 58          | 1207    |     |
| 9   |                                                                                                    |            |             |          |         |             |           |             | 0       |     |
| 10  | Total                                                                                                    | 277        | 404         | 220      | 348     | 439         | 130       | 170         | 1988    |     |
| 11  |                                                                                                    |            |             |          |         |             |           |             |         |     |
|     | Pourcentage                                                                                                    |            |             |          |         |             |           |             |         |     |
| 12  | par boutique                                                                                                    | 13,93%     | #DIV/0!     | #DIV/0!  | #DIV/0! | #DIV/0!     | #DIV/0!   | #DIV/0!     | #DIV/0! |     |
| 13  |                                                                                                    |            |             |          |         |             |           |             |         |     |
| 14  |                                                                                                    |            |             |          |         |             |           |             |         | -   |
|     | Image: A state of the state of the state |            |             |          |         |             |           |             |         |     |
| Prê | t                                                                                                    |            |             |          |         |             |           | NUM         |         | 11. |

Un message apparaît dans les cellules suivantes nous indiquant que nous faisons une division par zéro.

En effet, nous avons vu avec l'étude des adresses relatives qu'EXCEL adaptait ses formules. Or ici, il nous faut définir que le dividende est toujours le même soit la cellule **I10.** Il faut donner un ordre à EXCEL pour que cette cellule reste identique quelque soit la cellule résultat.

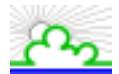

Pour cela lors de la saisie de votre formule, lorsque le curseur se trouve juste après l'entrée I10 , tapez sur la touche F4. Cela a pour effet de figer votre cellule. Il apparaît au niveau de la barre de formule :

|     | B12 *                       | = -            | =B10/\$I\$10 |          |         |             |           |             |         |   |
|-----|-----------------------------|----------------|--------------|----------|---------|-------------|-----------|-------------|---------|---|
|     | A                           | В              | С            | D        | E       | F           | G         | н           | I       |   |
| 1   | ACHATS DE PARAPLUIES        |                |              |          |         |             |           |             |         |   |
| 2   |                             |                |              |          |         |             |           |             |         |   |
| 3   |                             |                |              |          |         |             |           |             |         |   |
| 4   |                             | Paris Sème     | Paris 13ème  | Bordeaux | Lyon    | Paris 16ème | Marseille | Paris 20ème | Total   |   |
| 5   | à pois bleux                | 15             | 21           | 14       | 17      | 2           | 34        | 65          | 168     |   |
| б   | à pois blancs               | 70             | 15           | 4        | 42      | 57          | 54        | 45          | 287     |   |
| 7   | à rayures oranges           | 12             | 154          | 80       | 46      | 18          | 14        | 2           | 326     |   |
| 8   | unis                        | 180            | 214          | 122      | 243     | 362         | 28        | 58          | 1207    |   |
| 9   |                             |                |              |          |         |             |           |             | 0       |   |
| 10  | Total                       | 277            | 404          | 220      | 348     | 439         | 130       | 170         | 1988    |   |
| 11  |                             |                |              |          |         |             |           |             |         | 1 |
| 12  | Pourcentage<br>par boutique | 13,93%         | #D(V/01      | #DIV/01  | #DIV/01 | #DIV/01     | #DIV/01   | #DIV/01     | #DIV/01 |   |
| 13  |                             |                |              |          |         |             |           |             |         |   |
| 14  |                             |                |              |          |         |             |           |             |         | 1 |
| 4 4 | Feuil1 / F                  | euli2 / Feuli3 | /            |          |         | 1           |           |             |         | Г |
| Prê | t                           |                |              |          |         |             |           | NUM         |         | 1 |

Le signe \$ (dollars) permet le blocage de l'adresse de la cellule, et donc la référence devient **<u>absolue</u>**. Le dividende de notre formule est donc figé.

|     | B12 💌                       | =              | -B10/\$I\$10 |          |        |             |           |             |         |
|-----|-----------------------------|----------------|--------------|----------|--------|-------------|-----------|-------------|---------|
|     | A                           | В              | с            | D        | E      | F           | G         | н           | I       |
| 1   |                             |                | A            | CHATS DE | PARAP  | LUIES       |           |             |         |
| 2   |                             |                |              |          |        |             |           |             |         |
| 3   |                             |                |              |          |        |             |           |             |         |
| 4   |                             | Paris 5ème     | Paris 13ème  | Bordeaux | Lyon   | Paris 16ème | Marseille | Paris 20ème | Total   |
| 5   | à pois bleur                | 15             | 21           | 14       | 17     | 2           | 34        | 65          | 168     |
| б   | à pois blancs               | 70             | 15           | 4        | 42     | 57          | 54        | 45          | 287     |
| 7   | à rayures oranges           | 12             | 154          | 80       | 46     | 18          | 14        | 2           | 326     |
| 8   | unis                        | 180            | 214          | 122      | 243    | 362         | 28        |             | 1207    |
| 9   |                             |                |              |          |        |             |           |             | 0       |
| 10  | Total                       | 277            | 404          | 220      | 348    | 439         | 130       | 170         | 1988    |
| 11  |                             |                |              |          |        |             |           |             |         |
| 12  | Pourcentage<br>par boutique | 13,93%         | 20.32%       | 11.07%   | 17,51% | 22.08%      | 6,54%     | 8,55%       | 100.00% |
| 13  |                             |                |              |          |        |             |           |             |         |
| 14  |                             |                |              |          |        |             |           |             |         |
| •   | E DI Feuilt / F             | euli2 / Feuil3 | /            |          |        | 1           |           |             | 1 • I   |
| Prê | t                           |                |              |          | Somme  | e=200,00%   |           | NUM         |         |

Il ne reste plus qu'à "recopier – incrémenter" la formule de calcul sur les autres cellules résultats. Attention : si vous cliquez :

- 1 fois sur F4 vous bloquez la cellule horizontalement et verticalement (\$I\$10)
- 2 fois sur F4 vous bloquez la cellule verticalement (I\$10)
- 3 fois sur F4 vous bloquez la cellule horizontalement (\$110)
- 4 fois sur F4 vous débloquez l'adressage absolu de la cellule (I10).

## 23. TRIER DES DONNEES

|    | A6 💌 =                       | à pois bleus |                   |                   |                    |
|----|------------------------------|--------------|-------------------|-------------------|--------------------|
|    | A                            | В            | С                 | D                 | E 🛓                |
| 1  |                              |              | <b>T</b> :        |                   |                    |
| 2  |                              |              | l rier            |                   | ? X                |
| 3  | ACHAT DE PARAPLUIES          |              | Trier par         |                   |                    |
| 4  |                              |              | (Colonne A)       | Croissa           | nt                 |
| 5  |                              | Paris 5ème   | Duineau           | O <u>D</u> écrois | isant n            |
| 6  | à pois bleus                 | 015          | Puis par          | Cr <u>oi</u> ssa  | nt 017             |
| 7  | à pois blancs                | 070          |                   | O Décrois         | sant 042           |
| 8  | à rayures oranges            | 012          | Puis par          | Croissa           | nt 046             |
| 9  | unis                         | 180          | Į <sup>1</sup>    | C Décrois         | sant <u>243</u>    |
| 10 |                              |              | Ligne de titres — |                   |                    |
| 11 | Total                        | 277          | ⊙ O <u>u</u> i    | O <u>N</u> on     | 348                |
| 12 | Pourcentage par boutique     | 13,93%       | Options           | ок                | Annuler   17,51% - |
|    | Feuil1 Feuil1 Feuil2 / Feuil | 3/           |                   |                   |                    |

Sélectionnez la zone à trier (sauf les totaux).

Si une fausse manipulation fait que la présentation du tableau est boulversée, il faut utiliser la fonction <u>Edition / Annuler</u> qui a pour effet d'annuler la dernière modification du document.

#### <u>Remarque</u>

Le bouton de la barre d'outils permet aussi d'annuler la ou les dernières actions effectuées.

Excel sait trier sur 3 clés, et dans les ordres numérique, alphabétique et chronologique mais également par rapport aux listes personnalisées.

Pour effectuer le tri, lancez la commande **Données / Trier**.

Si la première ligne selectionnée correspond aux titres des colonnes, cochez la case **Oui** dans la partie **Ligne de titres**. Cela afin d'éviter que cette ligne soit intégrée au tri et qu'elle se retrouve au milieu de votre tableau.

Dans cette boîte de dialogue vous devez indiquer les différentes clés de tri : pour cela, sélectionnez dans chaque liste la colonne sur laquelle Excel doit effectuer le tri.

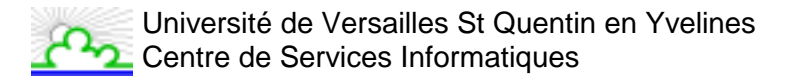

### 24. CHANGER DE POLICE

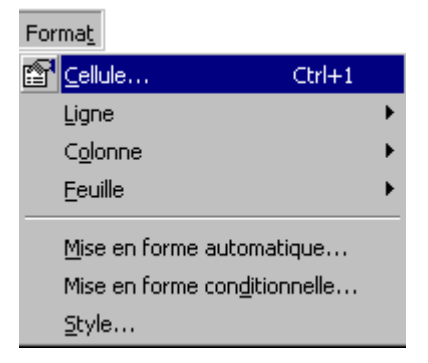

Dans le menu **Forma<u>t</u> / <u>C</u>ellule**, vous pouvez changer la police de vos caractères mais aussi leur taille, leur style et leur couleur ainsi que tous les autres paramètres de la cellule (Format Nombre, Bordures, Alignement, Motifs et Protection).

| Format de cellule                                                   | ? ×                                                                       |
|---------------------------------------------------------------------|---------------------------------------------------------------------------|
| Nombre Alignement Police                                            | Bordure Motifs Protection                                                 |
|                                                                     | Style: Laille:                                                            |
| The Albertus Extra Bold<br>The Albertus Medium<br>The Antique Olive | Normal     8       Italique     9       Gras     10       Italique     11 |
| Soulignement:                                                       | Couleur:                                                                  |
| Aucun                                                               | Automatique 🔽 🗹 Police normale                                            |
| Attributs<br><u>B</u> arré<br>Exposant<br>Indice                    | Aperçu AaBbCcYyZz                                                         |
| Police TrueType, identique à l'écr                                  | an et à l'impression.                                                     |
|                                                                     | OK Annuler                                                                |

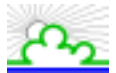

Vous pouvez également accéder à cette boîte de dialogue, après avoir selectionné la cellule, en cliquant sur le bouton droit de la souris et en choisissant l'option **Format de cellule** dans le menu contextuel suivant :

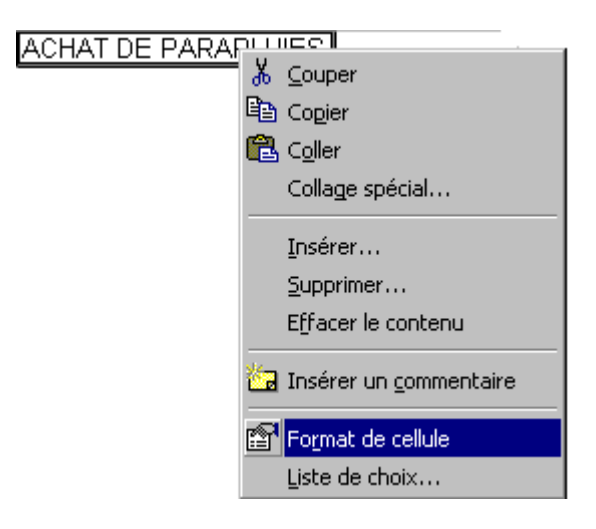

Si vous demandez des caractères d'une grande taille, Excel ajustera automatiquement la hauteur des lignes.

La case **Police normale** permet de revenir à la police par défaut.

#### <u>Remarque</u>

En affichant la barre d'outils **Mise en Forme** vous aurez tous les raccourcis pour modifier la police, la taille, le style et la couleur de vos cellules.

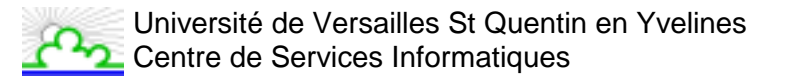

## 25. CENTRER SUR PLUSIEURS CELLULES

On veut centrer notre titre par rapport au tableau.

Une commande sait centrer du texte sur plusieurs cellules mais il faut que ce texte soit sur la cellule la plus à gauche (dans la sélection).

Copiez votre titre dans la cellule la plus à gauche, sélectionnez les cellules dans lesquelles le texte devra être centré, lancez la commande **Forma<u>t</u> / Cellule**, sélectionnez l'onglet **Alignement** et choisissez **Centré sur plusieurs colonnes** pour l'alignement <u>Horizontal</u> puis validez.

|                      | A3 💌 =                       | ACHAT DE P | PARAPLUIES                                         |
|----------------------|------------------------------|------------|----------------------------------------------------|
|                      | Α                            | В          |                                                    |
| 1                    |                              |            | Format de cellule                                  |
| 2                    |                              |            | Nombre Alignement Police Bordure Motifs Protection |
| 3                    | ACHAT DE PAF                 | APLUI      | Alignement du texte                                |
| 4                    |                              |            | Horizontal: Retrait:                               |
| 5                    |                              | Paris 5èm  | Centré sur plusieurs colonnes 🔻 🛛 🚖 📊 🔶 🧴 is       |
| 6                    | à pois bleus                 | (          | e 103                                              |
| 7                    | à pois blancs                | (          | Vertical:                                          |
| 8                    | à rayures oranges            | (          | Bas 🔽 e 1186                                       |
| 9                    | unis                         |            | Costvéla du touto                                  |
| 10                   |                              |            |                                                    |
| 11                   | Total                        |            | Renvoyer à la ligne automatiquement                |
| 12                   |                              |            | Ajuster 10 gegrés                                  |
| 13                   |                              |            | Eusionner les cellules                             |
| 14                   |                              |            |                                                    |
| 15                   |                              |            |                                                    |
| 16                   |                              |            |                                                    |
| 17                   |                              |            |                                                    |
| 18                   |                              |            |                                                    |
| _ <u>19</u><br> ◀  ◀ | Feuil1 Feuil1 Feuil2 / Feuil | 13 /       | OK Annuler                                         |

#### <u>Remarque</u>

le bouton effectue la même opération mais il fusionne les cellules.

|   | Α                   | В | С | D | E | F |  |  |  |  |  |  |
|---|---------------------|---|---|---|---|---|--|--|--|--|--|--|
| 1 |                     |   |   |   |   |   |  |  |  |  |  |  |
| 2 |                     |   |   |   |   |   |  |  |  |  |  |  |
| 3 | ACHAT DE PARAPLUIES |   |   |   |   |   |  |  |  |  |  |  |
| 4 |                     |   |   |   |   |   |  |  |  |  |  |  |

### 26. METTRE UN ENCADREMENT

|         | A3 💌 =                        | ACHAT DE PAR | APLUIES                                                                      |
|---------|-------------------------------|--------------|------------------------------------------------------------------------------|
|         | Α                             | В            | Format de cellule                                                            |
| 1       |                               |              | Nombre Alignement Police Bordure Motifs Protection                           |
| 3       |                               | ACH          | PrésélectionsLigne                                                           |
| 4       |                               | Paris 5ème   | Aucune Contour Intérieur                                                     |
| 6       | à pois bleus<br>à pois blancs | 015          | Bordure                                                                      |
| 8       | à rayures oranges             | 012          |                                                                              |
| 9<br>10 | unis                          | 180          | Texte                                                                        |
| 11      | Total                         | 277          |                                                                              |
| 13      |                               |              |                                                                              |
| 15      |                               |              | Le style de bordure sélectionné peut être appliqué en cliquant sur l'une des |
| 16      |                               |              | présélections, sur l'aperçu ou les boutons ci-dessus.                        |
| 18      |                               |              | OK Annuler                                                                   |
|         | Feuil1 Feuil1 Feuil2 / Feuil  | 3 /          |                                                                              |

Avant de mettre un encadrement, vous pouvez désactiver le quadrillage de la feuille.

Pour cela lancez la commande <u>Outils / Options</u>, cliquez sur l'onglet **Affichage**, dans la section **Fenêtres** décochez la case <u>Quadrillage</u> et cliquez sur OK.

Puis, sélectionnez les cellules à encadrer, lancez la commande **Forma<u>t</u> / <u>C</u>ellule** et cliquez sur l'onglet **Bordure**.

| Présélections :   | <ul> <li>Trace des encadrements présélectionnés :</li> <li><u>Aucune</u> : supprime toutes les bordures</li> <li><u>Contour</u> : trace un encadrement autour de la sélection</li> <li><u>Intérieur</u> : trace un quadrillage à l'intérieur de la sélection.</li> </ul> |
|-------------------|----------------------------------------------------------------------------------------------------|
| Lignes :          | Définie le type et l'épaisseur des lignes                                                                                                    |
| Bordure :         | En cliquant sur la zone texte ou sur les boutons tout autour, vous faites apparaître la bordure qui vous interesse (gauche, droite)                                                                                                    |
| Couleur :         | Permet de définir la couleur de la bordure                                                                                                    |
| • <u>Remarque</u> |                                                                                                    |

L'icône de la barre d'outils **Mise en Forme** permet de modifier les bordures.

### **27. INSERER UN MOTIF**

Pour changer la couleur de la cellule ou mettre un motif (rayures), sélectionnez les cellules concernées, lancez la commande **Forma<u>t</u> / <u>C</u>ellule** et cliquez sur l'onglet **Motifs**.

|          | B5 💌 =                         | Paris 5eme       |                                                    |
|----------|--------------------------------|------------------|----------------------------------------------------|
|          | A                              | B                | Format de cellule                                  |
| 1        |                                |                  | Nombre Alignement Police Bordure Motifs Protection |
| 2        |                                |                  |                                                    |
| 3        |                                | АСНАТ            | Ombrage de cellule                                 |
| <u> </u> |                                |                  | Couleur:                                           |
| 4        |                                |                  | Aucune couleur                                     |
| 5        |                                | 🛛 Paris 5ème 🛛 🔳 |                                                    |
| 6        | à pois bleus                   | 015              |                                                    |
| 7        | à pois blancs                  | 070              |                                                    |
| 8        | à rayures oranges              | 012              |                                                    |
| 9        | unis                           | 180              |                                                    |
| 10       |                                |                  | Aperçu                                             |
| 11       | Total                          | 277              |                                                    |
| 12       |                                |                  |                                                    |
| 13       |                                |                  | Motif:                                             |
| 14       |                                |                  |                                                    |
| 15       |                                |                  |                                                    |
| 16       |                                |                  |                                                    |
| 17       |                                |                  | OK L Annular 1                                     |
| 18       |                                |                  |                                                    |
|          | Feuil1 Feuil1 / Feuil2 / Feuil | 3/               |                                                    |

Choisissez la couleur souhaitée et ajoutez, éventuellement un motif.

# MCours.com

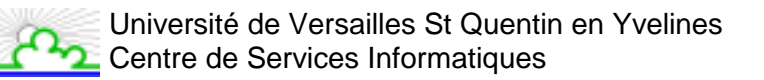

### 28. IMPRIMER UN TABLEAU

| ХМ   | licrosoft Excel - support.xls                  |                                              |                                                                                                    |             |              | _ 🗆 🗵    |
|------|------------------------------------------------|----------------------------------------------|----------------------------------------------------------------------------------------------------|-------------|--------------|----------|
| 8.   | Eichier Edition Affichage Insertion Format     | <u>D</u> utils <u>D</u> onnées Fe <u>n</u> é | ŝtre <u>?</u>                                                                                                    |             |              | _ 8 ×    |
|      | Douveau Ctrl+N                                 | 🔹 🖓 👻 🍓 😤                                    | $\Sigma f_* \stackrel{\mathbb{A}}{\underset{\mathbb{Z}}{\downarrow}} \stackrel{\mathbb{Z}}{\underset{\mathbb{A}}{\downarrow}}$ | 100%        | • • 2        |          |
| Tirr |                                                | : 🚟 🗏 🖾 😏                                    | <b>%</b> 000 <b>%</b> 400                                                                                                    | 🔃 🗊 • 🖄     | - <u>A</u> - |          |
|      |                                                | RAPLUIES                                     |                                                                                                    |             |              |          |
|      | 🔚 Enregistrer Ctrl+S                           | С                                            | D                                                                                                    | E           | F            |          |
| 1    | Enregistrer sous                               |                                              |                                                                                                    |             |              |          |
| 2    | Enregistrer au format <u>H</u> TML             |                                              |                                                                                                    |             |              |          |
| 3    | Enregistrer un environnement                   | AT DE PAI                                    | RAPLUIES                                                                                                    |             |              |          |
| 4    | Mise en <u>p</u> age                           |                                              |                                                                                                    |             |              |          |
| 5    | Zone d'impression                              | <u>D</u> éfinir                              | Paris 16ème                                                                                                    | Paris 20ème | Total Paris  |          |
| 6    | Aperçu avant impression                        | Annuler 21                                   | 002                                                                                                    | 065         | 103          |          |
| 7    | Jmprimer Ctrl+P                                | 015                                          | 057                                                                                                    | 045         | 187          |          |
| 8    | Envoyer vers                                   | 154                                          | 018                                                                                                    | 002         | 186          |          |
| 9    | Propriétés                                     | 214                                          | 362                                                                                                    | 058         | 814          |          |
| 10   |                                                | 40.4                                         | 420                                                                                                    | 170         | 1000         |          |
| 12   | <u>1</u> \Formations\tests\excel\support.xls   | <u> </u>                                     | 439                                                                                                    | <u> </u>    |              | <u>م</u> |
| 13   | <u>2</u> \Formations\tests\\test_formation.xls |                                              |                                                                                                    |             |              |          |
| 14   | <u>3</u> \MESR\SELECT\TARIFS\Tarifs.xls        |                                              |                                                                                                    |             |              |          |
| 15   | <u>4</u> \MESR\SELECT\Schema.xls               |                                              |                                                                                                    |             |              |          |
| 16   | Quitter                                        |                                              |                                                                                                    |             |              |          |
| 17 - | -                                              | -                                            |                                                                                                    |             |              |          |
| 18   |                                                |                                              |                                                                                                    |             |              |          |
| 19   |                                                |                                              |                                                                                                    |             |              |          |
|      | Feuil1 Feuil2 / Feuil3 /                       |                                              |                                                                                                    |             |              |          |
| Prêt | t                                              | <u> </u> Г                                   | Somme=51                                                                                                    | 60          |              |          |
| FIEL |                                                | L                                            | 000000-010                                                                                                    |             |              |          |

Il est souvent souhaitable de n'imprimer qu'une partie d'un tableau.

Pour cela, il y a deux solutions.

La première est de sélectionner la zone à imprimer puis lancer la commande <u>Fichier / Imprimer...</u> Dans la boîte de dialogue Imprimer, choisissez <u>Sélection</u> dans le groupe Impression puis OK.

La deuxième est de sélectionner la zone et d'utiliser <u>Fichier / Zone d'impression / Définir</u> avant de lancer l'impression.

#### <u>Attention</u>

Lorsque qu'une zone d'impression a été créée, seule cette partie sera imprimée dans les impressions futures. Pour éviter cela, il faudra supprimer la zone **d'impression (<u>Fichier</u> / <u>Zone d'impression / Annuler</u>) ou la redéfinir.** 

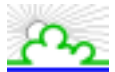

Mais il arrive que cette zone ne rentre pas sur la page.

Pour cela vous avez deux solutions :

La première consiste à réduire la largeur des colonnes : il est conseillé de le faire à partir de l'aperçu avant impression en appuyant sur le bouton Marges.

| 🗙 Microsoft Excel - support.xls |                                                                                                    | $\times$ |
|---------------------------------|----------------------------------------------------------------------------------------------------|----------|
| Suiv. Préc. Zoom Impr           | rimer Page Marges Aperçu des sauts de page <u>F</u> ermer <u>A</u> ide                                                                                                    |          |
| <b>.</b>                        |                                                                                                    |          |
|                                 | Part Sile         Part Sile         Part Sile <t< td=""><td></td></t<> |          |
|                                 |                                                                                                    |          |

Deuxième solution si la première ne suffit pas : toujours à partir de l'aperçu, avec le bouton Page...
, demandez que l'échelle du tableau soit ajustée à une page en largeur et une page en hauteur.

| Mise en page                                              | ? ×         |
|-----------------------------------------------------------|-------------|
| Page Marges En-tête/Pied de page Feuille<br>Orientation   |             |
| A O Paysage                                               |             |
| Échelle Options                                           |             |
| O <u>R</u> éduire/agrandir à: 91 🚔 % de la taille normale | 2<br>2<br>2 |
| O Ajuster: 1 → page(s) en largeur sur 1 → en hauteur      |             |
|                                                           |             |
| Format du papier:                                         |             |
| Qualité d'impression: 600 ppp                             |             |
| Commencer la <u>n</u> umérotation à: Auto                 |             |
| OK Annule                                                 | r           |

### 29. PERSONNALISER EXCEL

La personnalisation d'Excel se fait principalement dans le menu <u>Outils / Options</u>. Ces options sont réparties en plusieurs groupes. Nous décrirons les deux principaux en ce qui concerne l'environnement.

Onglet Affichage :

| Dptions                           |                           |                                            | ? ×                            |  |  |  |  |  |  |  |
|-----------------------------------|---------------------------|--------------------------------------------|--------------------------------|--|--|--|--|--|--|--|
| Transition                        | Listes pers.              | Graphique                                  | Couleur                        |  |  |  |  |  |  |  |
| Affichage                         | Calcul                    | Modification                               | Général                        |  |  |  |  |  |  |  |
| Affichage                         |                           |                                            |                                |  |  |  |  |  |  |  |
| ✓ Barre de formule ✓ Barre d'état |                           |                                            |                                |  |  |  |  |  |  |  |
| Commentaires                      |                           |                                            |                                |  |  |  |  |  |  |  |
| Aucune                            | C <u>I</u> ndicateur seul | 🔿 Comme                                    | ent <u>a</u> ire et indicateur |  |  |  |  |  |  |  |
| Objets                            |                           |                                            |                                |  |  |  |  |  |  |  |
| Afficher tout                     | 🔘 Indicateurs de p        | de <u>p</u> osition C <u>M</u> asquer tout |                                |  |  |  |  |  |  |  |
| Fenêtres                          |                           |                                            |                                |  |  |  |  |  |  |  |
| 🔽 Sauts de page                   |                           | 🔽 Symboles du plan                         |                                |  |  |  |  |  |  |  |
| Formules                          |                           | Valeurs zéro                               |                                |  |  |  |  |  |  |  |
| 🔽 E <u>n</u> -têtes de ligne      | et de colonne 🛛 🔽         | Barre de défilement <u>h</u> oriz          | ontale                         |  |  |  |  |  |  |  |
| 🔽 Quadrillage                     |                           | 🔽 Barre de défilement <u>v</u> erticale    |                                |  |  |  |  |  |  |  |
| Couleur: Outomal                  | tique 💌                   | Onglets de classeur                        |                                |  |  |  |  |  |  |  |
| - Adoma                           | uque                      |                                            |                                |  |  |  |  |  |  |  |
|                                   |                           |                                            |                                |  |  |  |  |  |  |  |
|                                   |                           | ОК                                         | Annuler                        |  |  |  |  |  |  |  |

| Affichage :                     |                                                                                                    |
|---------------------------------|----------------------------------------------------------------------------------------------------|
| Barre de formule                | Affiche ou cache la barre de formule                                                                     |
| Barre d'état                    | Affiche ou cache la barre d'état                                                                         |
| Commentaires :                  |                                                                                                    |
| Aucun                           | Aucune indication sur la feuille de calcul pour préciser s'il y a<br>un commentaire associé à la cellule |
| Indicateur seul                 | Un petit triangle rouge apparaît en haut à droite de la cellule lorsque celle-ci contient un commentaire |
| Commentaire et Indicateur       | Le commentaire est toujours visible, le triangle rouge aussi.                                            |
| Objets :                        |                                                                                                    |
| Afficher tout                   | Montre tous les objets                                                                                   |
| Indicateur de position          | Simule la position des objets sans les afficher                                                          |
| Masquer tout                    | Les objets sont cachés                                                                                   |
| Fenêtres :                      |                                                                                                    |
| Saut de page                    | Affiche ou cache les sauts de page                                                                       |
| Formules                        | Affiche ou cache les formules de calcul dans les cellules                                                |
| En-têtes de ligne et de colonne | Affiche ou cache les numéros de lignes et de colonnes                                                    |
| Quadrillage                     | Affiche ou cache le quadrillage des cellules                                                             |
| Couleur                         | Défini la couleur du quadrillage                                                                         |
| Symboles du plan                | Montre ou cache les niveaux de plan                                                                      |
| Valeurs zéro                    | Affiche les valeurs nulles (zéro)                                                                        |
| Barre de défilement horizontale | Affiche ou cache la barre de défilement horizontale                                                      |
| Barre de défilement verticale   | Affiche ou cache la barre de défilement verticale                                                        |
| Onglets de classeur             | Affiche ou cache les onglets des classeurs                                                               |

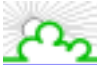

#### Onglet Général :

| Dptions                       |                              |                                      | ? ×             |  |  |  |  |  |  |  |  |
|-------------------------------|------------------------------|--------------------------------------|-----------------|--|--|--|--|--|--|--|--|
| Transition                    | Listes pers.                 | Graphique                            | Couleur         |  |  |  |  |  |  |  |  |
| Affichage                     | Calcul                       | Modification                         | Général         |  |  |  |  |  |  |  |  |
| Paramètres                    |                              |                                      |                 |  |  |  |  |  |  |  |  |
| 🗖 Style de référenc           | :e L1 <u>⊂</u> 1             | F Afficher la fenêtre des Propriétés |                 |  |  |  |  |  |  |  |  |
| 🔲 Ignorer les autre           | s applications               | Avertissement sono                   | re              |  |  |  |  |  |  |  |  |
| Activer l'alerte <u>m</u>     | acro                         | 🗌 🗌 Zoom avec la roulet              | te IntelliMouse |  |  |  |  |  |  |  |  |
| ☑ Liste des dernier:          | s <u>fi</u> chiers utilisés: | 4 📥 fichier(s)                       |                 |  |  |  |  |  |  |  |  |
| Nom <u>b</u> re de feuilles d | e calcul par nouveau cla     | sseur: 3                             |                 |  |  |  |  |  |  |  |  |
| Police standard:              | Arial                        | <b>T</b>                             | Taille: 10 💌    |  |  |  |  |  |  |  |  |
| Dossi <u>e</u> r par défaut:  | E:\TE                        | MP                                   |                 |  |  |  |  |  |  |  |  |
| Autre dossier de <u>d</u> ér  | narrage:                     |                                      |                 |  |  |  |  |  |  |  |  |
| Nom de l'utilisateur:         |                              |                                      |                 |  |  |  |  |  |  |  |  |
|                               |                              | 0                                    | K Annuler       |  |  |  |  |  |  |  |  |

| Paramètres :                                      |                                                                                       |  |  |  |  |  |  |  |
|---------------------------------------------------|---------------------------------------------------------------------------------------|--|--|--|--|--|--|--|
| Style de référence L1C1                           | Référence de cellule de type L1C1 ou A1                                               |  |  |  |  |  |  |  |
| Ignorer les autres applications                   | Ignore les requêtes DDE provenant d'autres applications                               |  |  |  |  |  |  |  |
| Activer l'alerte macro                            | Prévient de l'utilisation des macros dans une feuille de calcul                       |  |  |  |  |  |  |  |
| Liste des derniers fichiers utilisés              | Affiche dans le menu Fichier les N derniers fichiers utilisé. Permet l'accès directe. |  |  |  |  |  |  |  |
| Afficher la fenêtre des Propriétés                |                                                                                       |  |  |  |  |  |  |  |
| Avertissement sonore                              | Avertissement sonore en cas d'erreur                                                  |  |  |  |  |  |  |  |
| Zoom avec la roulette IntelliMouse                | Permet le zoom en utilisant la roulette située entre les                              |  |  |  |  |  |  |  |
|                                                   | deux boutons de certaines souris                                                      |  |  |  |  |  |  |  |
|                                                   |                                                                                       |  |  |  |  |  |  |  |
| Nombre de feuilles de calcul par nouveau classeur | Nombre de feuilles de calcul par défaut dans chaque<br>fichier                        |  |  |  |  |  |  |  |
| Police standard                                   | Police par défaut dans les documents Excel                                            |  |  |  |  |  |  |  |
| Taille                                            | Taille de la police par défaut                                                        |  |  |  |  |  |  |  |
| Dossier par défaut                                | Répertoire dans lequel sont enregistrés ou recherchés,                                |  |  |  |  |  |  |  |
|                                                   | par défaut, les document Excel                                                        |  |  |  |  |  |  |  |
| Autre dossier de démarrage                        |                                                                                       |  |  |  |  |  |  |  |
| Nom de l'utilisateur                              | Nom de l'utilisateur principal                                                        |  |  |  |  |  |  |  |

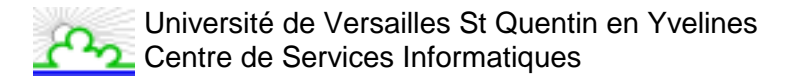

## **30. ANNEXE 1 : LES BARRES D'OUTILS**

Elles présentent des outils qui vous permettent de travailler plus rapidement et vous donnent plus de facilité pour présenter vos tableaux. Vous pouvez créer et personnaliser vos barres d'outils en faisant <u>Outils / Personnaliser...</u>

#### Barre d'outils Standard :

|   | Stan | dard     |       |       |      |      |      |   |    |           |               |                |      |          |      |    |     |    |           |       |       |        |      | ×  | 1 |
|---|------|----------|-------|-------|------|------|------|---|----|-----------|---------------|----------------|------|----------|------|----|-----|----|-----------|-------|-------|--------|------|----|---|
|   | D    | <b>2</b> |       | 9     | Q.   | ₩¢   | *    | Ē | a  | 1         | к <u>л</u> +  | <del>0</del> - |      | <b>*</b> | Σ    | f* | ₽↓  | ₽  | <b>10</b> | 9     | ₽     | 100    | % •  | 2  |   |
|   | 1    | 2        | 3     | 4     | 5    | 6    | 7    | 8 | 9  | 10        | 11            | 12             | 13   | 14       | 15   | 16 | 17  | 18 | 19        | 20    | 21    | 2      | 2    | 23 | - |
| 1 | No   | uve      | lle f | euill | e de | e ca | lcul |   | 9  | C         | Coller        |                |      |          |      |    |     | 17 | Tri       | croi  | issai | nt     |      |    |   |
| 2 | Ou   | vrir     |       |       |      |      |      |   | 10 | ) F<br>fo | Repro<br>orme | duire          | la   | m        | ise  | er | י ו | 18 | Tri       | déc   | rois  | san    | t    |    |   |
| 3 | En   | regi     | stre  | r     |      |      |      |   | 11 | Α         | nnule         | er             |      |          |      |    |     | 19 | Ass       | sista | ant g | jrap   | hiqu | e  |   |
| 4 | Imp  | orim     | er    |       |      |      |      |   | 12 | : F       | Rétabl        | ir             |      |          |      |    |     | 20 | Inse      | ertio | on c  | arte   | ;    |    |   |
|   |      |          |       |       |      |      |      |   |    |           |               |                |      |          |      |    |     |    | (Mie      | cros  | soft  | Map    | )    |    |   |
| 5 | Ap   | erçı     | ı av  | ant i | imp  | ress | sion |   | 13 | 5   Iı    | nsere         | r un li        | en h | iype     | rtex | te | 1   | 21 | Bar       | reo   | d'out | tils ( | dess | in |   |

22

23

Zoom

Aide contextuelle

Barre d'outils Web

Coller une fonction

Somme automatique

14

15

16

#### Mise en Forme du texte :

Vérification d'Orthographe

6

7

8

Couper

Copier

| Mise en forme |        |   |   |   |   |   |   |   |          |    |     |             |                    |    |    |    |         |     | × |
|---------------|--------|---|---|---|---|---|---|---|----------|----|-----|-------------|--------------------|----|----|----|---------|-----|---|
| Arial         | ▼ 10 ▼ | G | I | § | F | ≣ | = |   | <b>9</b> | %  | 000 | <b>;</b> 78 | <b>,</b> 00<br>,,0 | ŧ  | ŧ  | •  | <u></u> | - 🗛 | - |
| 1             | 2      | 3 | 4 | 5 | 6 | 7 | 8 | 9 | 10       | 11 | 12  | 13          | 14                 | 15 | 16 | 17 | 18      | 19  | , |

| 1 | Liste des polices de<br>caractères | 8  | Aligner à droite      | 15 | Diminue le retrait     |
|---|------------------------------------|----|-----------------------|----|------------------------|
| 2 | Liste des tailles de polices       | 9  | Fusionner et centrer  | 16 | Augmenter le retrait   |
| 3 | Gras                               | 10 | Format monétaire      | 17 | Bordures               |
| 4 | Italique                           | 11 | Format pourcentage    | 18 | Couleur de remplissage |
| 5 | Souligné                           | 12 | Style de la virgule   | 19 | Couleur des caractères |
| 6 | Aligner à gauche                   | 13 | Ajouter une décimale  |    |                        |
| 7 | Centré                             | 14 | Réduire les décimales |    |                        |

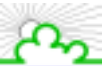

#### Insertion d'objets gérés par du code Visual Basic :

| Com | mand | es |   |     |   |   |    |   |    |    |               |    |          | ×  |
|-----|------|----|---|-----|---|---|----|---|----|----|---------------|----|----------|----|
| M   | P    | S. | ☑ | abl |   | ۲ | =# |   | ≓  | \$ | <b>▲</b><br>▼ | А  | <u>~</u> | *  |
| 1   | 2    | 3  | 4 | 5   | 6 | 7 | 8  | 9 | 10 | 11 | 12            | 13 | 14       | 15 |

| 1 | Mode création         | 6  | Bouton de commande       |    | Toupie (boutons         |
|---|-----------------------|----|--------------------------|----|-------------------------|
|   |                       |    |                          |    | précédent, suivant)     |
| 2 | Propiétés             | 7  | Bouton d'option          | 12 | Défilement (ascenseurs) |
| 3 | Visualiser le code    | 8  | Zone de liste            | 13 | Intitulé (texte)        |
| 4 | Case à cocher         | 9  | Zone de liste modifiable | 14 | Image                   |
| 5 | Zone de texte (champ) | 10 | Bouton bascule           | 15 | Autres contrôles        |

#### Insertion de dessins :

| Dessin                       |   |   |                     |     |   |   |   |   |    |    |     |            |     |    |    |    | ×  |
|------------------------------|---|---|---------------------|-----|---|---|---|---|----|----|-----|------------|-----|----|----|----|----|
| De <u>s</u> sin <del>+</del> | ß | G | Formes automatiques | • \ | × |   | 0 |   | 4  | 8  | - 🚄 | - <u>A</u> | - = |    | ₽  |    |    |
| 1                            | 2 | 3 | 4                   | 5   | 6 | 7 | 8 | 9 | 10 | 11 | 12  | 13         | 14  | 15 | 16 | 17 | 18 |

| 1 | Options de dessin    | 7  | Rectangle ou carré plein | 13 | Couleur de caractère |
|---|----------------------|----|--------------------------|----|----------------------|
| 2 | Selection des objets | 8  | Ovale ou cercle plein    | 14 | Style de trait       |
| 3 | Rotation libre       | 9  | Zone de Texte            | 15 | Style de ligne       |
| 4 | Différentes formes   | 10 | Inserer un objet WordArt | 16 | Style de flèche      |
|   | automatiques         |    |                          |    |                      |
| 5 | Trait                | 11 | Couleur de remplissage   | 17 | Ombre                |
| 6 | Flèche               | 12 | Couleur de contour       | 18 | 3D                   |

#### Création de requêtes avec Microsoft Query :

| Donr | iées | exterr | nes |   |   | × |
|------|------|--------|-----|---|---|---|
| 9    | P    | ď[?]   | 1   | * | 1 | θ |
| 1    | 2    | 3      | 4   | 5 | 6 | 7 |

| 1 | Modifier la requête      | 4 | Actualiser les données  | 7 | Etat de l'actualisation |
|---|--------------------------|---|-------------------------|---|-------------------------|
| 2 | Propriétés               | 5 | Annuler l'actualisation |   |                         |
| 3 | Paramètres de la requête | 6 | Réactualiser tout       |   |                         |

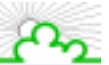

#### Création de formulaires gérés avec du code Visual Basic :

| Form | ulaires | ;              |   |   |   |    |    |    |    |          |    |    |    |    | ×  |
|------|---------|----------------|---|---|---|----|----|----|----|----------|----|----|----|----|----|
| Aa   | ab      | [ <u>×vz</u> ] |   |   | ۲ | =ŧ | i. | EE | Ē  | <b>4</b> | \$ | ď  |    |    | 8  |
| 1    | 2       | 3              | 4 | 5 | 6 | 7  | 8  | 9  | 10 | 11       | 12 | 13 | 14 | 15 | 16 |

| 1 | Intitulé               | 7  | Zone de liste                       | 13 | Propiétés du contrôle            |
|---|------------------------|----|-------------------------------------|----|----------------------------------|
| 2 | Zone d'édition (champ) | 8  | Zone de liste modifiable            | 14 | Modifier le code                 |
| 3 | Zone de groupe         | 9  | Zone combinée modifiable            | 15 | Afficher ou masquer la grille    |
| 4 | Bouton                 | 10 | Zone combinée déroulante modifiable | 16 | Exécuter la boite de<br>dialogue |
| 5 | Case à cocher          | 11 | Barre de défilement                 |    |                                  |
| 6 | Bouton d'option        | 12 | Compteur                            |    |                                  |

#### Création de graphiques :

| Graphique         |     |         |   |   |   |   |   | × |
|-------------------|-----|---------|---|---|---|---|---|---|
| Axe des abscisses | • 😭 | L L L L | - | ⊞ |   |   | જ | 8 |
| 1                 | 2   | 3       | 4 | 5 | 6 | 7 | 8 | 9 |

| 1 | Objets du graphique | 4 | Légende          | 7 | Par colonne                              |
|---|---------------------|---|------------------|---|------------------------------------------|
| 2 | Format de l'objet   | 5 | Table de données | 8 | Texte de l'axe en diagonale vers le bas  |
| 3 | Type de graphique   | 6 | Par ligne        | 9 | Texte de l'axe en diagonale vers le haut |

#### Insertion d'images :

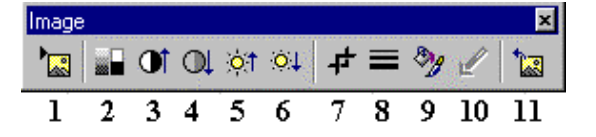

| 1 | Insérer une image depuis | 5 | Luminosité plus       |    | Format de l'image        |
|---|--------------------------|---|-----------------------|----|--------------------------|
|   | un fichier               |   | accentuée             |    |                          |
| 2 | Contrôle de l'image      | 6 | Luminosité moins      | 10 | Couleur transparente     |
|   |                          |   | accentuée             |    |                          |
| 3 | Contraste plus accentué  | 7 | Rogner (supprimer une | 11 | Rétablir l'image dans sa |
|   |                          |   | partie)               |    | forme initiale           |
| 4 | Contraste moins accentué | 8 | Style de trait        |    |                          |

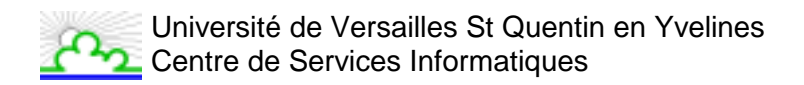

#### Commentaires dans une cellule :

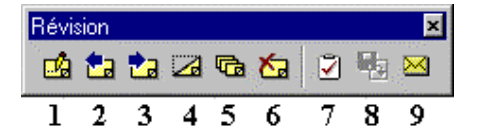

| 1 | Nouveau commentaire   | 4 | Afficher le commentaire           | 7 | Créer une tache Microsoft<br>Outlook  |
|---|-----------------------|---|-----------------------------------|---|---------------------------------------|
| 2 | Commentaire précédent | 5 | Afficher tous les<br>commentaires | 8 | Mettre à jour le fichier              |
| 3 | Commentaire suivant   | 6 | Supprimer le commentaire          | 9 | Envoyer au destinataire de messagerie |

#### Création de Tableaux croisés dynamiques :

| Tableau croisé dynamique           |   |    |   |    |    |            |    |   | ×        |
|------------------------------------|---|----|---|----|----|------------|----|---|----------|
| <u>T</u> ableau croisé dynamique 👻 | ₽ | ₽. | Ē | \$ | \$ | <b>=</b> ] | ₽≣ | 1 |          |
| 1                                  | 2 | 3  | 4 | 5  | 6  | 7          | 8  | 9 | 10 11 12 |

| 1 | Menu Tableau croisé<br>dynamique      | 5 | Dissocier | 9  | Actualiser les données                     |
|---|---------------------------------------|---|-----------|----|--------------------------------------------|
| 2 | Assistant Tableau croisé<br>dynamique | 6 | Grouper   | 10 | Sélectionner un intitulé                   |
| 3 | Champ dynamique                       | 7 | Masquer   | 11 | Sélectionner des données                   |
| 4 | Afficher les pages                    | 8 | Afficher  | 12 | Sélectionner un intitulé et<br>des données |

Macros Visual Basic :

| Vis | sua | l Basi | 5 |   |   | × |
|-----|-----|--------|---|---|---|---|
|     | €   | ٠      | П | 2 | * | M |
|     | 1   | 2      | 3 | 4 | 5 | 6 |

| 1 | Exécuter une macro    | 3 | Reprendre l'éxécution | 5 | Boite à outils contrôles |
|---|-----------------------|---|-----------------------|---|--------------------------|
| 2 | Enregistrer une macro | 4 | Visual Basic editor   | 6 | Activer ou désactiver le |
|   |                       |   |                       |   | mode création            |

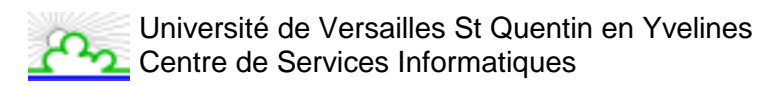

#### Affichage de pages web :

| Web   |    |   |   |   |   |                 |           |   | ×           |   |
|-------|----|---|---|---|---|-----------------|-----------|---|-------------|---|
| )<br> | -> | 0 |   | 6 | Q | Favoris $\star$ | Aller à 🔻 |   | Classeur1 👻 | 1 |
| 1     | 2  | 3 | 4 | 5 | 6 | 7               | 8         | 9 | 10          |   |

| 1 | Page Précédente              | 5 | Page d'accueil            | 9  | Afficher seulement la<br>barre d'outils web |
|---|------------------------------|---|---------------------------|----|---------------------------------------------|
| 2 | Page Suivante                | 6 | Rechercher sur le web     | 10 | Adresses des pages                          |
| 3 | Arrêter la recherche du lien | 7 | Lise des favoris          |    |                                             |
| 4 | Actualiser la page active    | 8 | Aller à une page désignée |    |                                             |

#### **Objets WordArt :**

| Word | Art                       |          |   |     |   |    |          |   | ×  |
|------|---------------------------|----------|---|-----|---|----|----------|---|----|
| 4    | Modifier le <u>t</u> exte | <b>Q</b> | 8 | Abo | ٢ | Aa | Ab<br>b∳ | ≣ | AV |
| 1    | 2                         | 3        | 4 | 5   | 6 | 7  | 8        | 9 | 10 |

| 1 | Insérer un objet WordArt | 5 | Formes WordArt                       | 9  | Alignement            |
|---|--------------------------|---|--------------------------------------|----|-----------------------|
| 2 | Modifier le texte        | 6 | Rotation libre de l'objet            | 10 | Modifier l'espacement |
| 3 | Effets prédéfinis        | 7 | Mettre le texte à la même<br>hauteur |    |                       |
| 4 | Format de l'objet        | 8 | Mettre le texte<br>verticalement     |    |                       |

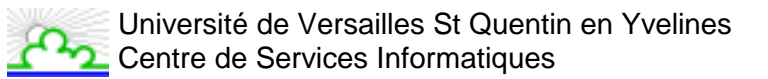

## 31. ANNEXE 2 : LES RACCOURCIS CLAVIER

#### 31.1. Rappel sur les Touches du Clavier

| Entrée<br>+- | ENTREE : valide une action                                                                                                    |
|--------------|----------------------------------------------------------------------------------------------------|
| Echap        | Echap : annule une action                                                                                                    |
| <b>—</b>     | <b>RET. ARR.</b> (retour arrière) ou BACKSPACE : efface le caractère à gauche du curseur                                                                                                    |
| Suppr        | SUPPR : supprime le caractère à droite du curseur ou la sélection                                                                                                    |
|              | Barre d'espace : ajoute un espace dans le texte                                                                                                    |
|              | <b>Touches de direction</b> : permettent de se déplacer d'un caractère vers la gauche, le haut, le bas ou la droite.                                                                                                    |
|              | <b>ORIGINE</b> ou Home : permet d'atteindre le début de la ligne                                                                                                    |
| Fin          | FIN : permet d'atteindre la fin de la ligne                                                                                                    |
| Page         | <b>PG. PREC.</b> (Parfois représenté par une flèche vers le haut barrée de 3 lignes horizontales) : page précédente fait défiler l'écran vers le haut d'une page (en fait, de la taille de l'affichage).                                                                                                    |
| Page<br>V    | <b>PG. SUIV.</b> (Parfois représenté par une flèche vers le bas barrée de 3 lignes horizontales) : page suivante fait défiler l'écran vers le bas d'une page (en fait, de la taille de l'affichage).                                                                                                    |
| l← Tab       | <b>TAB</b> : touche de tabulation, permet de passer à la cellule suivante                                                                                                    |
| Ctrl         | <b>Control</b> (le mot en entier est parfois écrit sur la touche) : utilisée dans les combinaisons de touches                                                                                                    |
| Ŷ            | <b>MAJ* ou SHIFT :</b> touche MAJUSCULE. En laissant le doigt sur la touche et en appuyant sur une autre touche cela permet d'écrire les lettres en majuscule ou d'afficher le symbole du haut sur les touches comprenant au moins 2 symboles. Elle est également utilisée dans les combinaisons de touches |
| Alt          | ALT : utilisée dans les combinaisons de touches                                                                                                    |
| Alt Gr       | ALT Gr : permet d'accéder au symbole en bas à<br>droite des touches comprenant 3 symboles (ex :<br>@)                                                                                                    |
|              | <b>CapsLock ou VERR MAJ</b> : verrouille ou déverrouille la touche<br>majuscule, permet ensuite de saisir tout en majuscule sans appuyer<br>sur la touche MAJ.                                                                                                    |
| Fl à F12     | Touches de fonctions                                                                                                    |
| Anêt<br>défi | DEFILEMENT : active ou désactive mode défilement                                                                                                    |
| Yerr         | Verr num : verrouille ou déverrouille le clavier numérique                                                                                                    |

\* Pour certaines combinaisons de touches définies dans les tableaux suivants, il faudra utiliser la touche VERR MAJ à la place de la touche MAJ.

#### 31.2. Touches de Fonctions

| Assistant                                                       | F1           |
|-----------------------------------------------------------------|--------------|
| Qu'est-ce que c'est ?                                           | MAJ+F1       |
| Insérer une feuille Graphique                                   | ALT+F1       |
| Insérer une nouvelle feuille de calcul                          | ALT+MAJ+F1   |
| Modification de la cellule Active                               | F2           |
| Modification d'un commentaire de cellule                        | MAJ+F2       |
| Enregistrer sous                                                | ALT+F2       |
| Enregistrer                                                     | ALT+MAJ+F2   |
| Collage d'un nom dans une formule                               | F3           |
| Collage d'une fonction dans une formule                         | MAJ+F3       |
| Définition d'un nom                                             | CTRL+F3      |
| Création de noms à partir des étiquettes de ligne et de colonne | CTRL+MAJ+F3  |
| Répétition de la dernière action                                | F4           |
| Répétition de la dernière commande - Rechercher (suivant)       | MAJ+F4       |
| Fermeture de la fenêtre                                         | CTRL+F4      |
| Quitter                                                         | ALT+F4       |
| Atteindre                                                       | F5           |
| Rechercher                                                      | MAJ+F5       |
| Restauration de la taille de la fenêtre                         | CTRL+F5      |
| Déplacement vers le volet suivant                               | F6           |
| Déplacement vers le volet précédent                             | MAJ+F6       |
| Déplacement vers la fenêtre suivante du classeur                | CTRL+F6      |
| Déplacement vers la fenêtre précédente du classeur              | CTRL+MAJ+F6  |
| Orthographe                                                     | F7           |
| Déplacement de la fenêtre                                       | CTRL+F7      |
| Extension d'une sélection                                       | F8           |
| Ajout à la sélection                                            | MAJ+F8       |
| Redimensionner la fenêtre                                       | CTRL+F8      |
| Boite de dialogue Macro                                         | ALT+F8       |
| Calcul de l'ensemble des feuilles de tous les classeurs         | F9           |
| Calcul de la feuille active                                     | MAJ+F9       |
| Réduction du classeur                                           | CTRL+F9      |
| Activation de la barre de menu                                  | F10          |
| Affichage d'un menu contextuel                                  | MAJ+F10      |
| Agrandissement ou restauration de la fenêtre du classeur        | CTRL+F10     |
| Création d'un graphique                                         | F11          |
| Insertion d'une nouvelle feuille de calcul                      | MAJ+F11      |
| Insertion d'une feuille de macro Microsoft Excel 4.0            | CTRL+F11     |
| Affichage de Visual Basic Editor                                | ALT+F11      |
| Enregistrer sous                                                | F12          |
| Enregistrer                                                     | MAJ+F12      |
| Ouvrir                                                          | CTRL+F12     |
| Imprimer                                                        | CTRL+MAJ+F12 |

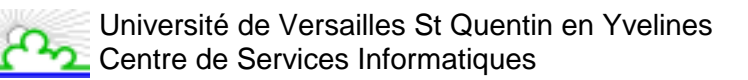

#### 31.3. Saisie de données à l'aide des touches de raccourci

| Pour                                                                                           | Appuyez sur          |
|------------------------------------------------------------------------------------------------|----------------------|
| valider la saisie de données dans une cellule                                                  | ENTRÉE               |
| annuler la saisie de données dans une cellule                                                  | ÉCHAP                |
| répéter la dernière action                                                                     | F4 ou CTRL+Y         |
| commencer une nouvelle ligne dans la même cellule                                              | ALT+ENTRÉE           |
| supprimer le caractère à gauche du point d'insertion ou supprimer<br>la sélection              | RET.ARR              |
| supprimer le caractère à droite du point d'insertion ou supprimer la sélection                 | SUPPR                |
| supprimer le texte du point d'insertion à la fin de la ligne                                   | CTRL+SUPPR           |
| vous déplacer d'un caractère vers le haut, le bas, la gauche ou la                             | Touches de direction |
| droite                                                                                         |                      |
| atteindre le début de la ligne                                                                 | ORIGINE              |
| modifier un commentaire de cellule                                                             | MAJ+F2               |
| créer des noms à partir des étiquettes de ligne et de colonne                                  | CTRL+MAJ+F3          |
| recopier vers le bas                                                                           | CTRL+D               |
| recopier vers la droite                                                                        | CTRL+R               |
| recopier l'entrée en cours dans la plage de cellule sélectionnée                               | CTRL+ENTRÉE          |
| valider la saisie de données dans la cellule et vous déplacer vers le bas dans la sélection    | ENTRÉE               |
| valider la saisie de données dans la cellule et vous déplacer vers le haut dans la sélection   | MAJ+ENTRÉE           |
| valider la saisie de données dans la cellule et vous déplacer vers la                          | ТАВ                  |
| droite dans la sélection                                                                       |                      |
| valider la saisie de données dans la cellule et vous déplacer vers la gauche dans la sélection | MAJ+TAB              |

31.4. Utilisation des touches de raccourci dans les cellules ou la barre de formule

| Pour                                                                                                    | Appuyez sur                          |
|----------------------------------------------------------------------------------------------------|--------------------------------------|
| commencer une formule                                                                                                    | =                                    |
| annuler la saisie de données dans la cellule ou la barre de formule                                                                                                  | ÉCHAP                                |
| modifier la cellule active                                                                                                    | F2                                   |
| modifier la cellule active et effacer son contenu, ou<br>supprimer le caractère précédent dans la cellule active lors<br>de la modification du contenu de la cellule | RET.ARR                              |
| coller un nom dans une formule                                                                                                    | F3                                   |
| définir un nom                                                                                                    | CTRL+F3                              |
| calculer l'ensemble des feuilles de tous les classeurs<br>ouverts                                                                                                    | F9                                   |
| calculer la feuille de calcul active                                                                                                    | MAJ+F9                               |
| insérer la formule Somme automatique                                                                                                    | ALT+= (SIGNE ÉGAL)                   |
| saisir la date                                                                                                    | CTRL+; (POINT-VIRGULE)               |
| saisir l'heure                                                                                                    | CTRL+MAJ+: (DEUX POINTS)             |
| insérer un lien hypertexte                                                                                                    | CTRL+K                               |
| valider la saisie de données dans la cellule                                                                                                    | ENTRÉE                               |
| copier la valeur de la cellule située au-dessus de la cellule active dans cette dernière ou dans la barre de formule                                                 | CTRL+MAJ+" (GUILLEMETS<br>DOUBLES)   |
| afficher alternativement les valeurs de cellule et les formules de cellule                                                                                           | CTRL+` (GUILLEMET SIMPLE<br>OUVRANT) |
| copier une formule de la cellule située au-dessus de la<br>cellule active dans cette dernière ou dans la barre de<br>formule                                         | CTRL+' (APOSTROPHE)                  |
| saisir une formule sous forme d'une formule matricielle                                                                                                    | CTRL+MAJ+ENTRÉE                      |
| afficher la Palette de formules après avoir tapé un nom de fonction valide dans une formule                                                                          | CTRL+A                               |
| insérer les noms d'arguments et les parenthèses d'une<br>fonction après avoir tapé un nom de fonction valide dans<br>une formule                                     | CTRL+MAJ+A                           |
| afficher la liste des saisles semi-automatiques                                                                                                    | ALT+BAS                              |

#### 31.5. Mise en forme des données à l'aide des touches de raccourci

| Pour                                                               | Appuyez sur        |
|--------------------------------------------------------------------|--------------------|
| afficher la commande Style (menu Format)                           | ALT+' (APOSTROPHE) |
| afficher la commande Cellule (menu Format)                         | CTRL+1             |
| appliquer le format numérique standard                             | CTRL+MAJ+~         |
| appliquer le format monétaire avec deux positions décimales (les   | CTRL+MAJ+\$        |
| nombres négatifs sont mis entre parenthèses)                       |                    |
| appliquer le format pourcentage sans position décimale             | CTRL+MAJ+%         |
| appliquer le format numérique exponentiel avec deux positions      | CTRL+MAJ+^         |
| décimales                                                          |                    |
| appliquer le format de date comprenant le jour, le mois et l'année | CTRL+MAJ+#         |
| appliquer le format horaire comprenant l'heure, les minutes et     | CTRL+MAJ+@         |
| l'indicateur A.M. ou P.M.                                          |                    |
| appliquer le format numérique avec deux positions décimales, le    | CTRL+MAJ+!         |
| séparateur de milliers et le signe moins (–) pour les valeurs      |                    |
| négatives                                                          |                    |
| appliquer un contour                                               | CTRL+MAJ+&         |
| enlever toutes les bordures                                        | CTRL+MAJ+_         |
| appliquer ou enlever la mise en forme gras                         | CTRL+G             |
| appliquer ou enlever la mise en forme italique                     | CTRL+I             |
| appliquer ou enlever la mise en forme souligné                     | CTRL+U             |
| appliquer ou enlever la mise en forme barré                        | CTRL+MAJ+5         |
| masquer des lignes                                                 | CTRL+9             |
| afficher des lignes                                                | CTRL+MAJ+(         |
| masquer des colonnes                                               | CTRL+0 (ZÉRO)      |
| afficher des colonnes                                              | CTRL+MAJ+)         |

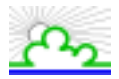

#### 31.6. Modification des données à l'aide des touches de raccourci

| Pour                                                                  | Appuyez sur     |
|-----------------------------------------------------------------------|-----------------|
| modifier la cellule active                                            | F2              |
| annuler la saisie de données dans la cellule ou la barre de formule   | ÉCHAP           |
| modifier la cellule active et effacer son contenu, ou supprimer le    | RET.ARR         |
| caractère précédent dans la cellule active lors de la modification du |                 |
| contenu de la cellule                                                 |                 |
| coller un nom dans une formule                                        | F3              |
| valider la saisie de données dans une cellule                         | ENTRÉE          |
| saisir une formule sous forme d'une formule matricielle               | CTRL+MAJ+ENTRÉE |
| afficher la Palette de formules après avoir tapé un nom de fonction   | CTRL+A          |
| valide dans une formule                                               |                 |
| insérer les noms d'arguments et les parenthèses d'une fonction        | CTRL+MAJ+A      |
| après avoir tapé un nom de fonction valide dans une formule           |                 |

## 31.6.1. Utilisation des touches de raccourci pour l'insertion, la suppression et la copie d'une sélection

| Pour                               | Appuyez sur             |
|------------------------------------|-------------------------|
| copier la sélection                | CTRL+C                  |
| coller la sélection                | CTRL+V                  |
| couper la sélection                | CTRL+X                  |
| effacer le contenu de la sélection | SUPPR                   |
| insérer des cellules vides         | CTRL+MAJ+SIGNE PLUS (+) |
| supprimer la sélection             | CTRL+ –                 |
| annuler la dernière action         | CTRL+Z                  |

#### 31.6.2. Utilisation des touches de raccourci pour vous déplacer dans une sélection

| Pour                                                    | Appuyez sur     |
|---------------------------------------------------------|-----------------|
| vous déplacer de haut en bas dans la sélection (vers le | ENTRÉE          |
| bas) ou dans la direction sélectionnée sous l'onglet    |                 |
| Modification (menu Outils, commande Options)            |                 |
| vous déplacer de bas en haut dans la sélection (vers le | MAJ+ENTRÉE      |
| haut) ou dans la direction sélectionnée sous l'onglet   |                 |
| Modification (menu Outils, commande Options)            |                 |
| vous déplacer de gauche à droite dans la sélection, ou  | ТАВ             |
| d'une cellule vers le bas si une seule colonne est      |                 |
| sélectionnée                                            |                 |
| vous déplacer de droite à gauche dans la sélection, ou  | MAJ+TAB         |
| d'une cellule vers le haut si une seule colonne est     |                 |
| sélectionnée                                            |                 |
| vous déplacer dans le sens des aiguilles d'une montre   | CTRL+POINT (.)  |
| vers le coin le plus proche de la sélection             |                 |
| vous déplacer vers la droite entre des sélections non   | CTRL+ALT+DROITE |
| adjacentes                                              |                 |
| vous déplacer vers la gauche entre des sélections non   | CTRL+ALT+GAUCHE |
| adjacentes                                              |                 |

31.7. Sélection de données, de cellules, d'éléments de graphique ou d'objets à l'aide des touches de raccourci

## 31.7.1. Utilisation des touches de raccourci pour sélectionner des cellules, colonnes, lignes ou objets dans des feuilles de calcul ou des classeurs

| Pour                                                            | Appuyez sur                   |
|-----------------------------------------------------------------|-------------------------------|
| sélectionner la zone en cours autour de la cellule active       | CTRL+* (ASTERISQUE)           |
| (cette zone est une plage de cellules entourée de lignes et     |                               |
| de colonnes vides)                                              |                               |
| étendre la sélection à une autre cellule                        | MAJ+ touche de direction      |
| étendre la sélection à la dernière cellule non vide contenue    | CTRL+MAJ+ touche de direction |
| dans la même colonne ou ligne que la cellule active             |                               |
| étendre la sélection jusqu'au début de la ligne                 | CTRL+MAJ+ORIGINE              |
| étendre la sélection jusqu'au début de la feuille de calcul     | MAJ+ORIGINE                   |
| étendre la sélection à la dernière cellule utilisée dans la     | CTRL+MAJ+FIN                  |
| feuille de calcul (coin inférieur droit)                        |                               |
| sélectionner toute la colonne                                   | CTRL+ESPACE                   |
| sélectionner toute la ligne                                     | MAJ+ESPACE                    |
| sélectionner toute la feuille de calcul                         | CTRL+A                        |
| sélectionner la cellule active uniquement, lorsque plusieurs    | MAJ+RET.ARR                   |
| cellules sont sélectionnées                                     |                               |
| étendre la sélection d'un écran vers le bas                     | MAJ+PG.SUIV                   |
| étendre la sélection d'un écran vers le haut                    | MAJ+PG.PRÉC                   |
| sélectionner tous les objets d'une feuille, lorsqu'un objet est | CTRL+MAJ+ESPACE               |
| sélectionné                                                     |                               |
| alterner entre le masquage des objets, l'affichage des objets   | CTRL+6                        |
| et l'affichage des indicateurs de position des objets           |                               |
| afficher ou masquer la barre d'outils Standard                  | CTRL+\                        |

| En mode Fin, pour                                            | Appuyez sur                   |
|--------------------------------------------------------------|-------------------------------|
| activer ou désactiver le mode Fin                            | FIN                           |
| étendre la sélection à la dernière cellule non vide contenue | FIN, MAJ+ touche de direction |
| dans la même colonne ou ligne que la cellule active          |                               |
| étendre la sélection à la dernière cellule utilisée dans la  | FIN, MAJ+ORIGINE              |
| feuille de calcul (coin inférieur droit)                     |                               |
| étendre la sélection à la dernière cellule de la ligne en    | FIN, MAJ+ENTRÉE               |
| cours ; cette combinaison de touches n'est pas disponible si |                               |
| vous avez activé la case à cocher Autre mode de              |                               |
| déplacement sous l'onglet Transition (menu Outils,           |                               |
| commande Options)                                            |                               |

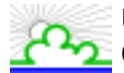

| En mode DÉFILEMENT, pour                                                 | Appuyez sur      |
|--------------------------------------------------------------------------|------------------|
| activer ou désactiver le mode DÉFILEMENT                                 | DÉFILEMENT       |
| faire défiler le contenu de l'écran d'une ligne vers le haut ou vers le  | HAUT ou BAS      |
| bas                                                                      |                  |
| faire défiler le contenu de l'écran d'une colonne vers la droite ou      | GAUCHE ou DROITE |
| vers la gauche                                                           |                  |
| étendre la sélection à la cellule située dans le coin supérieur          | MAJ+ORIGINE      |
| gauche de la fenêtre                                                     |                  |
| étendre la sélection à la cellule située dans le coin inférieur droit de | MAJ+FIN          |
| la fenêtre                                                               |                  |

**Conseil :** Lorsque vous utilisez les touches de défilement (telles que PG.PRÉC et PG.SUIV) et que le mode DÉFILEMENT est désactivé, votre sélection se déplace en fonction du défilement réalisé. Si vous souhaitez conserver la même sélection lorsque vous faites défiler la feuille de calcul, activez au préalable le mode DÉFILEMENT.

## 31.7.2. Utilisation des touches de raccourci pour sélectionner des cellules présentant des caractéristiques spéciales

| Pour                                                                                                    | Appuyez sur              |
|----------------------------------------------------------------------------------------------------|--------------------------|
| sélectionner la zone en cours autour de la cellule active (cette<br>zone est une plage de cellules entourée de lignes et de colonnes<br>vides)                                                                         | CTRL+* (ASTERISQUE)      |
| sélectionner la matrice en cours, c'est-à-dire la matrice à laquelle la cellule active appartient                                                                                                    | CTRL+/                   |
| sélectionner toutes les cellules comportant des commentaires                                                                                                    | CTRL+MAJ+O (la lettre O) |
| sélectionner les cellules dont le contenu diffère de celui de la<br>cellule de comparaison dans chaque ligne (pour chaque ligne, la<br>cellule de comparaison se trouve dans la même colonne que la<br>cellule active) | CTRL+\                   |
| sélectionner les cellules dont le contenu diffère de la cellule de<br>comparaison dans chaque colonne (pour chaque colonne, la<br>cellule de comparaison se trouve dans la même ligne que la<br>cellule active)        | CTRL+MAJ+                |
| sélectionner uniquement les cellules auxquelles il est fait<br>directement référence par des formules dans la sélection                                                                                                | CTRL+[                   |
| sélectionner toutes les cellules auxquelles il est fait directement ou indirectement référence par des formules dans la sélection                                                                                      | CTRL+MAJ+{               |
| sélectionner uniquement les cellules dont les formules font<br>directement référence à la cellule active                                                                                                    | CTRL+]                   |
| sélectionner toutes les cellules dont les formules font directement<br>ou indirectement référence à la cellule active                                                                                                  | CTRL+MAJ+}               |
| sélectionner uniquement les cellules affichées dans la sélection<br>en cours                                                                                                    | ALT+POINT-VIRGULE (;)    |

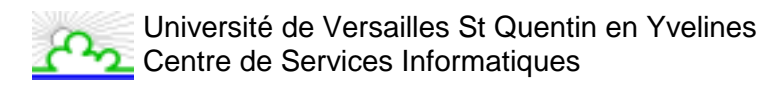

## 31.7.3. Utilisation des touches de raccourci pour sélectionner des éléments d'un graphique :

| Pour                                            | Appuyez sur |
|-------------------------------------------------|-------------|
| sélectionner le groupe d'éléments précédent     | BAS         |
| sélectionner le groupe d'éléments suivant       | HAUT        |
| sélectionner l'élément suivant dans le groupe   | DROITE      |
| sélectionner l'élément précédent dans le groupe | GAUCHE      |

31.8. Déplacement et défilement dans une feuille de calcul ou un classeur à l'aide des touches de raccourci

| Pour                                                            | Appuyez sur                 |
|-----------------------------------------------------------------|-----------------------------|
| vous déplacer d'une cellule dans une direction donnée           | Touche de direction         |
| vous déplacer vers le bord de la zone de données en             | CTRL+ touche de direction   |
| cours                                                           |                             |
| vous déplacer entre des cellules non verrouillées dans          | ТАВ                         |
| une feuille de calcul protégée                                  |                             |
| atteindre le début de la ligne                                  | ORIGINE                     |
| atteindre le début de la feuille de calcul                      | CTRL+ORIGINE                |
| passer à la dernière cellule de la feuille de calcul, à         | CTRL+FIN                    |
| l'intersection de la dernière colonne de droite utilisée et     |                             |
| de la dernière ligne du bas utilisée (dans le coin              |                             |
| inférieur droit) ; il s'agit de la cellule opposée à la cellule |                             |
| Origine, généralement la cellule A1                             |                             |
| vous déplacer d'un écran vers le bas                            | PG.SUIV                     |
| vous déplacer d'un écran vers le haut                           | PG.PRÉC                     |
| vous déplacer d'un écran vers la droite                         | ALT+PG.SUIV                 |
| vous déplacer d'un écran vers la gauche                         | ALT+PG.PRÉC                 |
| passer à la feuille suivante dans le classeur                   | CTRL+PG.SUIV                |
| passer à la feuille précédente dans le classeur                 | CTRL+PG.PRÉC                |
| passer à la fenêtre ou au classeur suivant                      | CTRL+F6 ou CTRL+TAB         |
| passer à la fenêtre ou au classeur précédent                    | CTRL+MAJ+F6 ou CTRL+MAJ+TAB |
| passer au volet suivant                                         | F6                          |
| passer au volet précédent                                       | MAJ+F6                      |
| faire défiler le contenu afin d'afficher la cellule active      | CTRL+RET.ARR                |

| En mode Fin, pour                                               | Appuyez sur              |
|-----------------------------------------------------------------|--------------------------|
| activer ou désactiver le mode Fin                               | FIN                      |
| vous déplacer d'un bloc de données dans une ligne ou            | FIN, touche de direction |
| une colonne                                                     |                          |
| passer à la dernière cellule de la feuille de calcul, à         | FIN, ORIGINE             |
| l'intersection de la dernière colonne de droite utilisée et     |                          |
| de la dernière ligne du bas utilisée (dans le coin              |                          |
| inférieur droit) ; il s'agit de la cellule opposée à la cellule |                          |
| Origine, généralement la cellule A1                             |                          |
| passer à la dernière cellule à droite de la ligne en cours      | FIN, ENTRÉE              |
| qui n'est pas vide ; cette touche n'est pas disponible si       |                          |
| vous avez activé la case à cocher Autre mode de                 |                          |
| déplacement sous l'onglet Transition (menu Outils,              |                          |
| commande Options)                                               |                          |

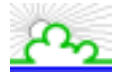

| En mode DÉFILEMENT, pour                                               | Appuyez sur      |
|------------------------------------------------------------------------|------------------|
| activer ou désactiver le mode DÉFILEMENT                               | DÉFILEMENT       |
| passer à la cellule située dans le coin supérieur gauche de la fenêtre | CTRL+ORIGINE     |
| passer à la cellule située dans le coin inférieur droit de la fenêtre  | FIN              |
| faire défiler d'une ligne vers le haut ou vers le bas                  | HAUT ou BAS      |
| faire défiler d'une colonne vers la gauche ou vers la droite           | GAUCHE ou DROITE |

**Conseil :** Lorsque vous utilisez les touches de défilement (telles que PG.PRÉC et PG.SUIV) et que le mode DÉFILEMENT est désactivé, votre sélection se déplace en fonction du défilement réalisé. Si vous souhaitez conserver la même sélection lorsque vous faites défiler la feuille de calcul, activez au préalable le mode DÉFILEMENT.

# 31.9. Impression et aperçu avant impression d'un document à l'aide des touches de raccourci

| Pour                                         | Appuyez sur |
|----------------------------------------------|-------------|
| Afficher la commande Imprimer (menu Fichier) | CTRL+P      |

#### 31.9.1. Travail en mode Aperçu avant impression

| Pour                                                    | Appuyez sur              |
|---------------------------------------------------------|--------------------------|
| Vous déplacer dans la page en zoom avant                | les touches de direction |
| Passer à la page suivante ou précédente en zoom arrière | PG.PRÉC ou PG.SUIV       |
| Atteindre la première page en zoom arrière              | CTRL+HAUT ou CTRL+GAUCHE |
| Atteindre la dernière page en zoom arrière              | CTRL+BAS ou CTRL+DROITE  |

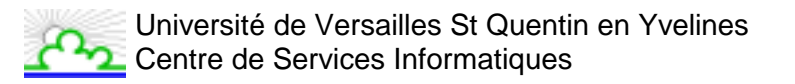

31.10. Utilisation des touches de raccourci dans les bases de données, les listes et les tableaux croisés dynamiques

#### 31.10.1. Utilisation des touches de raccourci dans une grille de données

| Pour                                                                           | Appuyez sur                                                               |
|--------------------------------------------------------------------------------|---------------------------------------------------------------------------|
| sélectionner un bouton de champ ou de commande                                 | ALT+ touche, où touche<br>est la lettre soulignée<br>dans le nom du champ |
|                                                                                | ou de la commande                                                         |
| passer au même champ dans l'enregistrement suivant                             | BAS                                                                       |
| passer au même champ dans l'enregistrement précédent                           | HAUT                                                                      |
| passer au champ suivant susceptible d'être modifié dans<br>l'enregistrement    | ТАВ                                                                       |
| passer au champ précédent susceptible d'être modifié dans<br>l'enregistrement  | MAJ+TAB                                                                   |
| passer au premier champ dans l'enregistrement suivant                          | ENTRÉE                                                                    |
| passer au premier champ dans l'enregistrement précédent                        | MAJ+ENTRÉE                                                                |
| passer au même champ, en avançant de 10 enregistrements                        | PG.SUIV                                                                   |
| passer au même champ, en reculant de 10 enregistrements                        | PG.PRÉC                                                                   |
| passer au nouvel enregistrement                                                | CTRL+PG.SUIV                                                              |
| passer au premier enregistrement                                               | CTRL+PG.PRÉC                                                              |
| passer au début ou à la fin d'un champ                                         | ORIGINE ou FIN                                                            |
| vous déplacer d'un caractère vers la gauche ou vers la droite dans<br>un champ | GAUCHE ou DROITE                                                          |
| étendre une sélection au début d'un champ                                      | MAJ+ORIGINE                                                               |
| étendre une sélection à la fin d'un champ                                      | MAJ+FIN                                                                   |
| sélectionner le caractère de gauche                                            | MAJ+GAUCHE                                                                |
| sélectionner le caractère de droite                                            | MAJ+DROITE                                                                |

## 31.10.2. Utilisation des touches de raccourci avec la fonctionnalité Filtre automatique

| Pour                                                                                         | Appuyez sur                                                                             |
|----------------------------------------------------------------------------------------------|-----------------------------------------------------------------------------------------|
| Afficher la liste des filtres automatiques relatifs à la colonne en<br>cours                 | ALT+BAS après avoir<br>sélectionné la cellule<br>contenant l'étiquette de<br>la colonne |
| Fermer la liste des filtres automatiques relatifs à la colonne en cours                      | ALT+HAUT                                                                                |
| Sélectionner l'élément suivant dans la liste des filtres automatiques                        | BAS                                                                                     |
| Sélectionner l'élément précédent dans la liste des filtres<br>automatiques                   | HAUT                                                                                    |
| sélectionner le premier élément (Tous) dans la liste des filtres automatiques                | ORIGINE                                                                                 |
| sélectionner le dernier élément dans la liste des filtres<br>automatiques                    | FIN                                                                                     |
| filtrer la liste sur la base de l'élément sélectionné dans la liste des filtres automatiques | ENTRÉE                                                                                  |

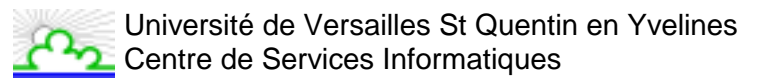

## 31.10.3. Utilisation des touches de raccourci dans l'Assistant Tableau croisé dynamique

| À l'étape 3 de l'Assistant Tableau croisé dynamique, pour          | Appuyez sur      |
|--------------------------------------------------------------------|------------------|
| sélectionner le bouton de champ précédent ou suivant dans la liste | HAUT ou BAS      |
| sélectionner le bouton de champ à droite ou à gauche dans une      | GAUCHE ou DROITE |
| liste de boutons de champ à plusieurs colonnes                     |                  |
| passer au champ sélectionné dans la zone de page                   | ALT+P            |
| passer au champ sélectionné dans la zone de ligne                  | ALT+R            |
| passer au champ sélectionné dans la zone de colonne                | ALT+C            |
| passer au champ sélectionné dans la zone de données                | ALT+D            |
| afficher la boîte de dialogue Champ dynamique                      | ALT+L            |

## 31.10.4. Utilisation des touches de raccourci dans les champs de page d'un tableau croisé dynamique

| Pour                                                  | Appuyez sur |
|-------------------------------------------------------|-------------|
| sélectionner l'élément précédent dans la liste        | HAUT        |
| sélectionner l'élément suivant dans la liste          | BAS         |
| sélectionner le premier élément affiché dans la liste | ORIGINE     |
| sélectionner le dernier élément affiché dans la liste | FIN         |
| afficher l'élément sélectionné                        | ENTRÉE      |

#### 31.10.5. Utilisation des touches de raccourci pour grouper ou dissocier des éléments d'un tableau croisé dynamique

| Pour                                                                 | Appuyez sur    |
|----------------------------------------------------------------------|----------------|
| grouper les éléments sélectionnés dans le tableau croisé dynamique   | ALT+MAJ+DROITE |
| dissocier les éléments sélectionnés dans le tableau croisé dynamique | ALT+MAJ+GAUCHE |

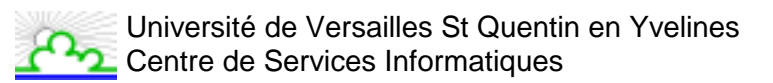

31.11. Affichage de données sous forme de plan à l'aide des touches de raccourci

| Pour                                     | Appuyez sur    |
|------------------------------------------|----------------|
| Dissocier des lignes ou des colonnes     | ALT+MAJ+GAUCHE |
| Grouper des lignes ou des colonnes       | ALT+MAJ+DROITE |
| Afficher ou masquer les symboles du plan | CTRL+8         |
| Masquer les lignes sélectionnées         | CTRL+9         |
| Afficher les lignes sélectionnées        | CTRL+MAJ+(     |
| Masquer les colonnes sélectionnées       | CTRL+0 (ZÉRO)  |
| Afficher les colonnes sélectionnées      | CTRL+MAJ+)     |

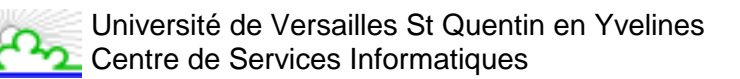

#### 31.12. Touches de raccourci associées aux menus

| Pour                                                        | Appuyez sur                  |
|-------------------------------------------------------------|------------------------------|
| afficher un menu contextuel                                 | MAJ+F10                      |
| activer la barre de menus                                   | F10 ou ALT                   |
| afficher le menu de l'icône du programmes (dans la barre de | ALT+ESPACE                   |
| titre du programme)                                         |                              |
| sélectionner la commande précédente ou suivante dans le     | BAS ou HAUT (quand le menu   |
| menu ou le sous-menu                                        | ou le sous-menu est affiché) |
| sélectionner le menu de gauche ou de droite ou, si un sous- | GAUCHE ou DROITE             |
| menu est affiché, basculer entre le menu principal et le    |                              |
| sous-menu                                                   |                              |
| sélectionner la première ou la dernière commande du menu    | ORIG ou FIN                  |
| ou du sous-menu                                             |                              |
| fermer simultanément le menu et le sous-menu visibles       | ALT                          |
| fermer le menu visible ou, si un sous-menu est affiché,     | ÉCHAP                        |
| fermer uniquement ce sous-menu                              |                              |

**Conseil :** À partir du clavier, vous pouvez sélectionner une commande quelconque de menu dans la barre de menus ou dans une barre d'outils affichée. Appuyez sur ALT pour sélectionner la barre de menus. (Pour sélectionner ensuite une barre d'outils, appuyez sur CTRL+TABULATION et répétez cette opération jusqu'à ce que la barre d'outils souhaitée soit sélectionnée.) Tapez la lettre soulignée dans le nom du menu qui contient la commande souhaitée. Dans le menu qui s'affiche, tapez la lettre soulignée dans le nom de la commande souhaitée.

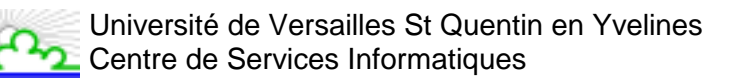

#### 31.13. Touches de raccourci associées aux barres d'outils

| Dans une barre d'outils, pour                                                                   | Appuyez sur                                                                  |
|-------------------------------------------------------------------------------------------------|------------------------------------------------------------------------------|
| activer la barre de menus                                                                       | F10 ou ALT                                                                   |
| sélectionner la barre d'outils suivante ou précédente                                           | CTRL+TABULATION ou                                                           |
|                                                                                                 | CTRL+MAJ+TABULATION                                                          |
| sélectionner le bouton ou le menu suivant ou précédent                                          | TABULATION ou                                                                |
|                                                                                                 | MAJ+TABULATION (quand une                                                    |
|                                                                                                 | barre d'outils est active)                                                   |
| ouvrir le menu sélectionné                                                                      | ENTRÉE                                                                       |
| exécuter l'action affectée au bouton sélectionné                                                | ENTRÉE                                                                       |
| taper du texte dans la zone de texte sélectionnée                                               | ENTRÉE                                                                       |
| sélectionner une option dans une zone de liste déroulante ou dans le menu déroulant d'un bouton | les touches de direction pour vous<br>déplacer parmi les options de la liste |
|                                                                                                 | ou du menu, puis sur ENTRÉE pour                                             |
|                                                                                                 | sélectionner l'option souhaitée                                              |
|                                                                                                 | (quand vous une zone de liste                                                |
|                                                                                                 | déroulante est sélectionnée)                                                 |
31.14. Touches de raccourci associées aux fenêtres et aux boîtes de dialogue

| Dans une fenêtre, pour                                   | Appuyez sur                          |
|----------------------------------------------------------|--------------------------------------|
| basculer vers le programme suivant                       | ALT+TABULATION                       |
| basculer vers le programme précédent                     | ALT+MAJ+TABULATION                   |
| afficher le menu Démarrer de Windows                     | CTRL+ÉCHAP                           |
| fermer la fenêtre de classeur active                     | CTRL+W                               |
| restaurer la fenêtre de classeur active                  | CTRL+F5                              |
| basculer vers la fenêtre de classeur suivante            | CTRL+F6                              |
| basculer vers la fenêtre de classeur précédente          | CTRL+MAJ+F6                          |
| exécuter la commande Déplacer (menu de l'icône de        | CTRL+F7                              |
| classeur, barre de menus)                                |                                      |
| exécuter la commande Taille (menu de l'icône de          | CTRL+F8                              |
| classeur, barre de menus)                                |                                      |
| réduire la fenêtre de classeur en icône                  | CTRL+F9                              |
| agrandir ou restaurer la fenêtre de classeur             | CTRL+F10                             |
| sélectionner un dossier dans la boîte de dialogue Ouvrir | ALT+0 pour sélectionner la liste des |
| ou Enregistrer sous (menu Fichier)                       | dossiers, puis les touches de        |
|                                                          | direction pour sélectionner un       |
|                                                          | dossier                              |
| choisir un bouton de barre d'outils dans la boîte de     | ALT+ chiffre (1 correspond au        |
| dialogue Ouvrir ou Enregistrer sous (menu Fichier)       | bouton situé à l'extrême gauche, 2   |
|                                                          | au bouton suivant, etc.)             |
| mettre à jour les fichiers affichés dans la boîte de     | F5                                   |
| dialogue Ouvrir ou Enregistrer sous (menu Fichier)       |                                      |

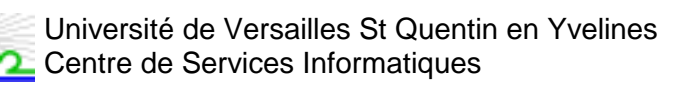

| Dans une boîte de dialogue, pour                       | Appuyez sur                          |
|--------------------------------------------------------|--------------------------------------|
| basculer vers l'onglet suivant dans une boîte de       | CTRL+TABULATION ou                   |
| dialogue                                               | CTRL+PG.PREC                         |
| basculer vers l'onglet précédent dans une boîte de     | CTRL+MAJ+TABULATION ou               |
| dialogue                                               | CTRL+PG.PREC                         |
| avancer jusqu'à l'option ou jusqu'au groupe d'options  | TABULATION                           |
| suivant                                                |                                      |
| revenir à l'option ou au groupe d'options précédent    | MAJ+TABULATION                       |
| passer d'une option à l'autre dans la zone de liste    | les touches de direction             |
| déroulante sélectionnée ou dans un groupe d'options    |                                      |
| exécuter l'action affectée au bouton sélectionné (le   | ESPACE                               |
| bouton entouré de pointillés) ou activer/désactiver la |                                      |
| case à cocher active                                   |                                      |
| avancer jusqu'à une option dans une zone de liste      | la touche qui correspond à la        |
| déroulante                                             | première lettre du nom de l'option   |
|                                                        | souhaitée (quand une zone de liste   |
|                                                        | déroulante est sélectionnée)         |
| sélectionner une option ou activer/désactiver une case | ALT+ lettre, où lettre est la touche |
| à cocher                                               | correspondant à la lettre soulignée  |
|                                                        | dans le nom de l'option              |
| ouvrir la zone de liste déroulante sélectionnée        | ALT+BAS                              |
| fermer la zone de liste déroulante sélectionnée        | ÉCHAP                                |
| exécuter l'action affectée au bouton de commande par   | ENTRÉE                               |
| défaut dans la boîte de dialogue (le bouton entouré    |                                      |
| d'une ligne en gras, qui est souvent le bouton OK)     |                                      |
| annuler la commande et fermer la boîte de dialogue     | ÉCHAP                                |
|                                                        |                                      |

| Dans une zone de texte, pour                               | Appuyez sur                |
|------------------------------------------------------------|----------------------------|
| se déplacer jusqu'au début de l'entrée                     | ORIG                       |
| se déplacer jusqu'à la fin de l'entrée                     | FIN                        |
| se déplacer d'un caractère vers la gauche ou vers la       | GAUCHE ou DROITE           |
| droite                                                     |                            |
| se déplacer d'un mot vers la gauche ou vers la droite      | CTRL+GAUCHE ou CTRL+DROITE |
| sélectionner depuis le point d'insertion jusqu'au début    | MAJ+ORIG                   |
| de l'entrée                                                |                            |
| sélectionner depuis le point d'insertion jusqu'à la fin de | MAJ+FIN                    |
| l'entrée                                                   |                            |
| sélectionner ou désélectionner un caractère vers la        | MAJ+GAUCHE                 |
| gauche                                                     |                            |
| sélectionner ou désélectionner un caractère vers la        | MAJ+DROITE                 |
| droite                                                     |                            |
| sélectionner ou désélectionner un mot vers la gauche       | CTRL+MAJ+GAUCHE            |
| sélectionner ou désélectionner un mot vers la droite       | CTRL+MAJ+DROITE            |

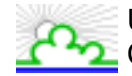

## 31.15. Touches pour l'utilisation du Compagnon Office

| Pour                                                         | Appuyez sur                                                                                           |
|--------------------------------------------------------------|----------------------------------------------------------------------------------------------------|
| activer l'info-bulle du Compagnon Office                     | ALT+F6 ; recommencez jusqu'à ce<br>que l'info-bulle soit activée                                      |
| sélectionner une rubrique d'aide dans la liste des           | ALT+numéro de la rubrique (1 étant                                                                    |
|                                                              | 2 celui de la deuxième, etc.)                                                                         |
| consulter des rubriques d'aide supplémentaires               | ALT+BAS                                                                                               |
| consulter des rubriques d'aide précédentes                   | ALT+HAUT                                                                                              |
| fermer un message du Compagnon Office                        | ÉCHAP                                                                                                 |
| obtenir de l'aide à partir du Compagnon Office               | F1                                                                                                    |
| afficher le conseil suivant                                  | ALT+S                                                                                                 |
| afficher le conseil précédent                                | ALT+P                                                                                                 |
| fermer un conseil                                            | ÉCHAP                                                                                                 |
| afficher ou masquer le Compagnon Office dans un<br>Assistant | TABULATION pour sélectionner le<br>Compagnon Office ; ESPACE pour<br>afficher ou masquer le Compagnon |

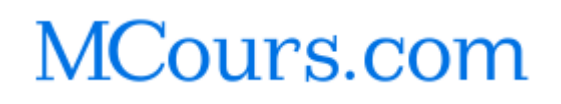